# あんしんセキュリティ

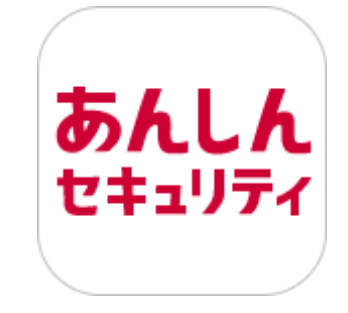

# マニュアル

第3.4版

株式会社 NTT ドコモ

2024年9月3日

## ■目次

~~ . . . . .

| 第1章 あんしんセキュリティ」とは<br>  |                                | 4   |
|------------------------|--------------------------------|-----|
| 機能                     |                                | 4   |
| 利用料金                   |                                | 5   |
| 対応端末・動作環境              |                                | 5   |
|                        |                                | -   |
| 第2章 アプ                 | を使いはじめる                        | 6   |
| ステップ 1                 | 「あんしんセキュリティ」をインストールする          | 7   |
| ステップ 2                 | 初期設定する                         | 8   |
| ステップ 3                 | 「危険サイト」対策の設定を行う                | 1 3 |
| ステップ 4                 | 「危険 Wi-Fi」対策の設定を行う             | 14  |
| ステップ 5                 | 迷惑メール対策の設定を行う                  | 1 5 |
| ステップ 6                 | 「迷惑電話」対策の設定を行う                 | 16  |
| ステップ フ                 | SMS フィルタリングの設定を行う              | 18  |
| ステップ 8                 | ダークウェブモニタリングの設定を行う             | 2 0 |
| ステップ 9                 | Siri ショートカットの設定を行う             | 2 6 |
|                        |                                |     |
| 第3音 わち                 | リティ対策状況を確認する                   | 2.8 |
|                        |                                | 2.0 |
| ホーム画面の                 | D説明                            | 28  |
|                        |                                |     |
| <br>  筆 4 音            | サイト 合除 Wi-Fi 米或メールの検出レポートを確認する | 3.6 |
| 3J 1 <del>+</del> 7662 |                                | 3.0 |
| レポートを表                 | 示する                            | 3 6 |
| レポート画面の説明              |                                | 3 7 |
| 詳細レポート                 | 画面                             | 3 8 |
|                        |                                |     |
| 第5音 ヤキ・                | 11ティに関すスニュースを見ろ                | 3 9 |
| 3) J = C1.             |                                |     |
| ニュースを表                 | 示する                            | 3 9 |
| ニュースを評                 | 価する                            | 3 9 |
|                        |                                |     |
| 第6音 倍降                 | サイト面面を確認する                     | 4 0 |
|                        |                                | + 6 |
| 危険な通信                  | をブロックしたら?                      | 4 0 |
| 危険な通信                  | を検知したら?                        | 4 2 |
|                        |                                |     |
| 第7音 在陸                 | Wi-Fi 両両を確認する                  | 1 0 |
| わ / 早 心映<br>           |                                | 43  |
| ホーム画面で                 | *<br>危険 Wi-Fi を確認する            | 4 3 |
| 安全な Wi-                | Fi でも接続時に通知を出すには?              | 4 4 |
| 危険 Wi-Fi               | 検知で脅威を検出したら?                   | 4 5 |
|                        |                                |     |
|                        |                                | A ¬ |
| │ 弗 8 草 述惑             | 電話画面を唯認りる                      | 4 / |
|                        |                                |     |

| 迷惑電話で脅威を検出したら?                                                                      | 4 7                             |
|-------------------------------------------------------------------------------------|---------------------------------|
| 迷惑電話のデータベースを追加するには?                                                                 | 4 8                             |
| 米或雷託のデータベースを再新するには?                                                                 | 5 1                             |
| 世心 电印のノーン・・ へててれ うめには:                                                              | 51                              |
|                                                                                     |                                 |
| 第9章 迷惑電話番号を検索する                                                                     | 5 2                             |
|                                                                                     |                                 |
| 電話番号が迷惑電話か調べたい                                                                      | 5 2                             |
| 迷惑電話番号検索のショートカット機能を利用する                                                             | 5 3                             |
|                                                                                     |                                 |
|                                                                                     |                                 |
| 第10章 SMS フィルタリンクを確認する                                                               | 5 4                             |
|                                                                                     |                                 |
| 厄陝・还惑なメッセーシ(SMS)を受信したり?                                                             | 5 4                             |
|                                                                                     |                                 |
| 第 11 音 ダークウェブモニタリングを確認する                                                            | 5 5                             |
|                                                                                     |                                 |
| 流出を検知したら?                                                                           | 5 5                             |
| 検知結果通知の設定                                                                           | 5 7                             |
| 検知詳細画面の見方                                                                           | 5 8                             |
|                                                                                     | 5.0                             |
|                                                                                     |                                 |
| 第12章 各種メニューを確認する                                                                    | 59                              |
|                                                                                     |                                 |
| <b>設定画面</b> 59                                                                      |                                 |
| <b>アカウント</b> 5 9                                                                    |                                 |
| よくある質問・お問い合わせ                                                                       | 6 0                             |
| アプリ情報・利用規約                                                                          | 6 1                             |
| 迷惑メールおまかせブロック                                                                       | 6 2                             |
|                                                                                     |                                 |
|                                                                                     |                                 |
| 第13章 サービス利用上の注意点                                                                    | 6 3                             |
|                                                                                     |                                 |
| こ利用にあたつて                                                                            | 63                              |
| <b>通信について</b> 63                                                                    |                                 |
| 端末の動作環境について                                                                         | 6 3                             |
| 6時サイト対策について                                                                         | 63                              |
|                                                                                     | 0.5                             |
| 危険 Wi-Fi 対策について                                                                     | 6 4                             |
| 危険 Wi-Fi 対策について<br>迷惑メール対策について                                                      | 6 4<br>6 4                      |
| 危険 Wi-Fi 対策について<br>迷惑メール対策について<br>迷惑電話対策について                                        | 6 4<br>6 4<br>6 4               |
| ため、<br>ため、Wi-Fi 対策について<br>迷惑メール対策について<br>迷惑電話対策について<br>SMS フィルタリングについて              | 6 4<br>6 4<br>6 4<br>6 4        |
| 危険 Wi-Fi 対策について<br>迷惑メール対策について<br>迷惑電話対策について<br>SMS フィルタリングについて<br>ダークウェブモータリングについて | 6 4<br>6 4<br>6 4<br>6 4<br>6 4 |

# 第1章「あんしんセキュリティ」とは

あんしんセキュリティアプリは、以下の3サービスをご利用いただけるアプリです。

・あんしんセキュリティ ・あんしんセキュリティ(迷惑 SMS 対策)

・あんしんセキュリティ(プライバシー)

毎日使っているメール、WEB サイト、Wi-Fi や個人情報。セキュリティは大丈夫なのか心配になりますね。

そんなときは、危険サイト、危険 Wi-Fi、迷惑メール、迷惑電話対策や個人情報の流出検知などドコモがおすすめするセキュリティサ ービスをまとめて管理できる「あんしんセキュリティアプリ」で、あんしん・あんぜんに iPhone・iPad を利用してください。

#### 機能

| 機能                    | 機能概要                                                                                                    | あんしんだキュリティ<br>有料契約 | あんしんセキュリティ<br>(迷惑 SMS 対策)<br>有料契約 | あんしんセキュリティ<br>(プライバシー)<br>有料契約 | 契約<br>なし |
|-----------------------|----------------------------------------------------------------------------------------------------|--------------------|-----------------------------------|--------------------------------|----------|
| 危険サイト対策               | 詐欺サイト、ウイルス配布サイトなど危険<br>なサイトへのアクセスをブロックまたは警告<br>表示します。<br>ブラウザだけでなく、アプリを利用したインタ<br>ーネット通信時も判定します。                                    | 0                  | ×                                 | ×                              | ×        |
| 危険 Wi-Fi<br>対策        | 通信内容の盗み見や個人情報の漏えい<br>が疑われる Wi-Fi スポットへの接続を警<br>告します。                                                                                | 0                  | ×                                 | ×                              | ×        |
| 迷惑メール対策               | 個人情報を不正に抜き取るサイトに誘導<br>するメールなど、迷惑メールを自動で判定<br>し、ブロックします。                                                                             | ○(※1)              | ×                                 | ×                              | ×        |
| 迷惑電話対策<br>(※2)        | しつこいセールスなどの迷惑な番号や、詐<br>欺などの危険な番号の発着信時に警告<br>画面を表示したり、電話番号に紐づく企<br>業名や飲食店名を表示します。<br>また、発着信以外でも電話番号を入力<br>すると危険な番号や発信元情報を確認<br>できます。 | 0                  | ×                                 | ×                              | ×        |
| SMS フィルタリング<br>機能(※2) | フィッシング詐欺、架空請求など不審な<br>SMS を迷惑メッセージフォルダに振り分け<br>ます。                                                                                  | ×                  | 0                                 | ×                              | ×        |
| ダークウェブモニタリ<br>ング機能    | お客様の個人情報が流出していないかモ<br>ニタリングし、流出を検知したらお知らせし<br>ます。                                                                                   | ×                  | ×                                 | 0                              | ×        |
| レポート機能                | 定期的にチェック数や脅威の発見数をレ<br>ポートします。月ごとに見ることができるの<br>で、傾向を把握することも可能です。                                                                     | 0                  | ×                                 | ×                              | ×        |
| ニュース機能                | ウイルスなどの脅威や、セキュリティのトレン<br>ド情報を定期的に配信します。                                                                                             | 0                  | 0                                 | 0                              | 0        |

○:利用可能、×:利用不可

※1 App 内課金の場合、ご利用できません。

※2 iPad ではご利用できません。

### 利用料金

ニュース機能は、無料でご利用いただけます。

【docomo 課金の場合】

すべての機能をご利用いただく場合、下記のご契約が必要です。

「あんしんセキュリティ」「あんしんセキュリティ(プライバシー)」は、ドコモ回線のご契約がないお客様もお申込みいただけます。 「あんしんセキュリティ(迷惑 SMS 対策)」は、ドコモ回線のご契約がないお客様はお申込みいただけません。 ※ドコモメールがご利用いただけない場合、迷惑メール対策はご利用できません。

| あんしんセキュリティ            | 月額使用料 220円(税込) |
|-----------------------|----------------|
| あんしんセキュリティ(迷惑 SMS 対策) | 月額使用料 220円(税込) |
| あんしんセキュリティ(プライバシー)    | 月額使用料 330円(税込) |

【App 内課金の場合】

AppStore よりご購入の場合は下記の価格となります。

| あんしんセキュリティ 30 日コース          | 使用料 320円(税込)/30日間   |
|-----------------------------|---------------------|
| あんしんセキュリティ(迷惑 SMS 対策)30日コース | 使用料 320 円(税込)/30 日間 |
| あんしんセキュリティ(プライバシー) 30 日コース  | 使用料 480 円(税込)/30 日間 |

※App 内課金の「あんしんセキュリティ 30 日コース」では、迷惑メール対策はご利用できません。 ※購入から 30 日間、機能が有効となります。継続してご利用いただく場合、30 日ごとに課金が必要です。

「あんしんセキュリティ」アプリのダウンロード、およびアプリの利用に伴うパケット通信料が別途かかります。

海外でもご利用いただけますが、通信料金にご注意ください。

#### 対応端末·動作環境

iPhone:iOS 15.0以上 iPad:iPadOS 15.0以上

# 第2章 アプリを使いはじめる

# ステップ1 「あんしんセキュリティ」をインストールする

ステップ2 初期設定する

ステップ3 危険サイト対策の設定を行う

ステップ4 危険 Wi-Fi 対策の設定を行う

ステップ 5 迷惑メール対策の設定を行う

ステップ6 迷惑電話対策の設定を行う

ステップ 7 SMS フィルタリングの設定を行う

ステップ8 ダークウェブモニタリングの設定を行う

ステップ9 Siri ショートカットの設定を行う

# ステップ 1 「あんしんセキュリティ」をインストールする

※「あんしんセキュリティ」の容量は約 117M バイトです。

AppStore より「あんしんセキュリティ」をダウンロードし、インストールします。インストールが完了するとホーム画面に「あんしんセキュリティ」アプリのアイコンが表示されます。

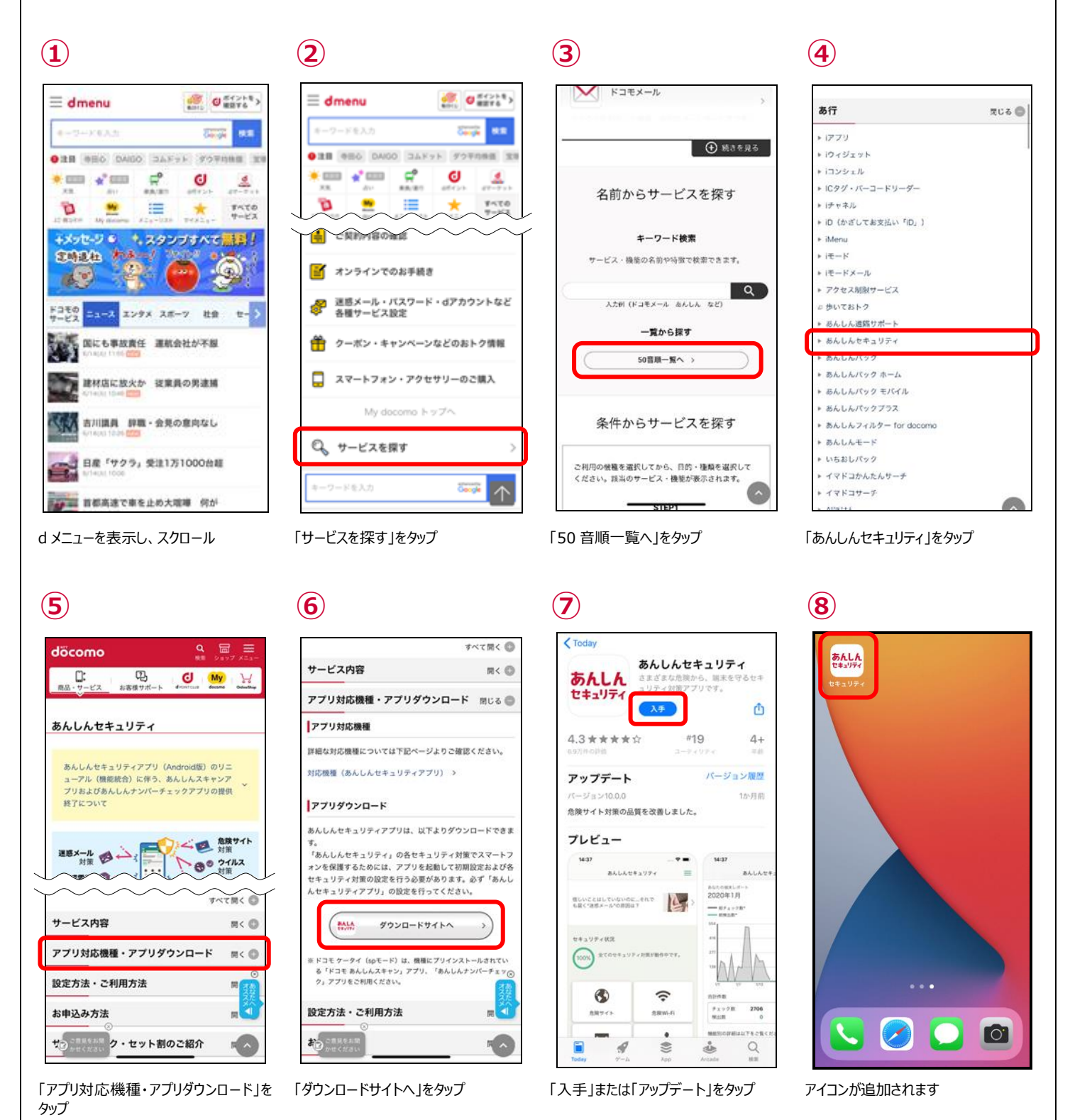

7

# ステップ2 初期設定する

インターネットに接続して操作してください。 以下、NTT ドコモの回線をお使いの方の手順です。

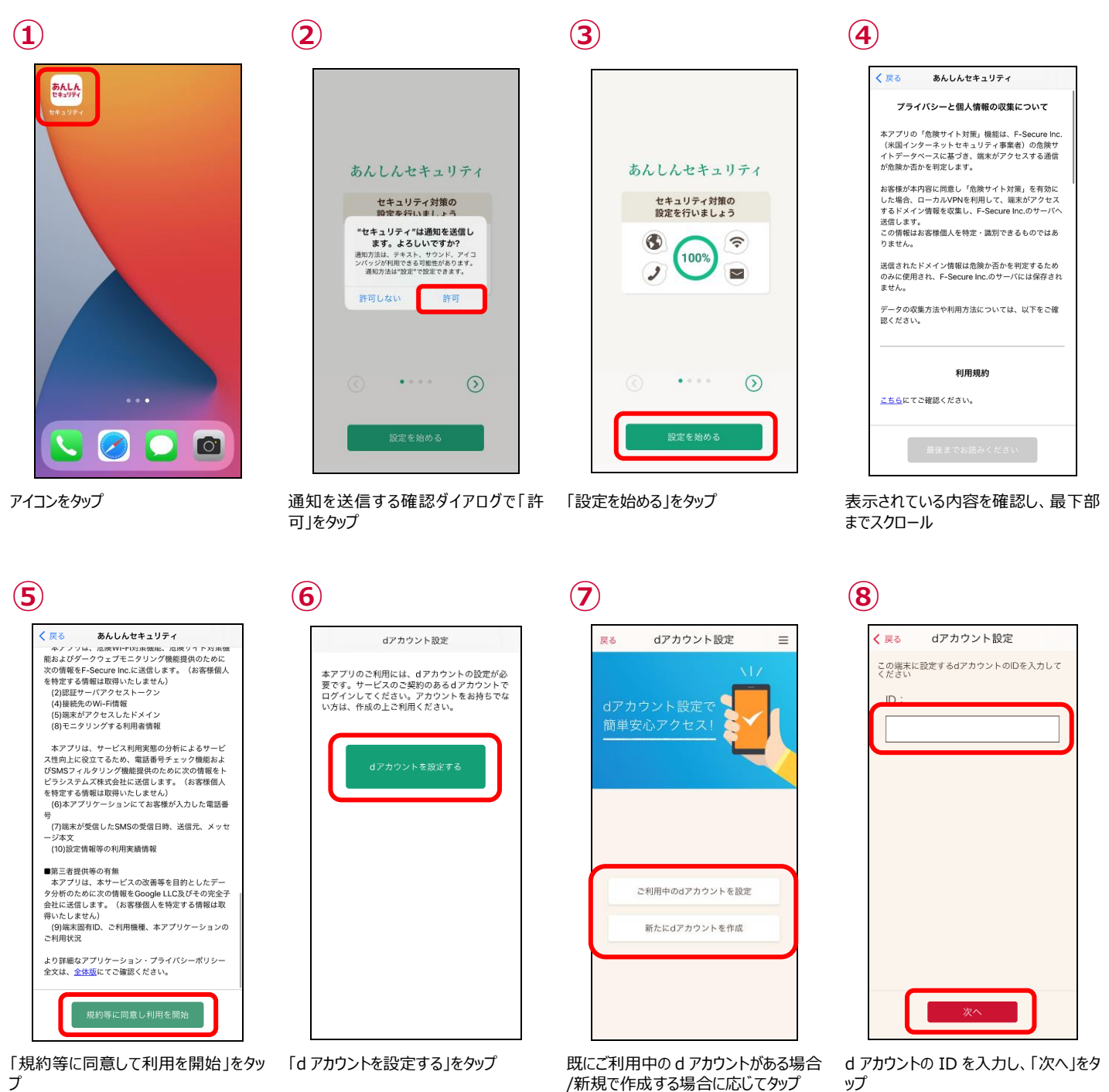

ブ

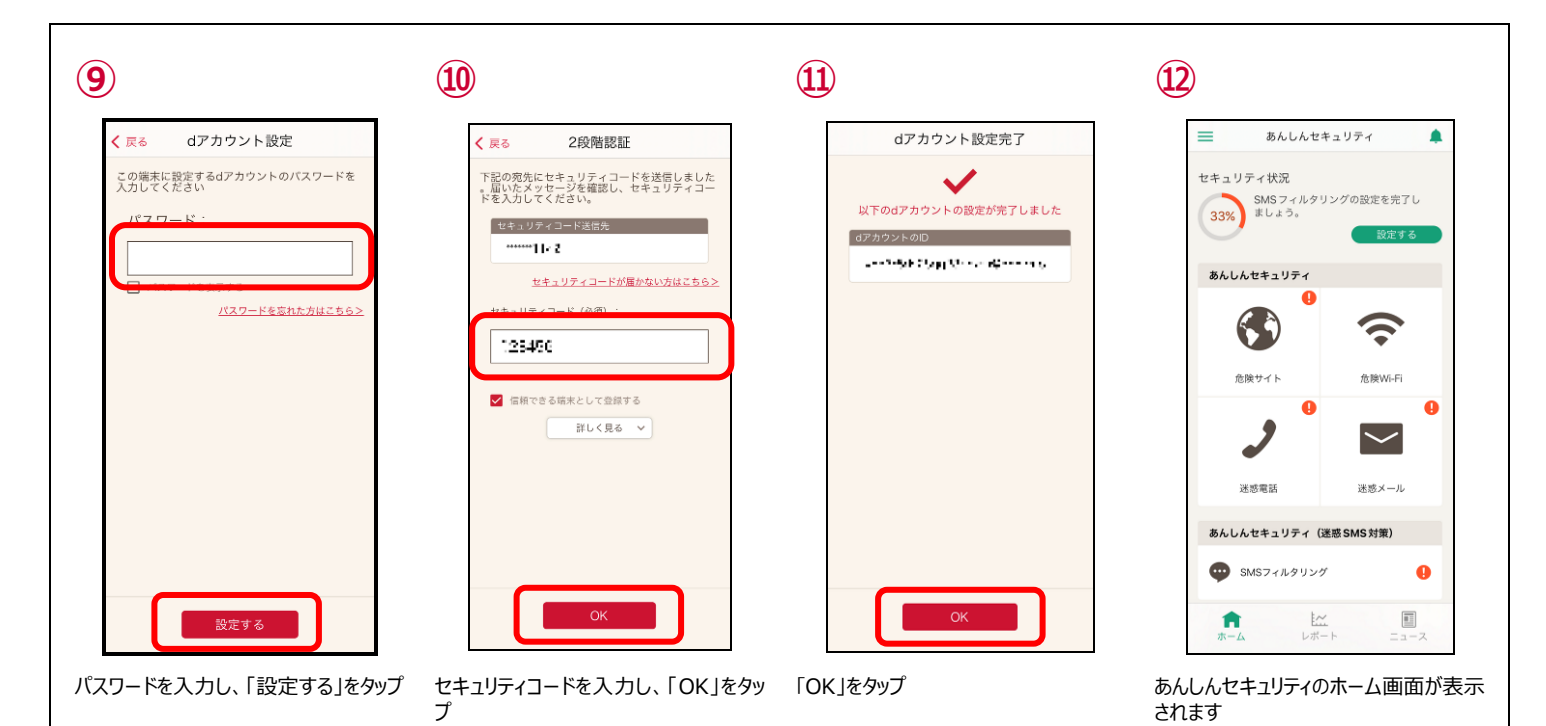

### ● iOS15・iPad OS15 以上の場合

端末の通知設定で「時間指定要約」が有効な場合、③の画面は下記の表示となります。 あんしんセキュリティからの通知を受け取るために、「許可」を選択してください。 「時間指定要約で許可」を選択した場合、危険を検知しても指定時間まで通知されなくなります。

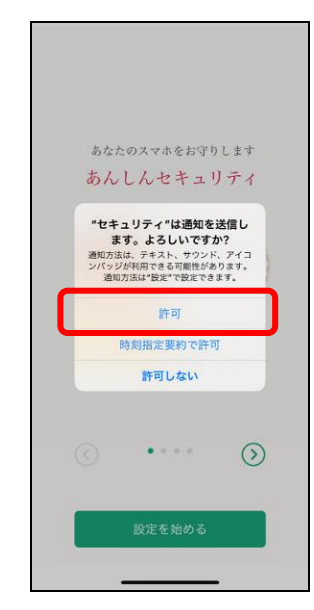

通知を送信する確認ダイアログで「許可」をタップ

#### ● サービス未契約の場合

あんしんセキュリティ、あんしんセキュリティ(迷惑 SMS 対策)、あんしんセキュリティ(プライバシー)が未契約の場合、③の画面 からサービスの契約済みの d アカウントに切り替えることができます。

新たにご契約する場合はステップ1の④の画面より申し込みをすることができます。

ご案内

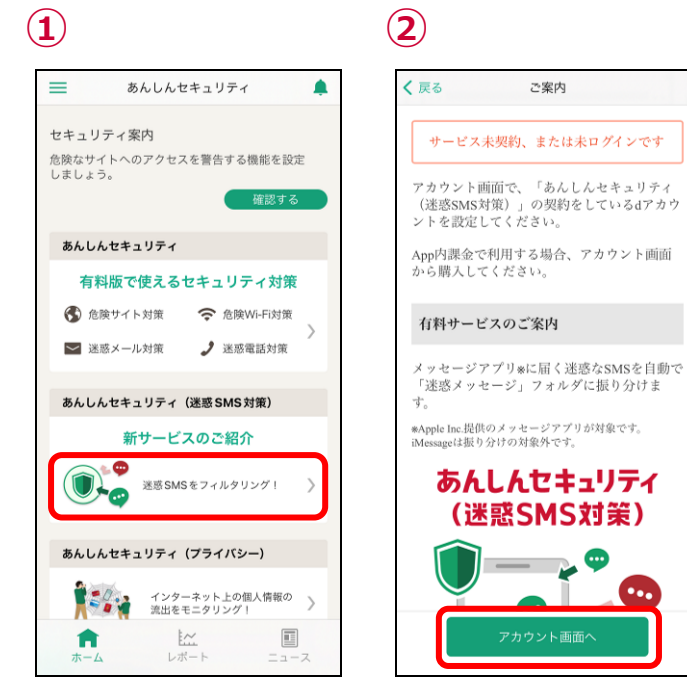

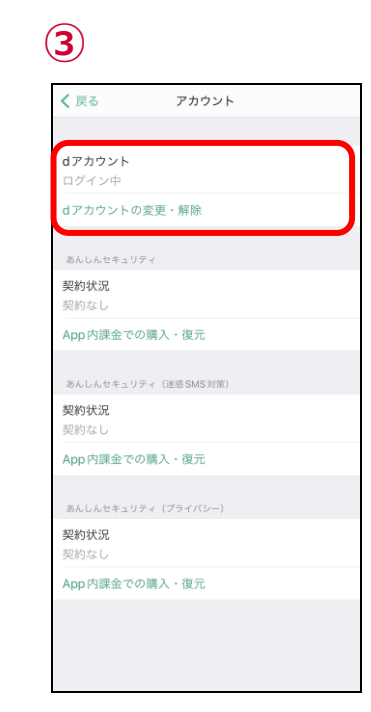

契約したいサービスのボタンをタップ

「アカウント画面へ」をタップ

**~** 💬

•••

各サービスを契約している d アカウントで ログイン

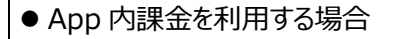

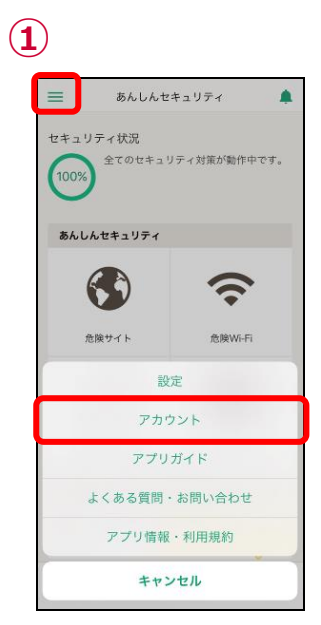

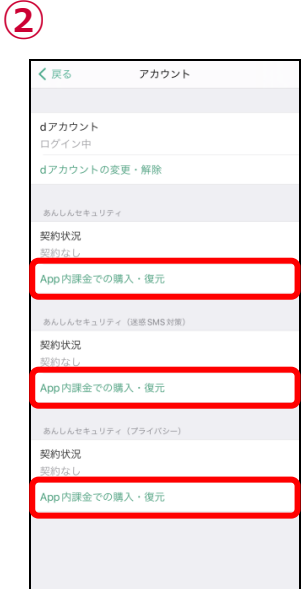

- 左上のメニューをタップし、ポップアップさ れた「アカウント」をタップ
- 利用したいサービスの「App 内課金での 購入・復元」をタップ

6

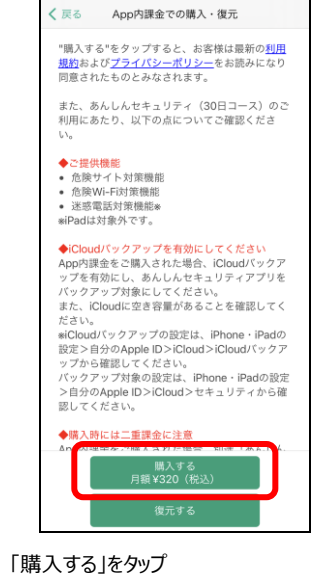

(3)

(7)

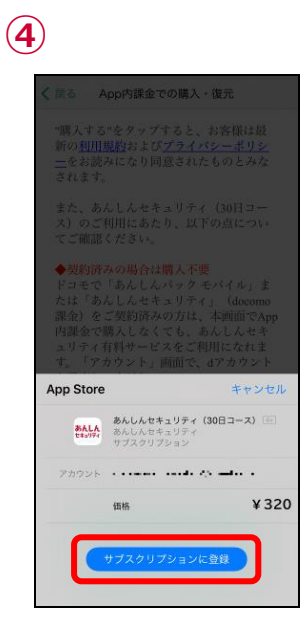

「サブスクリプションに登録」をタップ

| く 居る App内課金で                                                                  | の購入・復元                                                                                                    |
|-------------------------------------------------------------------------------|----------------------------------------------------------------------------------------------------|
| "購入する"をタップす<br>新の <u>利用規約</u> および5<br><u>一</u> をお読みになり回え<br>されます。             |                                                                                                    |
| App Store                                                                     | キャンセル                                                                                                    |
| Apple In で<br>この決めを決<br>: いた Apple In で<br>ドネカルロ<br>パスワード<br>パスワードを<br>パスワードを | 97505<br>■7415700(スワー<br>「イン<br>5550(スワー<br>「イン<br>5550(スワー<br>「<br>5550(スワー<br>「<br>5550(<br>5550(<br>5550) |
|                                                                               |                                                                                                    |

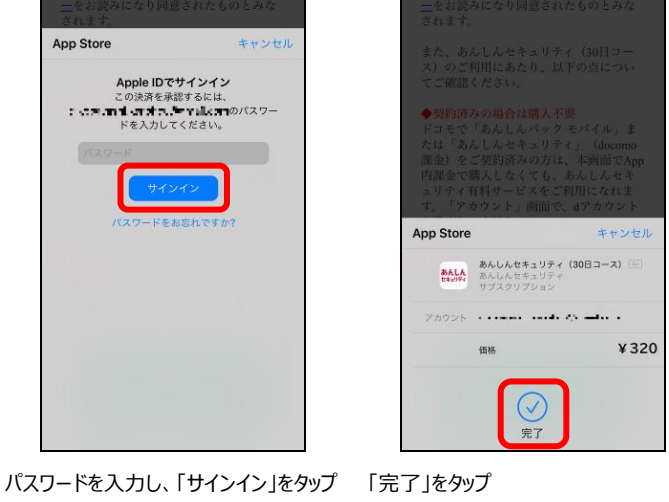

| < 戻る    | アカウント                    |     |
|---------|--------------------------|-----|
|         |                          |     |
| dアカウント  |                          |     |
| ログイン中   |                          |     |
| dアカウント  | の変更・解除                   |     |
|         |                          |     |
| あんしんセキュ |                          |     |
| 課金の形態   |                          |     |
| Ann thi |                          |     |
| App     | 完了しました。<br>購入手続きが完了しました。 | - 1 |
| あんしんご   |                          | -1  |
| HADLER  | ОК                       |     |
| 課金なし    |                          |     |
| App内課金で | での購入・復元                  |     |
|         |                          |     |
| あんしんセキュ | リティ (プライバシー)             |     |
| 課金の形態   |                          |     |
| 課金なし    |                          |     |
| App内課金で | での購入・復元                  |     |
|         |                          |     |
|         |                          |     |

「OK」をタップし、購入完了 ※あんしんセキュリティ、あんしんセキュリ ティ(迷惑メール対策)、あんしんセキ ュリティ(プライバシー)のすべてのサー ビスを利用したい場合、すべて購入いた だく必要があります

# iOS15・iPad OS15 以上をご利用の方へ

iOS15・iPad OS15 以上をご利用の場合、端末の通知設定によりあんしんセキュリティが危険を検知したときの通知が表示されない ことがあります。

下記の通りに設定してご利用ください。

●時間指定要約通知 ※時間指定要約通知を利用していない場合、設定は必要ありません。

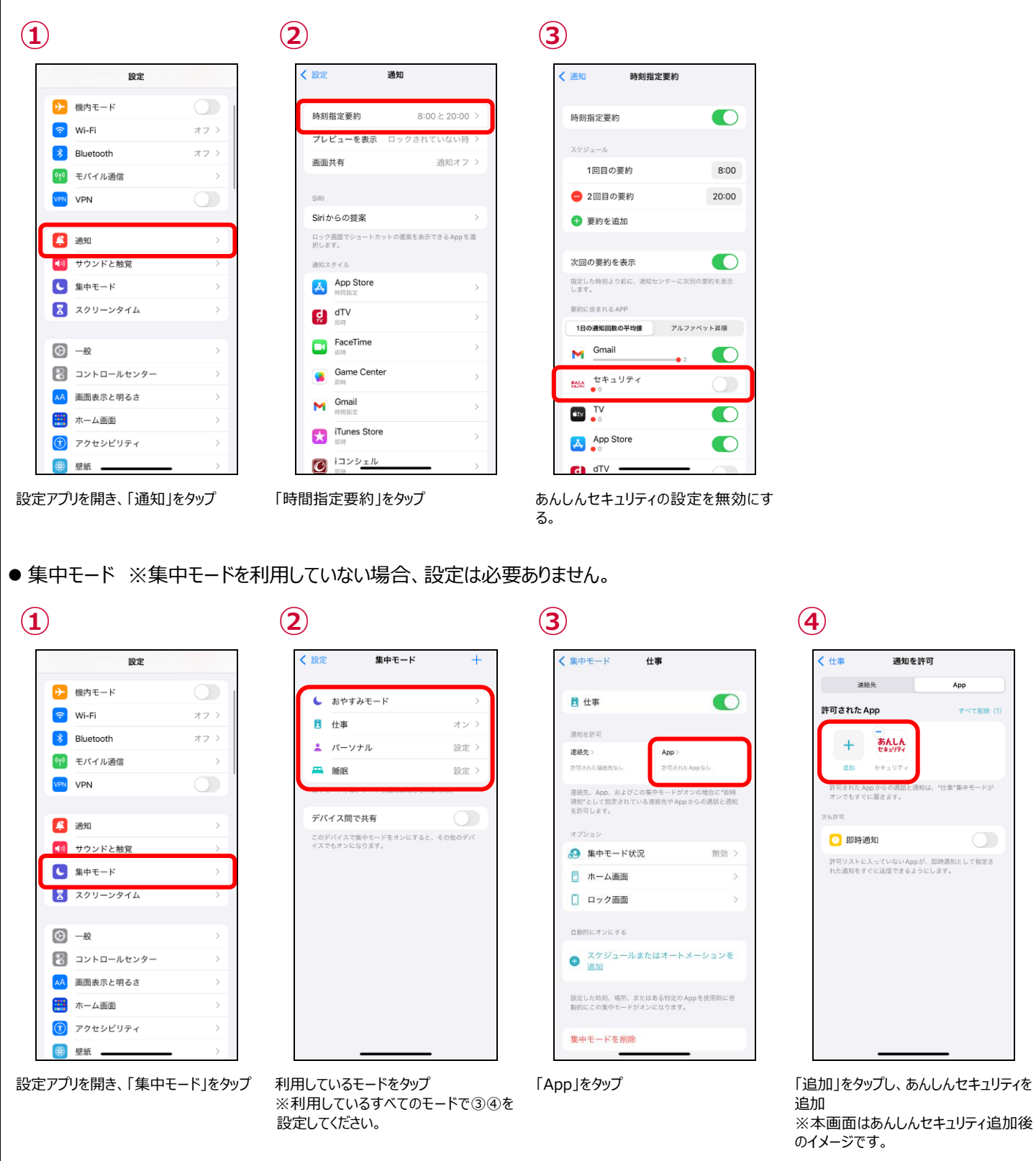

# ステップ 3 「危険サイト」対策の設定を行う

危険サイト対策を利用するため、設定を行ってください。

● 危険サイト対策について

詐欺サイト、ウイルス配布サイトなど危険なサイトへのアクセスをブロックまたは警告表示します。 ブラウザだけでなく、アプリを利用したインターネット通信時も判定します。

● 危険サイト対策の設定

危険サイト対策はアプリをインストールし、ステップ2で初期設定が完了した時点では無効となっていますので、有効にしてご利用ください。

本機能を有効にする際、パスコード認証等を求められる場合があります。

本機能は iPhone・iPad の VPN 機能を利用します。ご利用状態により通知領域に「VPN」アイコンが表示される場合があります。 本機能は、ブラウザまたはアプリを利用したインターネット通信で危険サイトを判定します。

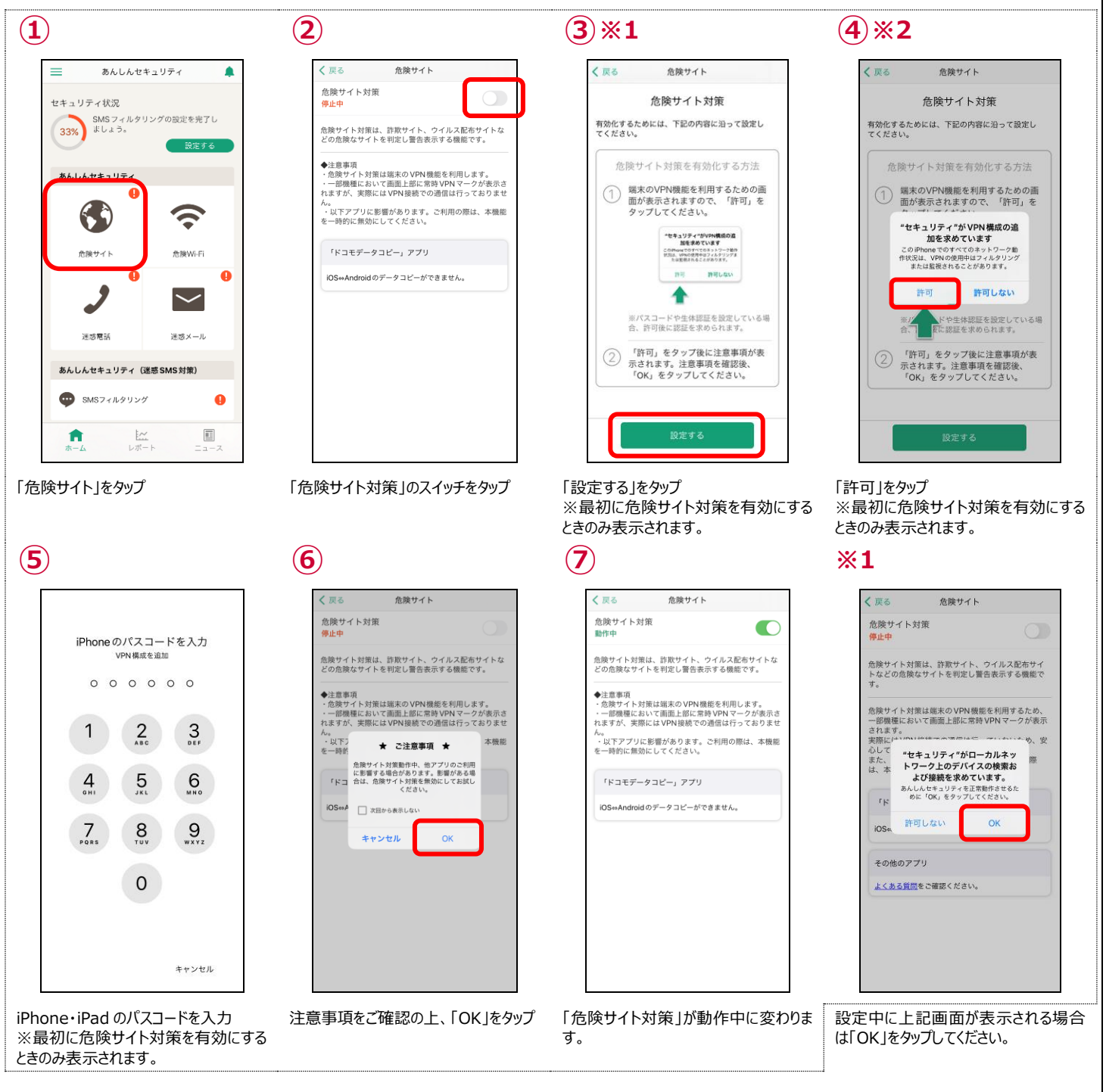

## ステップ 4 「危険 Wi-Fi」対策の設定を行う

危険 Wi-Fi 対策を利用するため、設定を行ってください。

● 危険 Wi-Fi 対策について

危険 Wi-Fi 対策とは Wi-Fi ネットワーク接続時に、通信内容の盗み見や個人情報の漏えいが疑われる Wi-Fi スポットへの接続を 警告します。

※同じ Wi-Fi に再度接続した場合は、通知されない場合もあります。

● 危険 Wi-Fi 対策の設定

危険 Wi-Fi 対策はアプリをインストールし、ステップ2で初期設定が完了した時点で有効となります。

#### 迷惑メール対策の設定を行う ステップ 5

迷惑メール対策の設定を行い、安全にメールを利用しましょう。 ※ドコモメールがご利用いただけない場合、迷惑メール対策はご利用できません。

迷惑メールおまかせブロックの設定方法は、NTT ドコモのコーポレートサイトをご確認ください。 https://www.docomo.ne.jp/service/omakase\_block/setting/index.html

● 迷惑メールおまかせブロックが停止中の場合

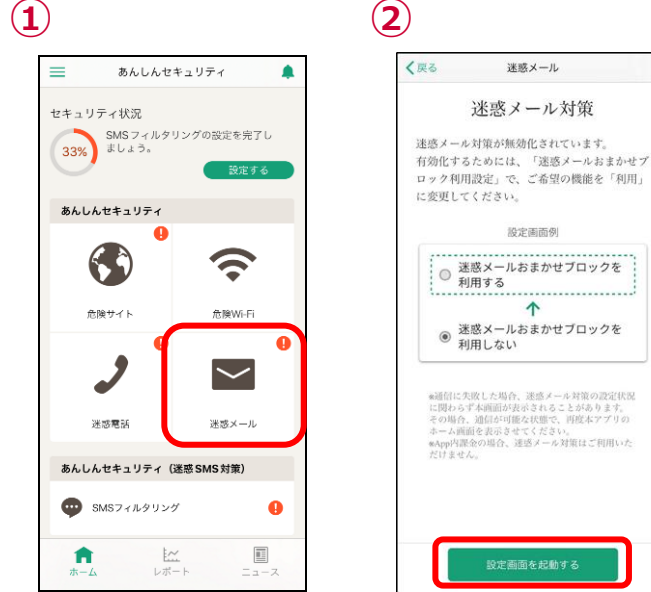

「迷惑メール」をタップ

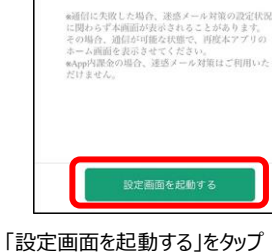

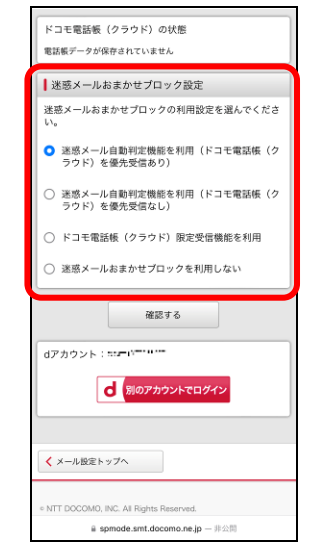

迷惑メールおまかせブロックの設定を行っ てください

#### ● 迷惑メールおまかせブロックが動作中の場合

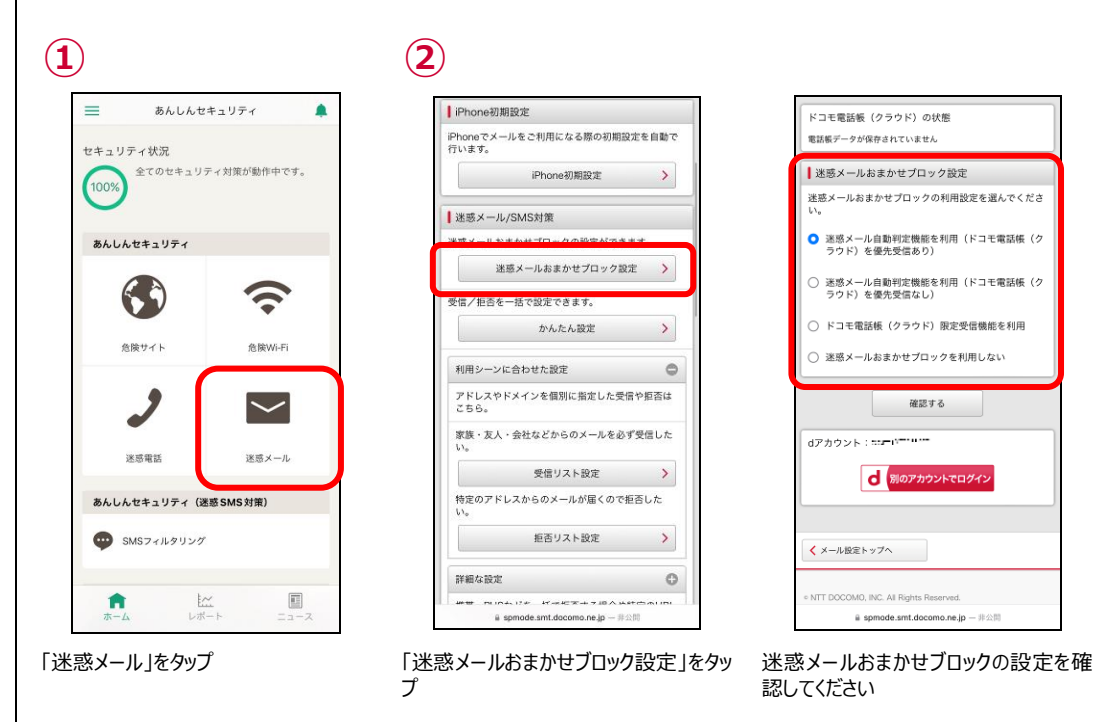

### ステップ 6 「迷惑電話」対策の設定を行う

迷惑電話対策を利用するため、設定を行ってください。

● 迷惑電話対策について

迷惑電話対策とは発着信の電話番号を即座にチェックし、必要に応じて着信中の警告表示をすることで、電話を介して金銭をだま し取ろうとするなどの危険な行為や執拗に勧誘をするなどの迷惑な行為から守ります。端末の電話帳に登録されていない公共施設 や企業、飲食店などの電話番号からの着信に対して、ハローページ等の情報を用いて発信元の名称を表示するので、より安心して 通話ができるようになります。

※ハローページは NTT の登録商標です。ハローページ掲載の個人名義情報については表示対象外となります。

● あんしんセキュリティサービス契約済みの場合

あんしんセキュリティサービスを契約している場合は迷惑電話対策がお使いいただけます。 設定を有効にするにはステップ2で初期設定が完了したのち、以下の設定が必要となります。

| 1 | )                     |                    |
|---|-----------------------|--------------------|
|   | ■ あんしんセ               | キュリティ 🌲            |
|   | セキュリティ状況              |                    |
|   | 33%) SMSフィルタ<br>ましょう。 | リングの設定を完了し<br>設定する |
|   | あんしんセキュリティ            |                    |
|   | <b>(</b>              | (î•                |
|   | 危険サイト                 | 危険Wi-Fi            |
|   | • ر                   | •                  |
|   | 迷惑電話                  | 迷惑メール              |
|   | あんしんセキュリティ(           | (迷惑 SMS 対策)        |
|   | 👳 รMSフィルタリン           | <i>ŋ</i> 🏮         |
|   | <b>合</b> と<br>ホーム レボ  |                    |

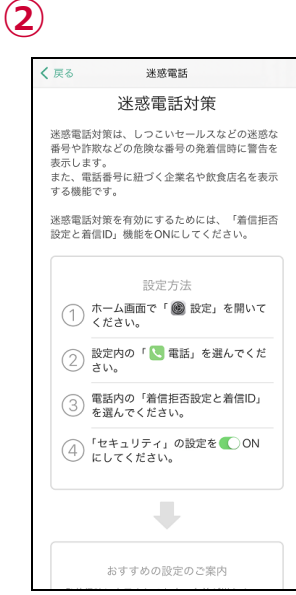

迷惑電話対策を有効にするためには、 「着信拒否設定と着信 ID」機能を ON にしてください。と表示された場合は、③ 以降の操作を行ってください。

**(6**)

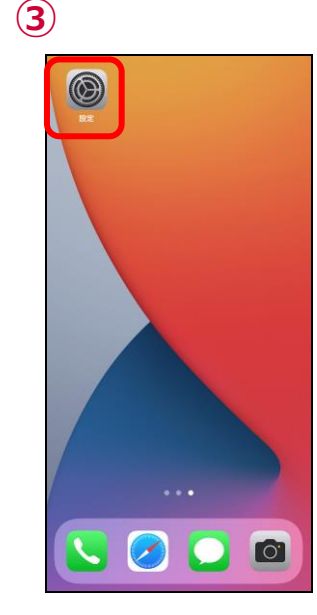

「設定」をタップ

| 4 |   |          |               |
|---|---|----------|---------------|
|   |   | 設定       |               |
|   |   | メール      | >             |
| G |   | 連絡先      | >             |
|   |   | カレンダー    | >             |
|   |   | ХŦ       | >             |
|   |   | リマインダー   | >             |
|   | F | ポイスメモ    | $\rightarrow$ |
|   |   | 電話       | >             |
|   | J | メッセージ    | >             |
|   | R | FaceTime | >             |
|   | 2 | Safari   | >             |
| 9 | ~ | 株価       | >             |
|   | • | 天気       | >             |
| 6 |   | 翻訳       | >             |
| 2 |   | マップ      | >             |
|   | ÷ | コンパス     | >             |
|   |   | 計測       | >             |
|   | _ |          |               |

「電話」をタップ

「迷惑電話」をタップ

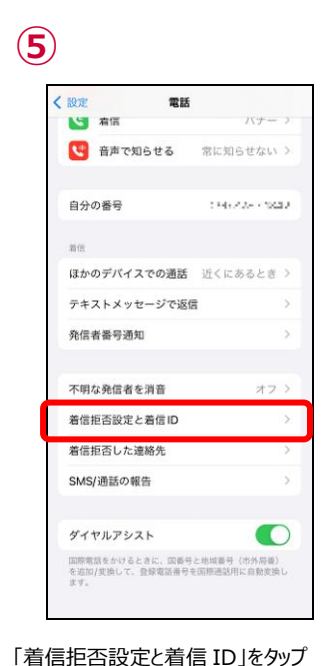

「セキュリティ」の設定を有効にしてください

参老

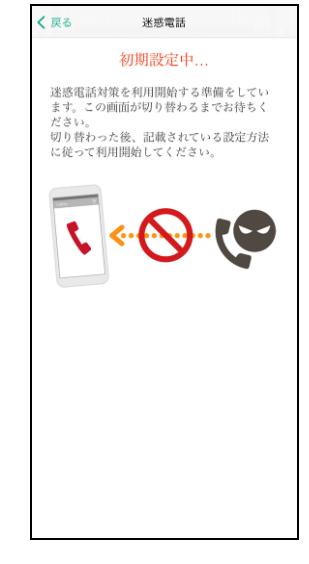

迷惑電話対策の設定準備が完了して いない場合、②で上記の画面が表示さ れることがあります。表示されましたら② の画面に切り替わるまでしばらくお待ちく ださい。

#### ● データベースの追加方法

「着信拒否設定と着信 ID」の設定完了後、おすすめの設定としてデータベースの追加案内が表示されます。 データベースの追加を行うと、発着信時により多くの公共施設や飲食店などの名前を表示できるようになります。 なお、データベースの追加は後から設定(詳細は第8章参照)することもできます。

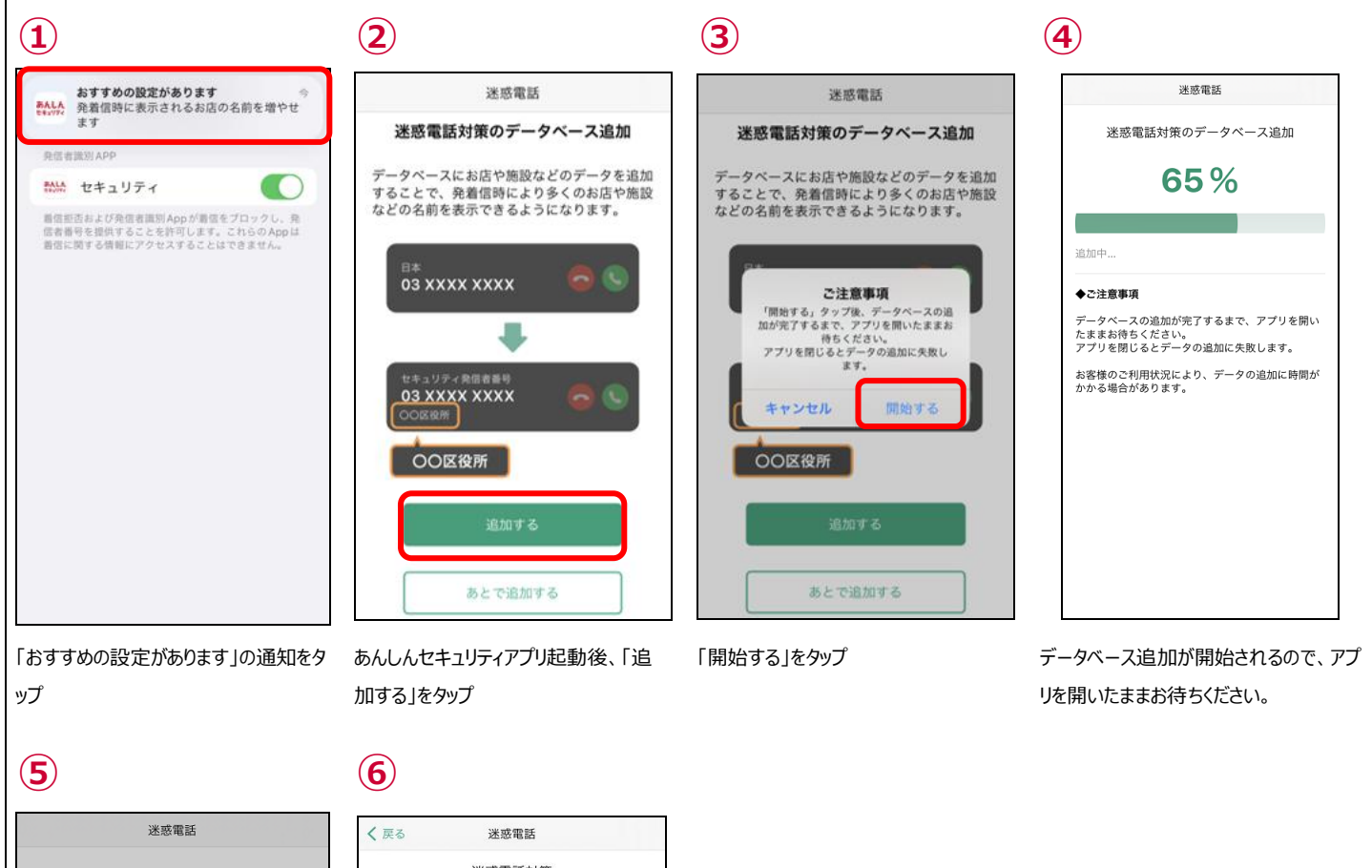

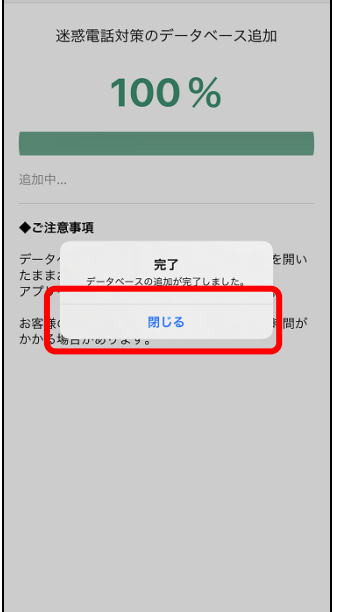

更新が完了したら「閉じる」をタップ

 
 く 欠
 迷惑電話

 上 送惑電話対策 助作中
 近後市中

 「一タベース度明日
 ひ24年 08月 07日 10時 37分

 「一タベース度明日
 ひ24年 08月 07日 10時 37分

 「一タベース度知日
 ブータベース度知日

 プータベースを更新する
 ブータベースを更新する

 プータベース追加 追加時
 ブータベース追加 追加時

 プータベース追加 追加時
 ごの

 プータベース追加 追加時
 ごの

 プータベース追加 追加時
 ごの

 プロション
 ごの

 ごの
 ごの

 「雪茄 雪子 空気」
 ごの

 「雪茄 雪子 空気」
 ごの

 「雪茄 雪子 空気」
 ごの

 「雪茄 雪子 空気」
 ごの

「データベースを更新する」の下に、「デ ータベース追加 追加済」が表示されま す。

# ステップ 7 SMS フィルタリングの設定を行う

SMS フィルタリングを利用するため、設定を行ってください。

● SMS フィルタリングについて

メッセージアプリに届く迷惑 SMS を「迷惑メッセージ」フォルダに振り分けます。

※下記のメッセージは振り分けられません。

iMessage

・連絡先に追加した送信者からの SMS

・3回以上返信した SMS

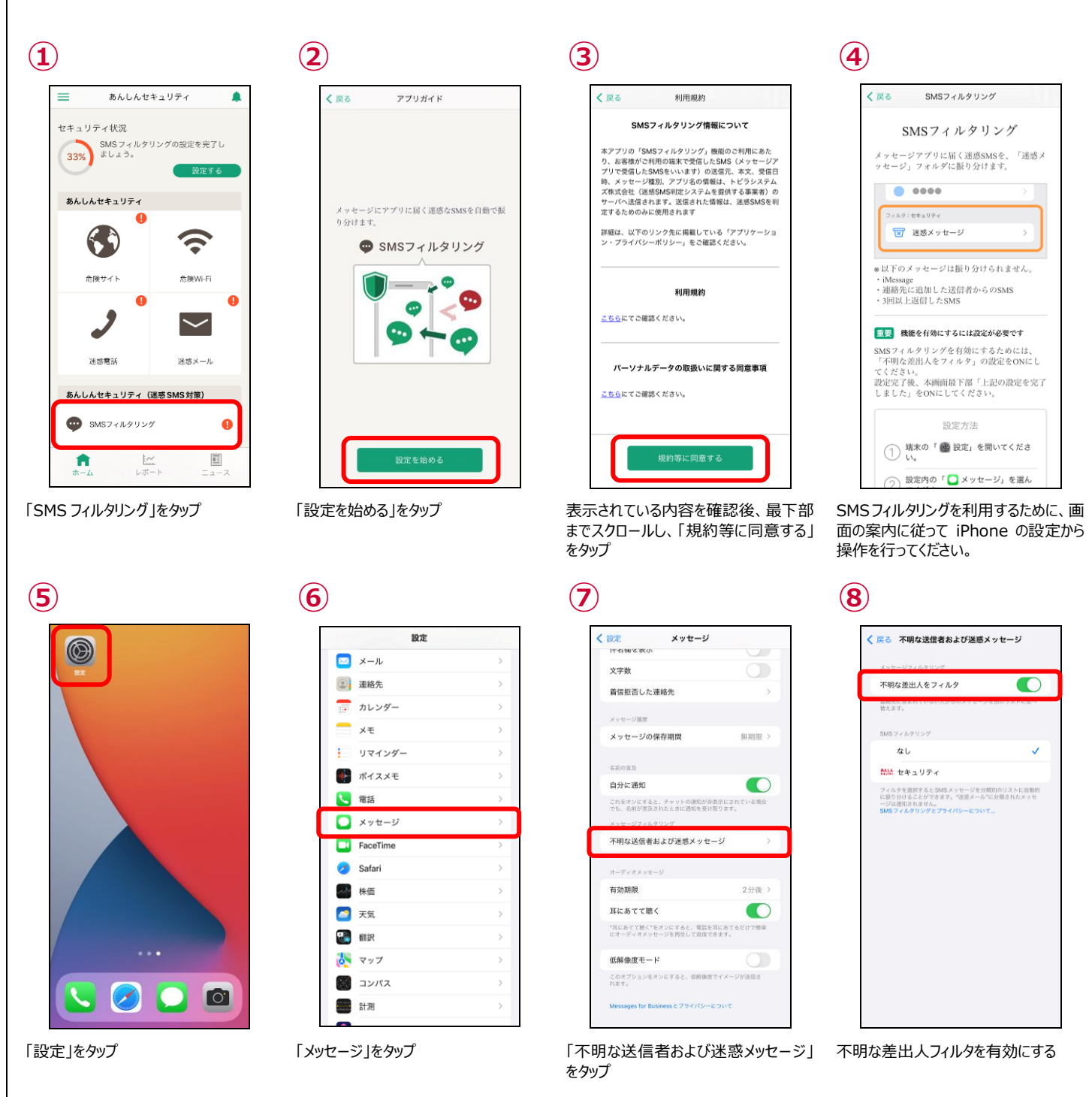

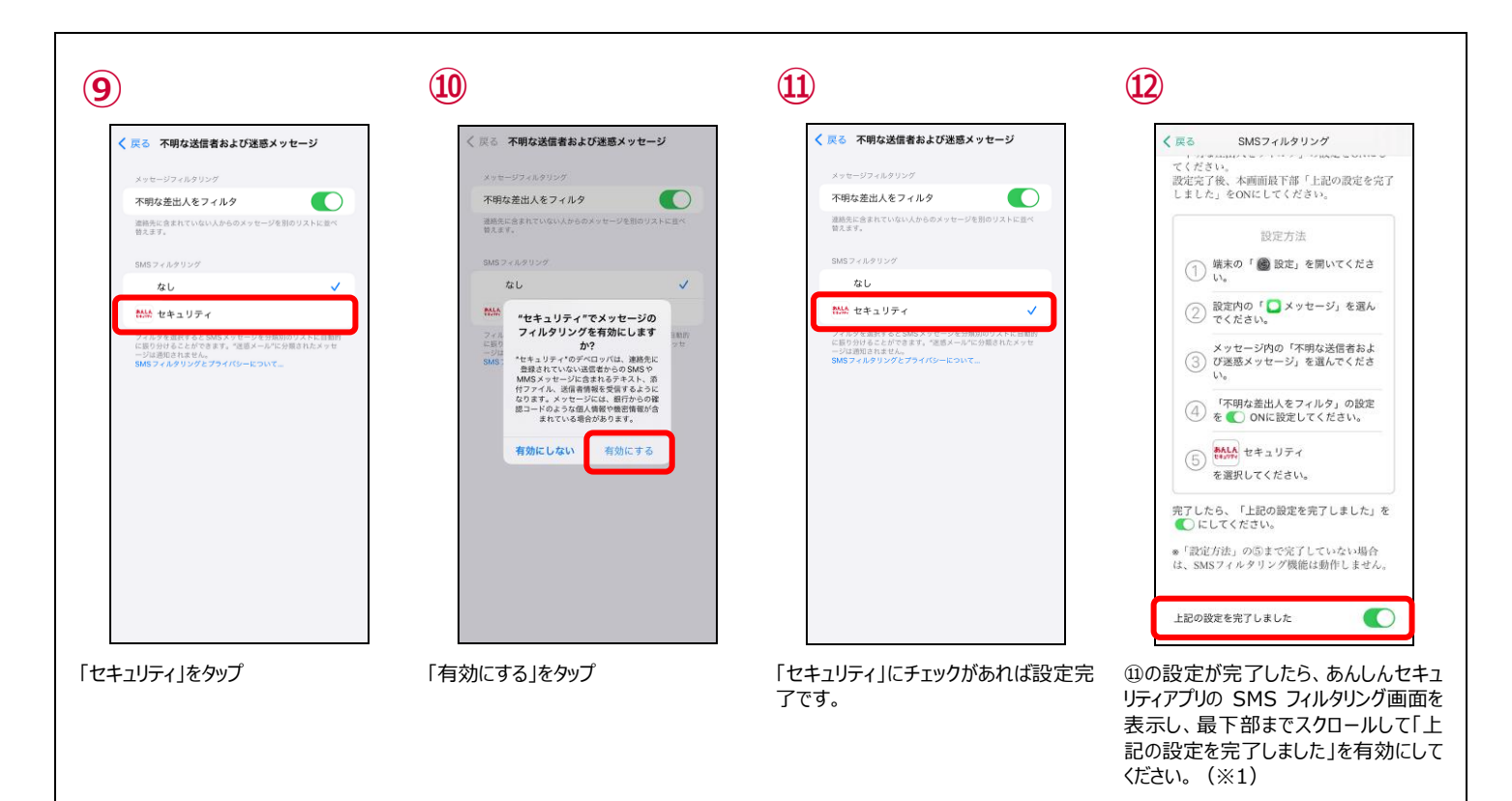

● 設定を完了すると、メッセージアプリに「迷惑メッセージ」フォルダが表示されます。

| <b>あんしん</b><br>せキュリティ<br>セキュリティ | メッセージ        |     |
|---------------------------------|--------------|-----|
|                                 | 众 すべてのメッセージ  | 3 > |
|                                 | (2) 既知の差出人   | >   |
|                                 | 🔒 不明な差出人     | 3 > |
|                                 | フィルタ: セキュリティ |     |
|                                 | 気 取引         | >   |
|                                 | 📢 プロモーション    | >   |
|                                 | 区 迷惑メッセージ    | 1>  |
|                                 |              |     |
|                                 |              |     |

メッセージアイコンをタップ

迷惑メッセージフォルダが表示されます。

- ※1 必ず iPhone の設定が完了した後に有効にしてください。
- メッセージアプリに「迷惑メッセージ」フォルダが表示されていない場合、あんしんセキュリティアプリ上でセキュリティ対策が 100%と 表示されていても SMS フィルタリング機能はご利用いただけません。

# ステップ 8 ダークウェブモニタリングの設定を行う

ダークウェブモニタリングを利用するため、設定を行ってください。

● ダークウェブモニタリングについて お客様の個人情報が流出していないかモニタリングし、流出を検知したらお知らせします。

● モニタリング情報を登録する

流出をモニタリングする情報を登録します。

メールアドレス、ID(ログイン名)、クレジットカード番号、銀行口座番号、電話番号、パスポート番号を登録できます。

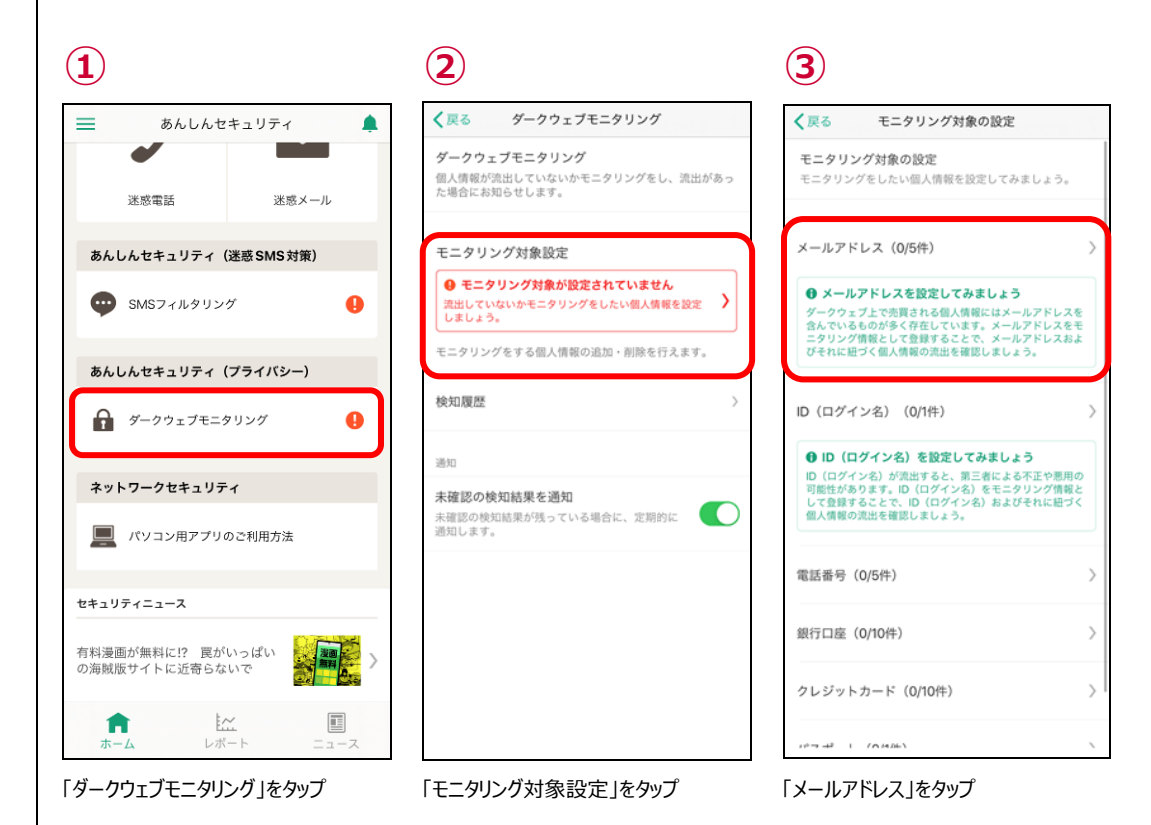

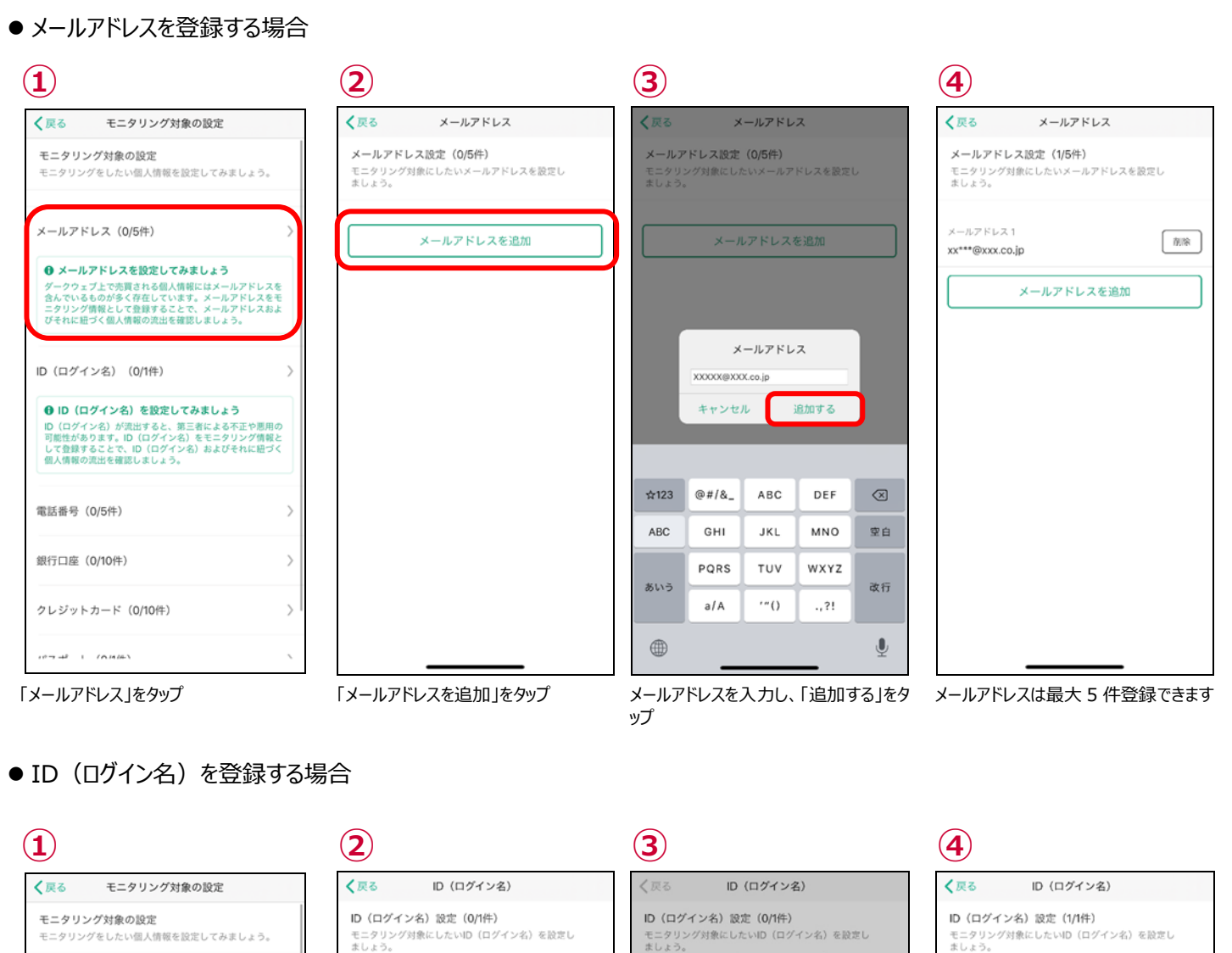

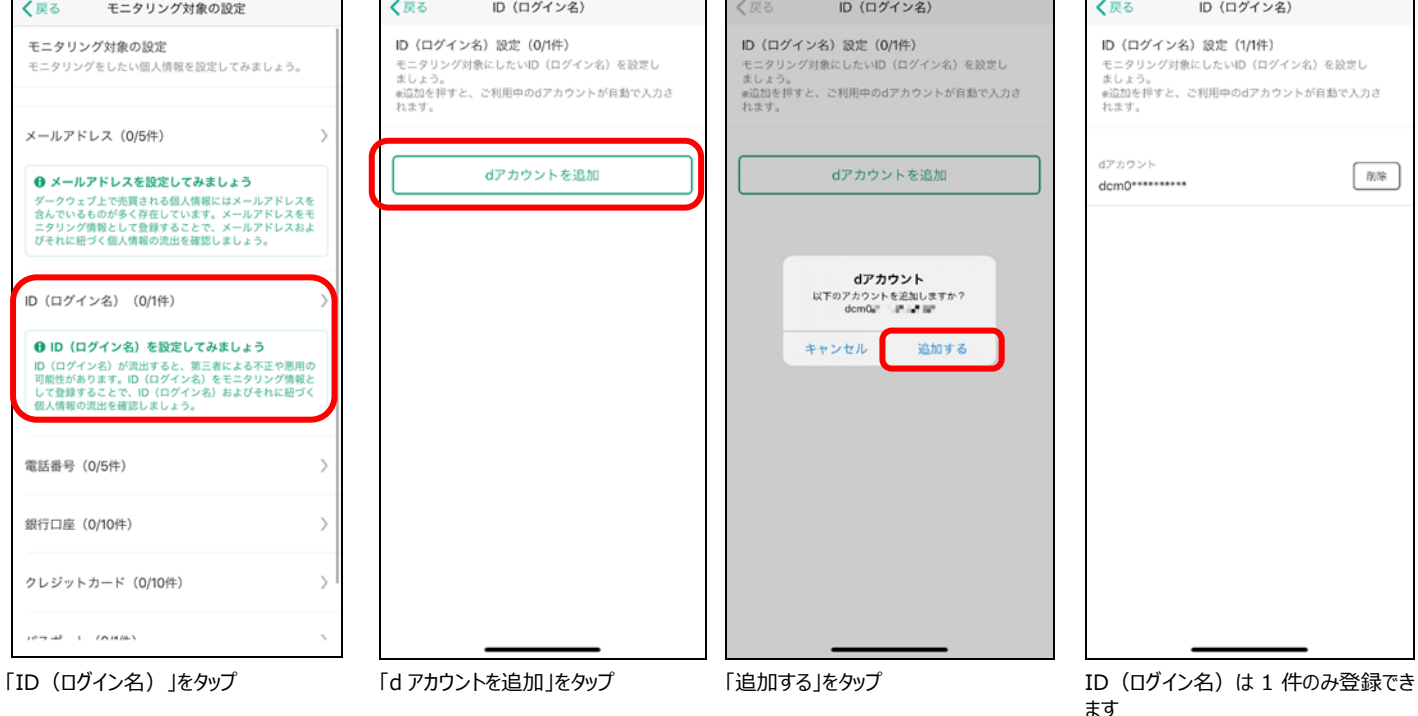

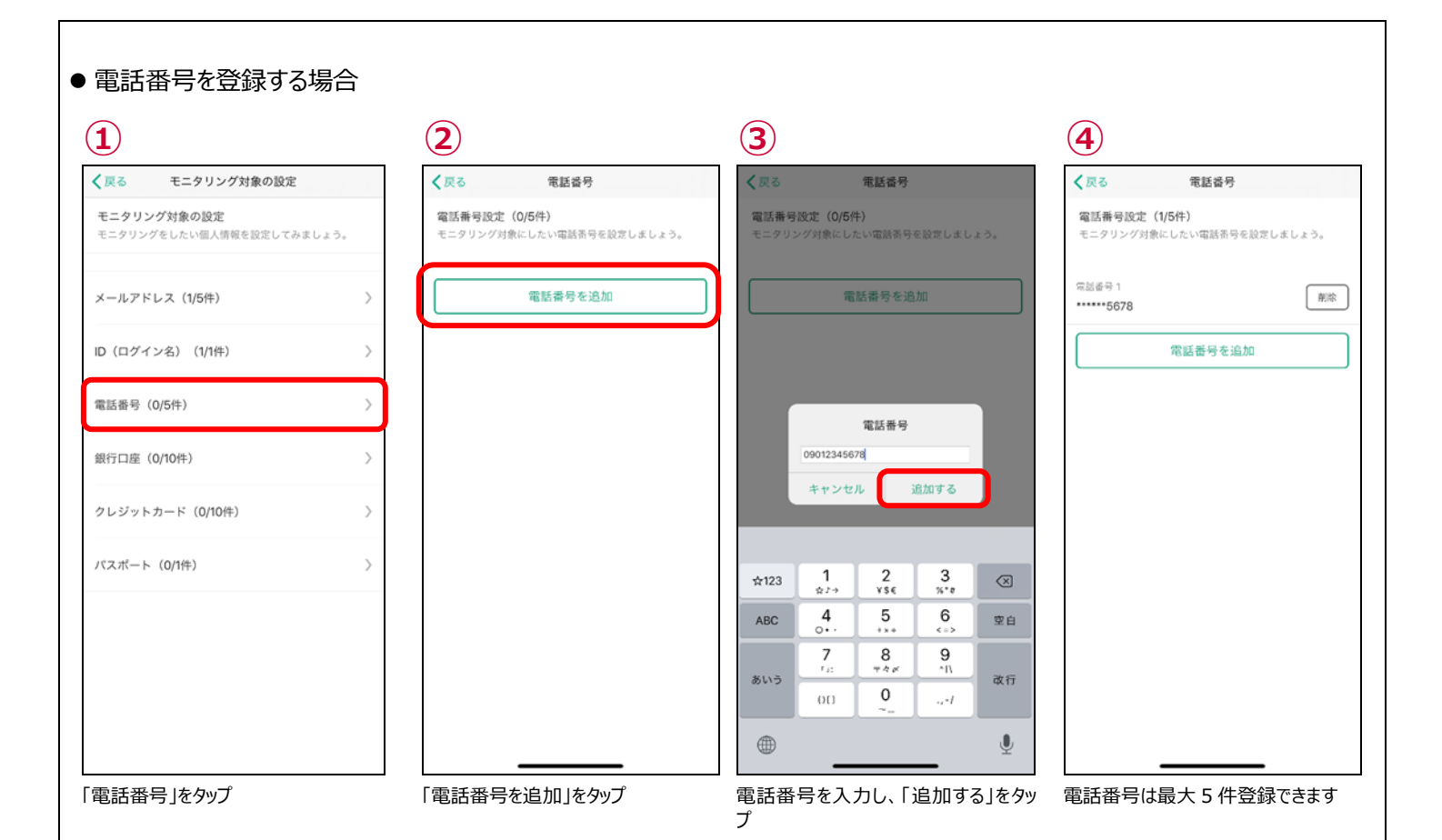

#### ● 銀行口座番号を登録する場合

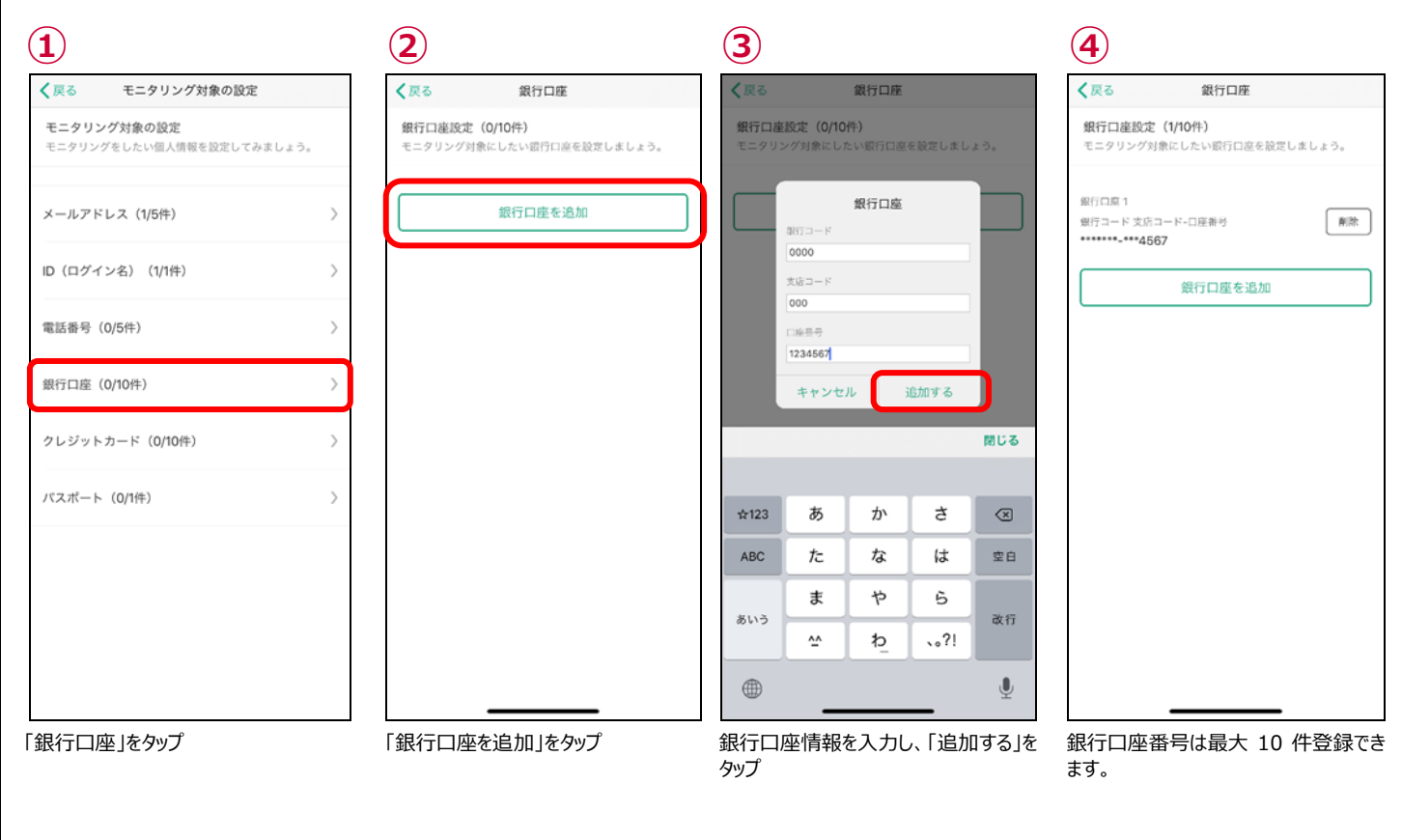

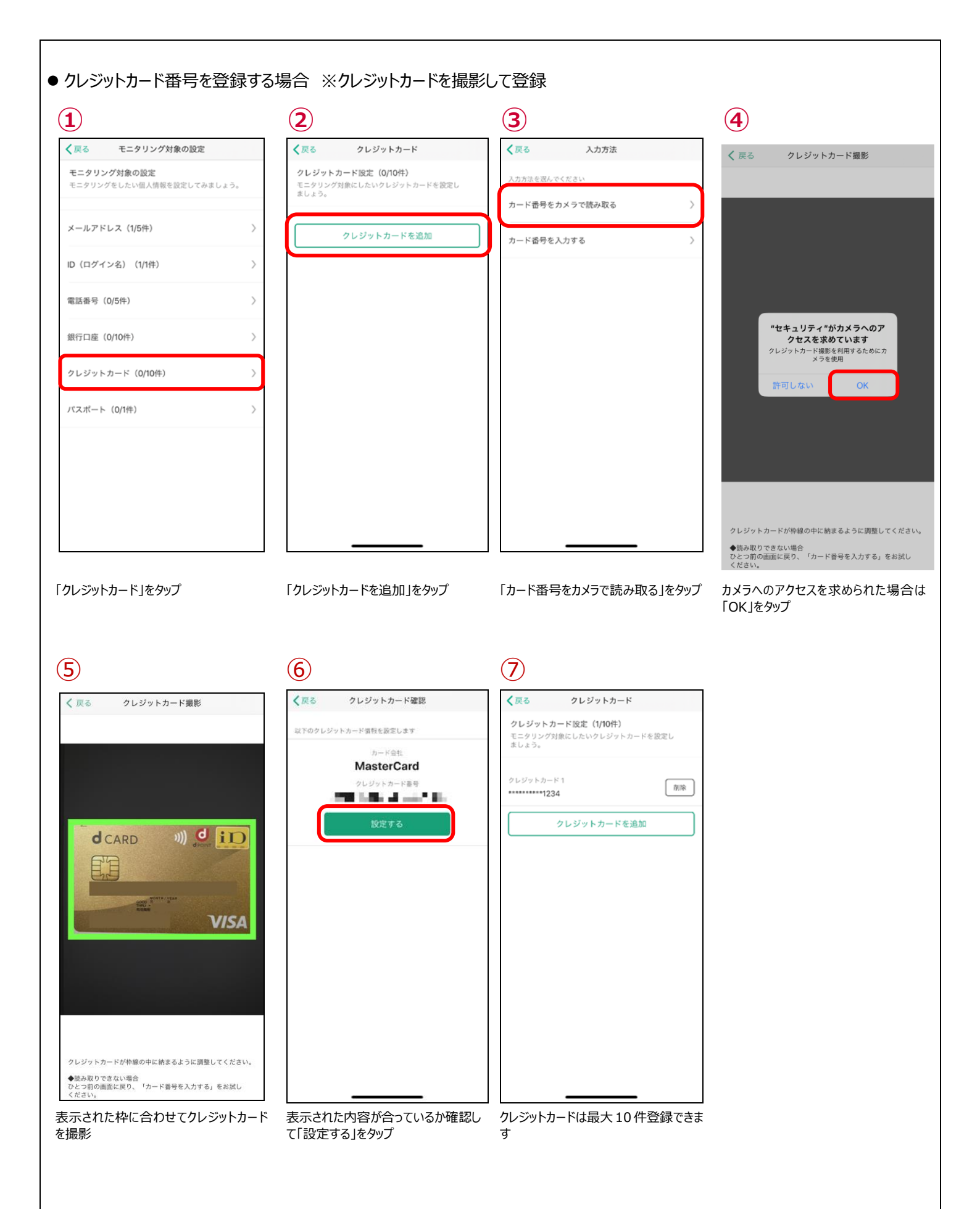

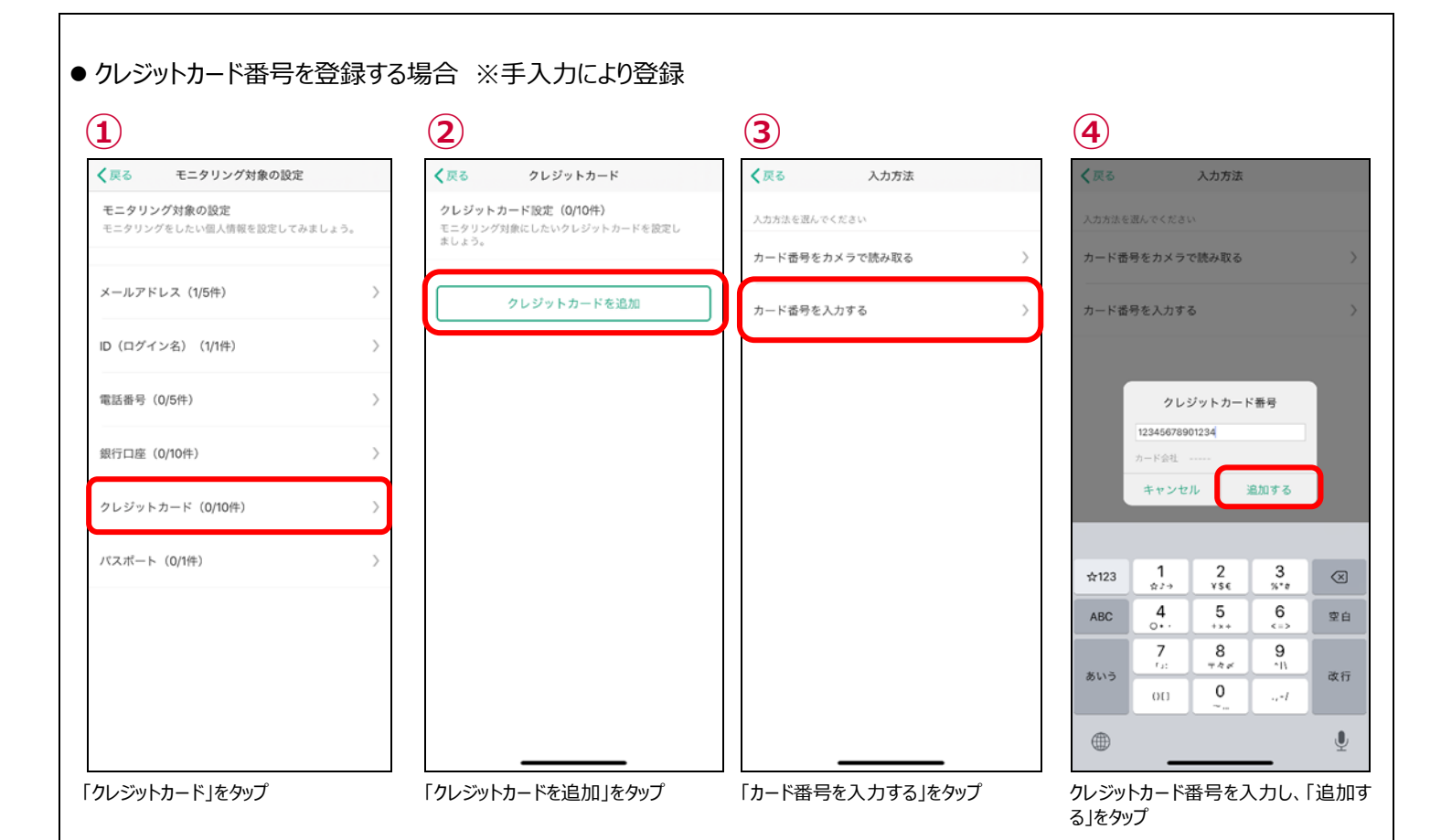

(5)

| く戻る クレ                                     | ジットカード                      |      |
|--------------------------------------------|-----------------------------|------|
| <b>クレジットカード設定</b><br>モニタリング対象にしたい<br>ましょう。 | <b>(1/10件)</b><br>ハクレジットカード | を設定し |
| クレジットカード 1<br>*******1234                  |                             | 削除   |
| クレジッ                                       | トカードを追加                     |      |
|                                            |                             |      |
|                                            |                             |      |
|                                            |                             |      |
|                                            |                             |      |
|                                            |                             |      |
|                                            |                             |      |
|                                            |                             |      |
|                                            |                             |      |
|                                            |                             |      |
| _                                          |                             |      |

クレジットカードは 10 件登録できます

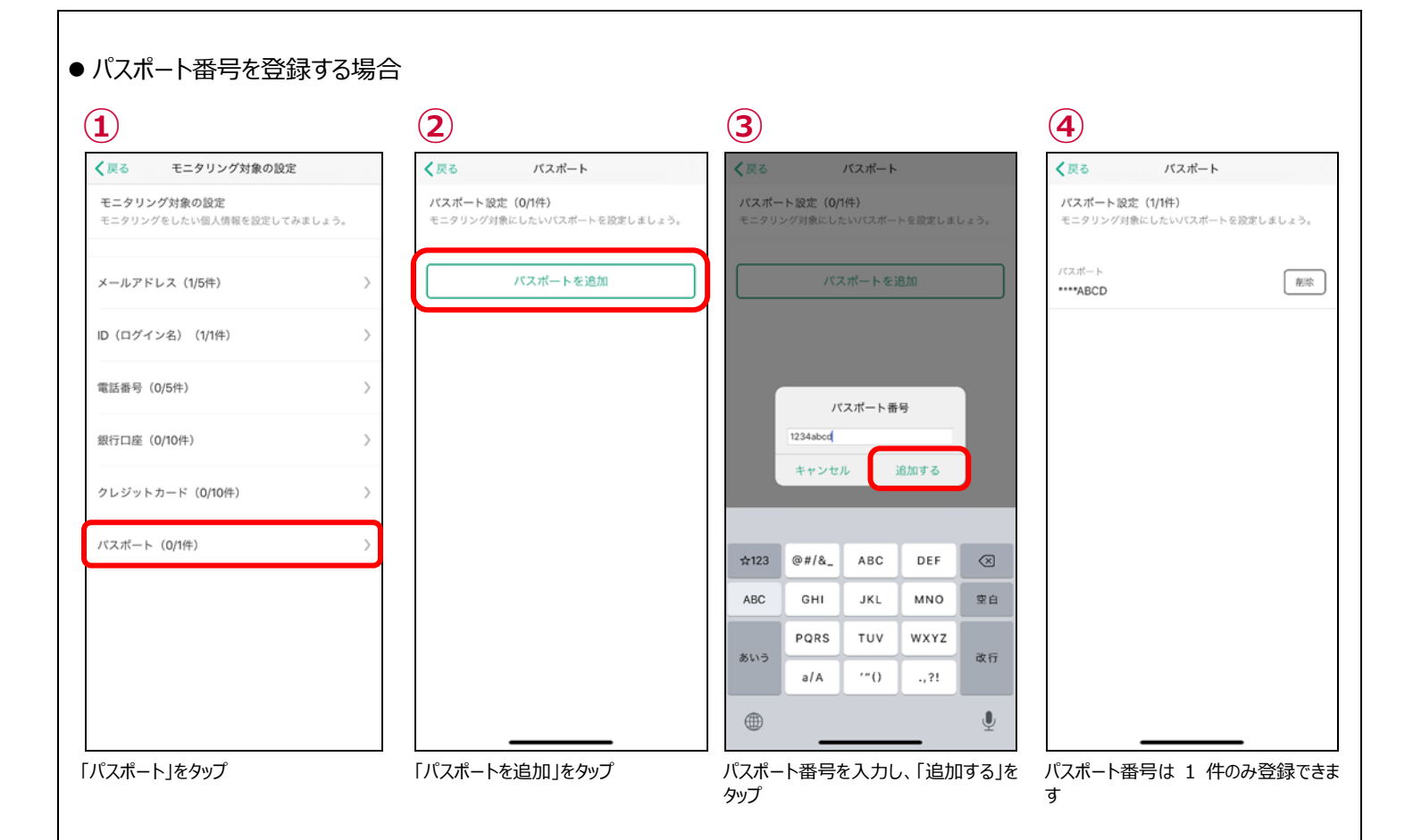

● モニタリング情報を削除する

モニタリングをする情報を変更する場合、登録済みの情報を削除し新たに登録してください。 ここではメールアドレスを削除する操作を記載しますが、他の情報も同様の操作で削除できます。

| く戻る メールアドレス                                         | く良る メールアドレス                                         | く 戻る メールアドレス                                        |
|-----------------------------------------------------|-----------------------------------------------------|-----------------------------------------------------|
| メールアドレス設定(5/5件)<br>モニタリング対象にしたいメールアドレスを設定し<br>ましょう。 | メールアドレス設定(5/5件)<br>モニタリング対象にしたいメールアドレスを設定し<br>ましょう。 | メールアドレス設定(4/5件)<br>モニタリング対象にしたいメールアドレスを設定し<br>ましょう。 |
| ×-ルアドレス 1<br>a*@x.jp                                | メールアドレス1<br>a*@x.jp                                 | メールアドレス 1<br>a*@x.jp                                |
| ×ールアドレス 2<br>a**@x.jp                               | メールアドレス 2<br>a**@x.jp                               | メールアドレス 2<br>a**@x.jp                               |
| メールアドレス 3<br>zm************************************ | メールアドレス3<br>Zm****** この項目を削除しますか?                   | メールアドレス 3<br>zm************************************ |
| ×ールアドレス 4<br>*@y.jp                                 | ×ールア<br>*@y.jp キャンセル 別除する                           | メールアドレス 4<br>*@y.jp                                 |
| メールアドレス5<br>a***@x.jp                               | メールアドレス5<br>a***@x.jp                               | メールアドレスを追加                                          |
|                                                     |                                                     |                                                     |
|                                                     |                                                     |                                                     |
|                                                     |                                                     |                                                     |
|                                                     |                                                     |                                                     |

# ステップ 9 Siri ショートカットの設定を行う

Siriのショートカット機能に登録することで、簡単に、ホーム画面、レポート画面、ニュース一覧画面を起動することができます。

● Siri ショートカットへの登録方法及び使用方法

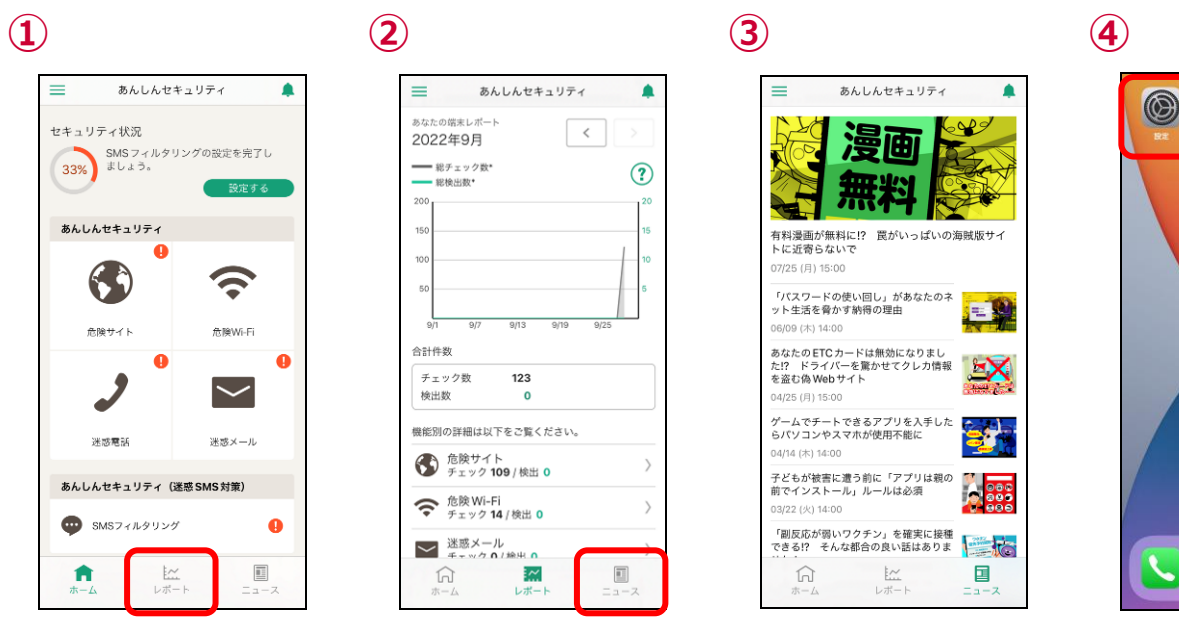

ホーム画面を表示し、「レポート」「ニュース」をタップ(Siri ショートカットを登録するため)その後下部にあるレポートボタンをタップ

端末のホーム画面に戻り「設定」をタップ

0

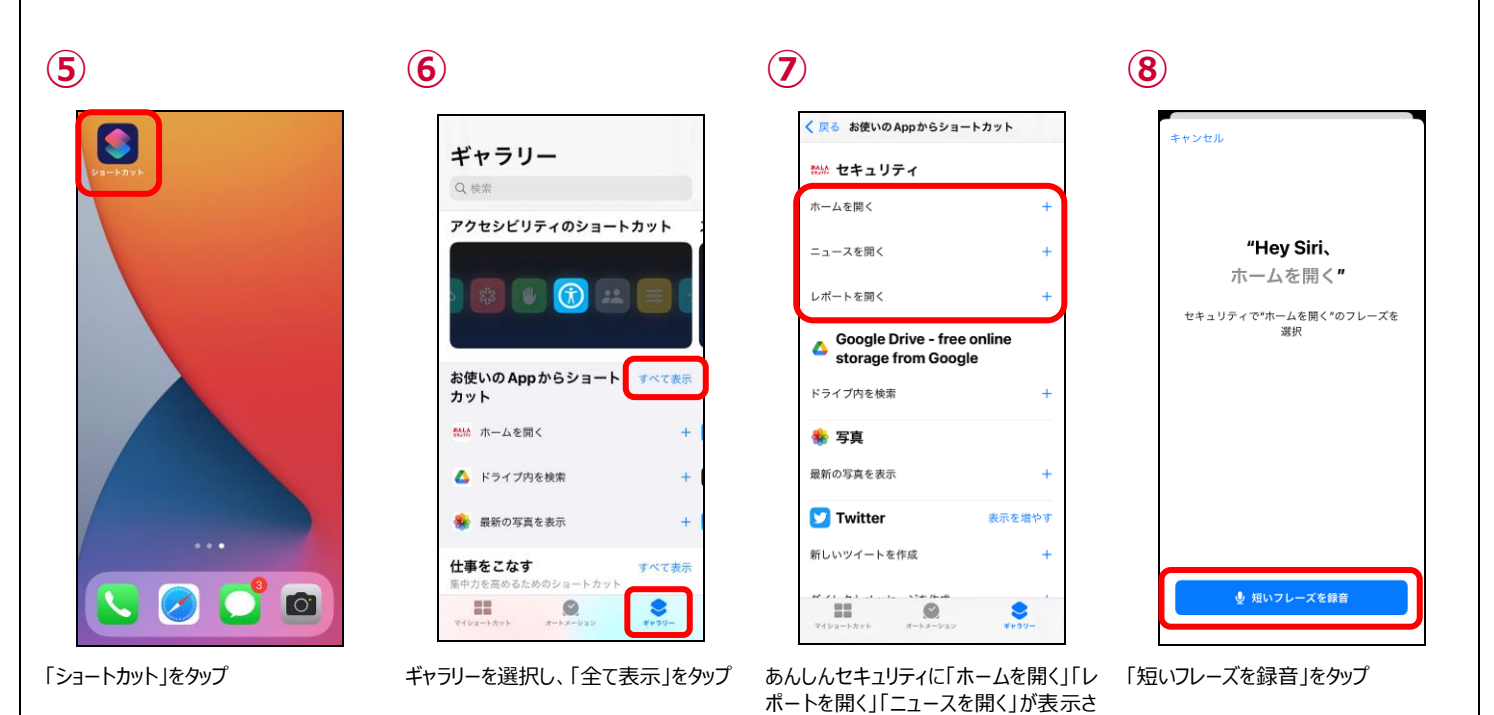

れていることを確認し、登録したショート

カットをタップ

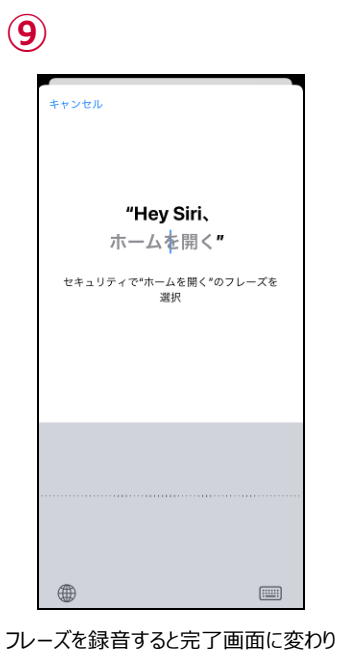

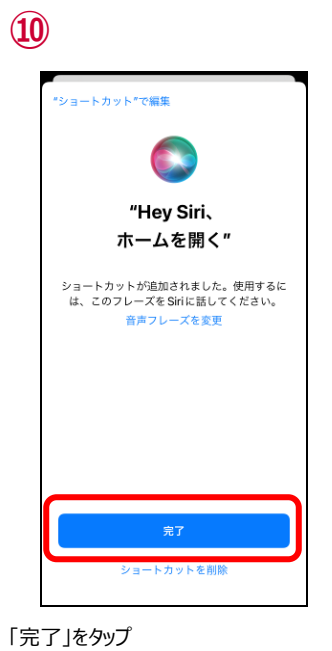

※ここでは「ホーム開く」とフレーズを登録

ホーム以外にもレポート、ニュースに関し

ても同様にフレーズ登録を行います。

しています。

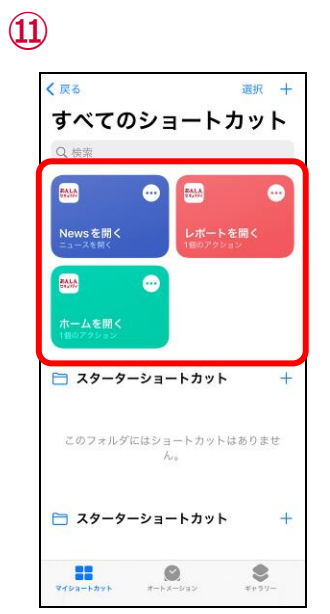

#### ホーム、レポート、ニュースのショートカット のフレーズ登録が完了するとマイショート カットに登録したショートカットが表示され ます。

登録内容を確認するにはマイショートカ ットをタップ

(12)

あんしん

Siri を起動し、先ほど登録したフレーズ を入力

ます。

(13)

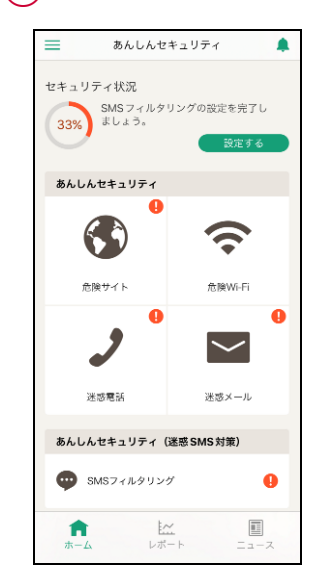

該当する画面が起動します。

# 第3章 セキュリティ対策状況を確認する

ご利用中の iPhone、iPad のセキュリティ対策状況を確認することができます。

### ホーム画面の説明

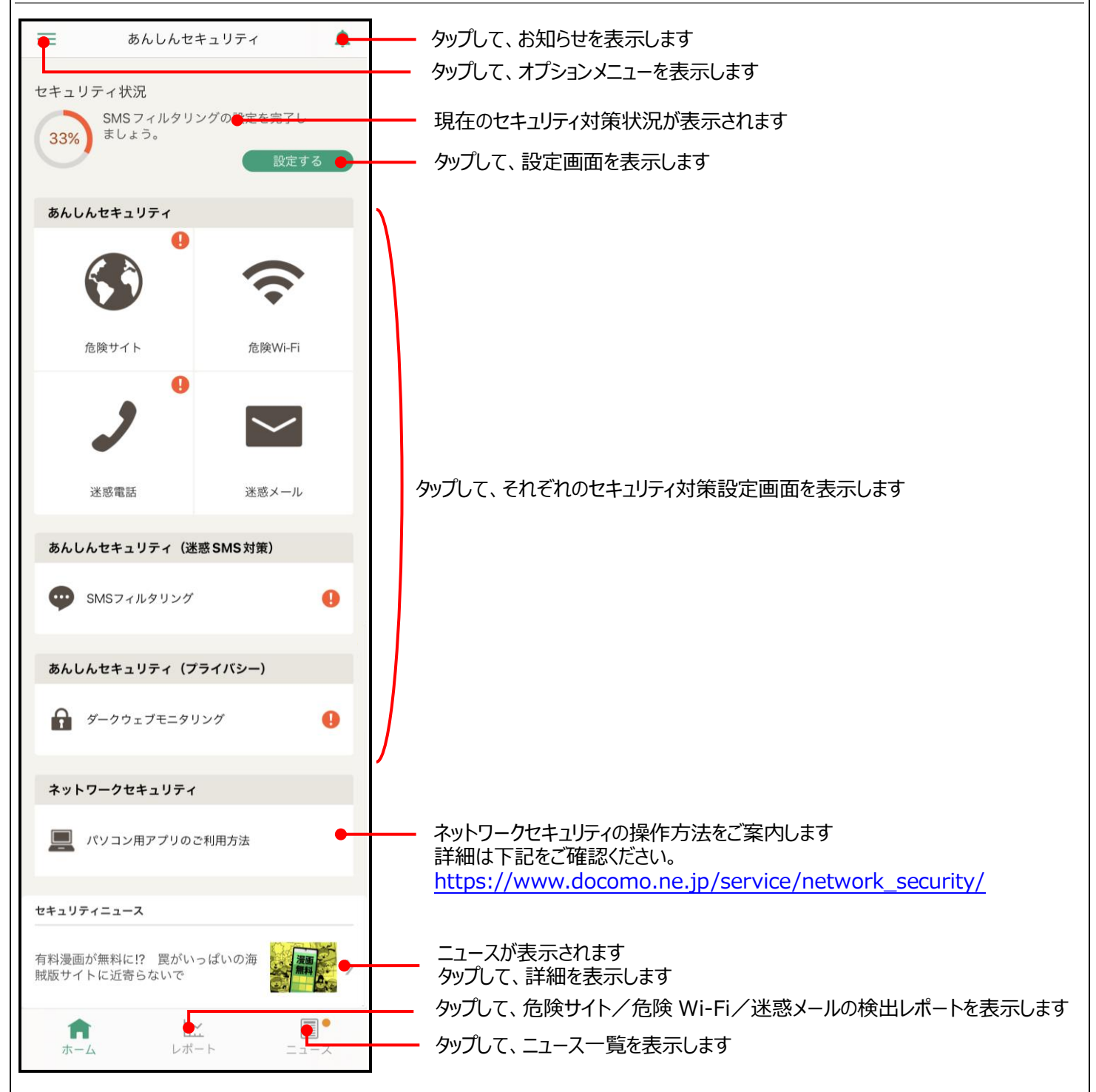

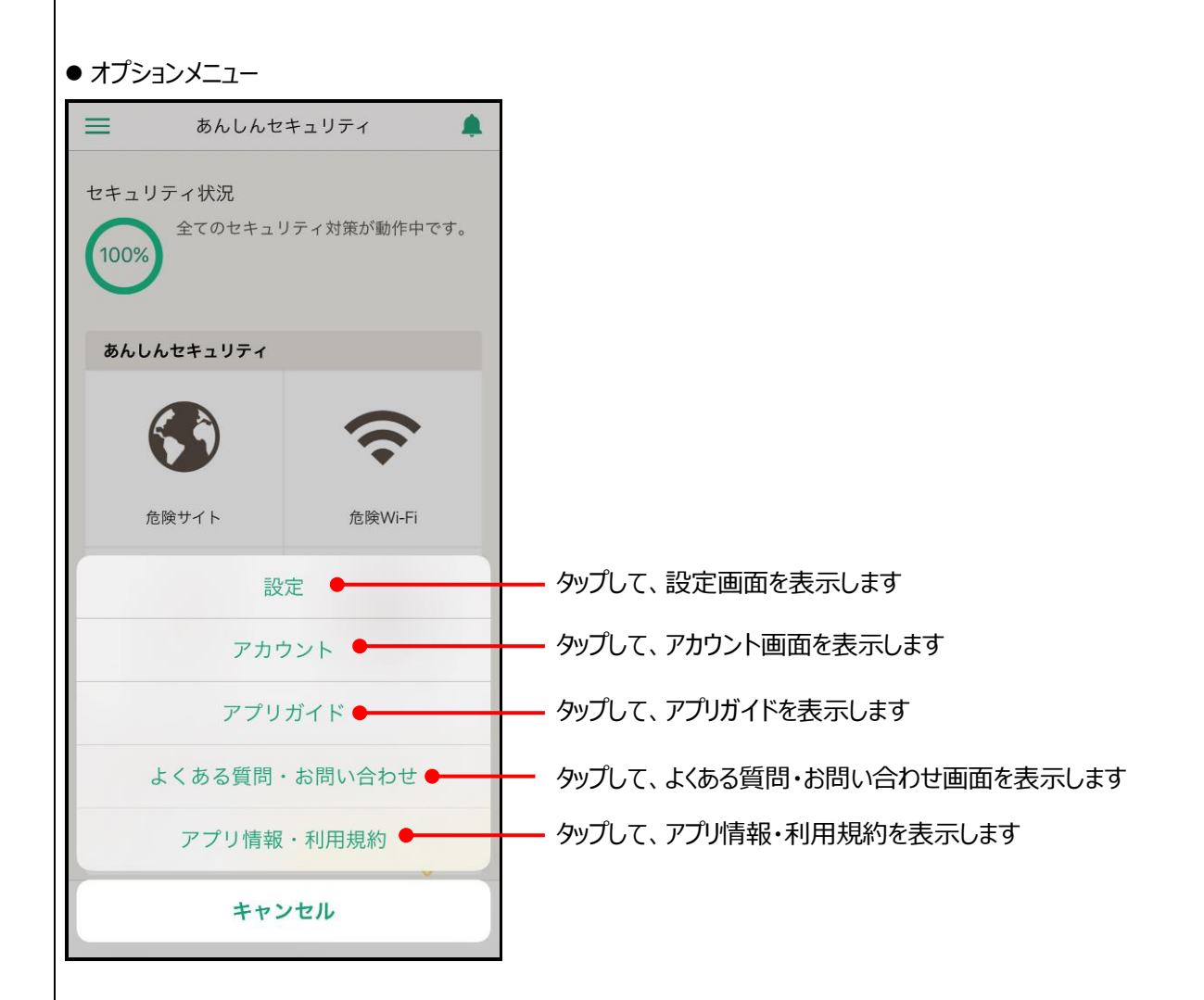

#### ● ● が表示されたときの対応方法

を険サイト

① が表示されている場合、各機能が動作していない場合があります。 以下の表の通り、対応してお使いください。

**く** 戻る

停止中

危険サイト対策

| ステータス | 状況                    | 対応方法                                  |  |
|-------|-----------------------|---------------------------------------|--|
| 未契約   | あんしんセキュリティが未契約        | 安全にご利用いただくため、あんしんセキュリティの契<br>約をお勧めします |  |
| 未設定   | 危険サイト対策を設定していない       | 安全にご利用いただくため、機能を有効にしてください             |  |
| 停止中   | ユーザ自身が危険サイト対策を停止させている | 安全にご利用いただくため、機能を有効にしてください             |  |

#### 未契約

#### 未設定/停止中

危険サイト

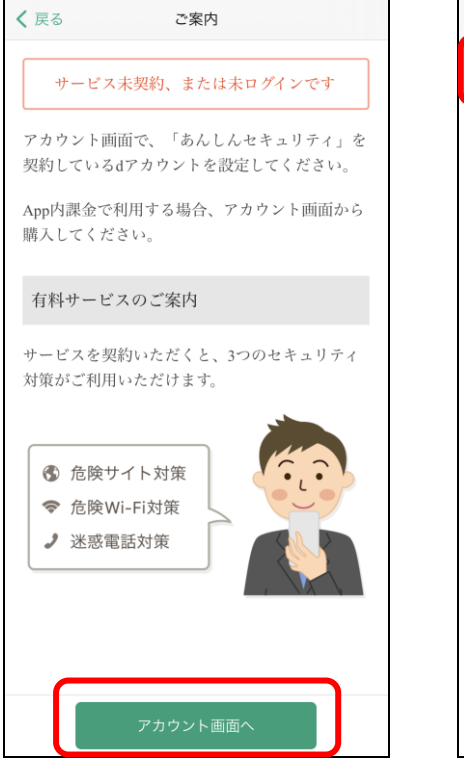

「アカウント画面へ」をタップして、あんしんセキュリティを契約してください

※あんしんセキュリティサービスのすべての機能をご 利用いただくには、あんしんセキュリティの契約が 必要です 危険サイト対策は、詐欺サイト、ウイルス配布サイトな どの危険なサイトを判定し警告表示する機能です。

◆注意事項

危険サイト対策は端末の VPN機能を利用します。
部機種において画面上部に常時 VPNマークが表示されますが、実際には VPN 技続での通信は行っておりません。
・以下アブリに影響があります。ご利用の際は、本機能を一時的に無効にしてください。

「ドコモデータコピー」アプリ

iOS⇔Android のデータコピーができません。

ホーム画面より「危険サイト対策」をタップして、危険サイト対策を有効にしてください

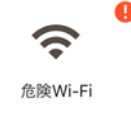

#### 10 が表示されている場合、各機能が動作していない場合があります。 以下の表の通り、対応してお使いください。

| ステータス | 状況                        | 対応方法                              |  |
|-------|---------------------------|-----------------------------------|--|
| 未契約   | あんしんセキュリティが未契約            | 安全にご利用いただくため、あんしんセキュリティの契約をお勧めします |  |
| 停止中   | ユーザ自身が危険 Wi-Fi 対策を停止させている | 安全にご利用いただくため、機能を有効にしてください         |  |
| 脅威検出中 | 脅威を発見している                 | Wi-Fiを速やかに切断してください                |  |

停止中

#### 未契約

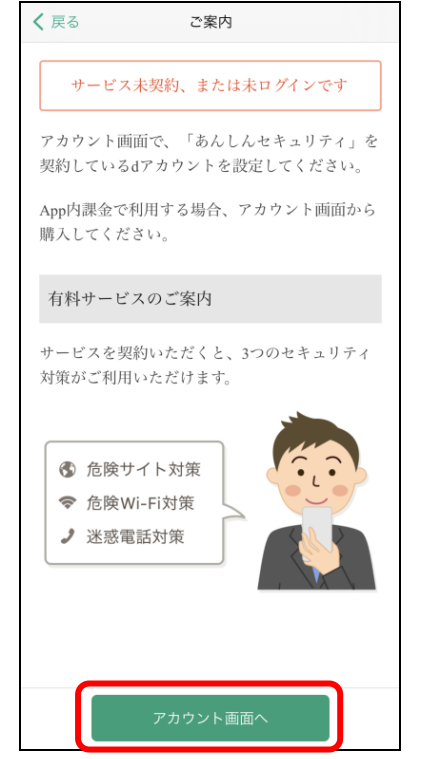

# 

### 脅威検出中

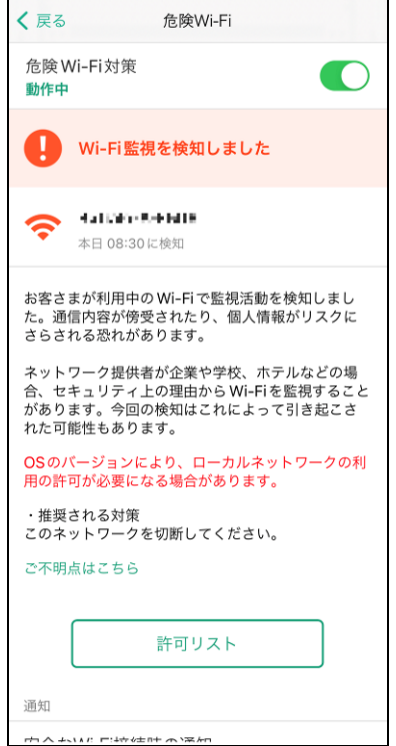

「アカウント画面へ」をタップして、あんしんセキュリティ を契約してください

※あんしんセキュリティサービスのすべての機能をご 利用いただくには、あんしんセキュリティの契約が 必要です ホーム画面より「危険 Wi-Fi」をタップして、危険 設定画面より Wi-Fi を速やかに切断してください Wi-Fi 対策を有効にしてください

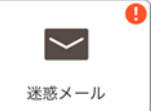

#### 10 が表示されている場合、各機能が動作していない場合があります。 以下の表の通り、対応してお使いください。

| ステータス | 状況                                     | 対応方法                              |  |
|-------|----------------------------------------|-----------------------------------|--|
| 未契約   | あんしんセキュリティが未契約                         | 安全にご利用いただくため、あんしんセキュリティの契約をお勧めします |  |
| 停止中   | アプリの設定はすべて完了しているが、ユーザ自身が<br>機能を停止させている | 安全にご利用いただくため、機能を有効にしてください         |  |

#### 未契約

※ドコモメールがご利用いただけない場合、迷惑メ

ール対策はご利用できません。

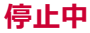

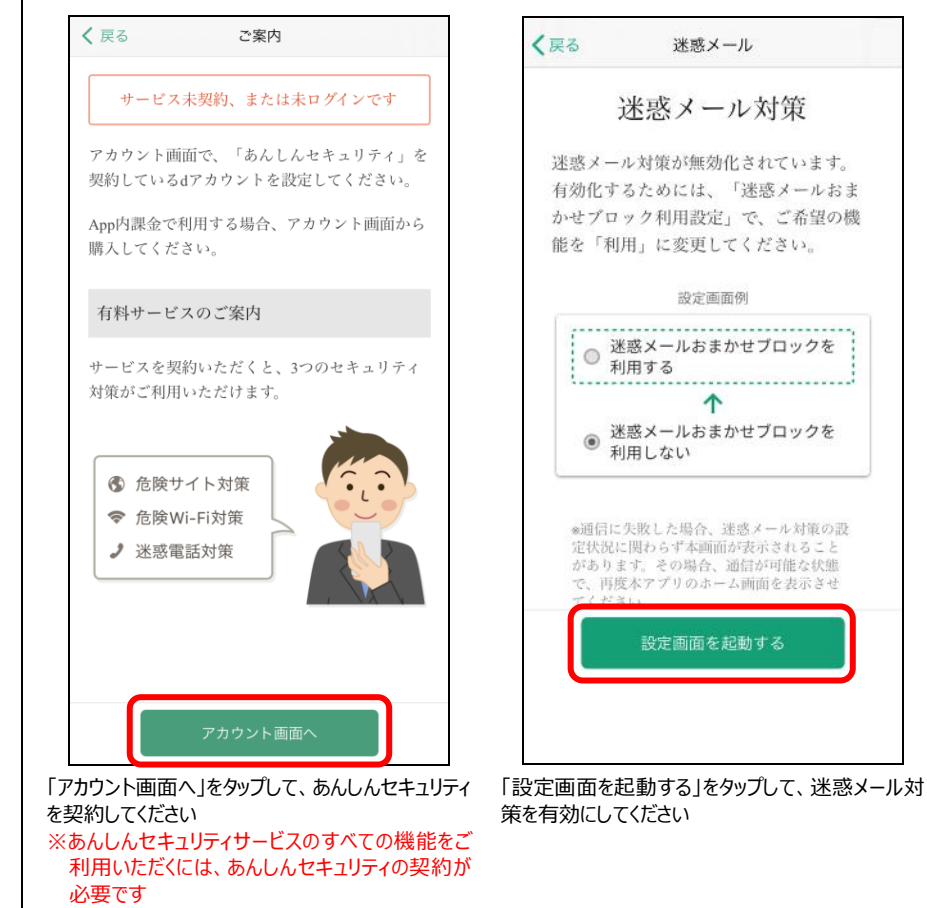

※1 迷惑メール対策は、設定を変えても 🔒 マークが反映されるまで最長 1 日かかる場合があります。

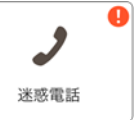

#### ① が表示されている場合、各機能が動作していない場合があります。 以下の表の通り、対応してお使いください。

**く**戻る

| ステータス | 状況               | 対応方法                              |  |
|-------|------------------|-----------------------------------|--|
| 未契約   | あんしんセキュリティが未契約   | 安全にご利用いただくため、あんしんセキュリティの契約をお勧めします |  |
| 未設定   | 迷惑電話対策を設定していない   | 安全にご利用いただくため、機能を有効にしてください         |  |
| 停止中   | ユーザ自身が機能を停止させている | 安全にご利用いただくため、機能を有効にしてください         |  |

#### 未契約

# 未設定/停止中

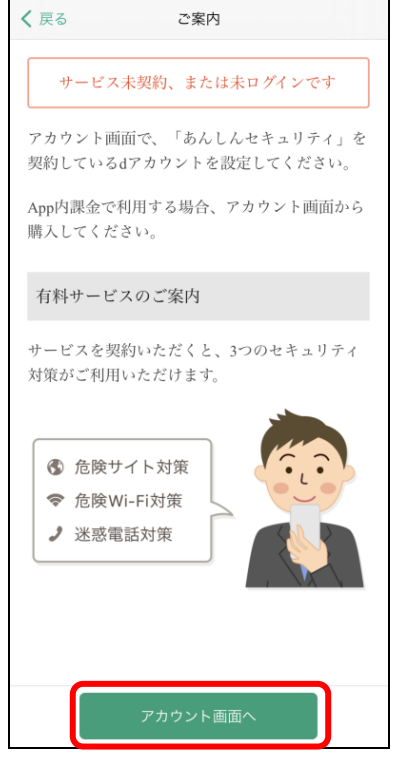

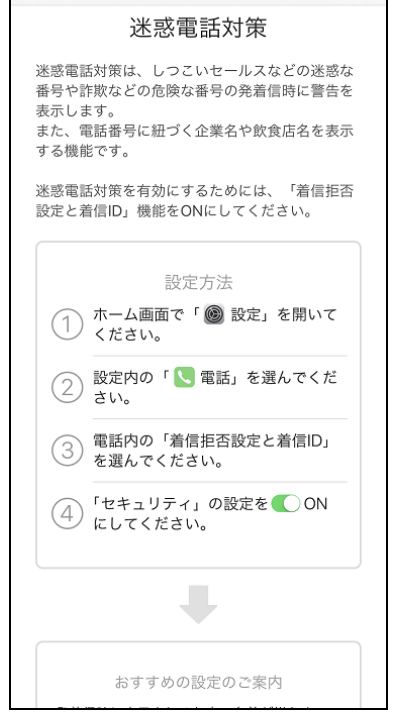

「アカウント画面へ」をタップして、あんしんセキュリティを契約してください

※あんしんセキュリティサービスのすべての機能をご 利用いただくには、あんしんセキュリティの契約が 必要です

上記の画面に沿って設定より迷惑電話対策を有 効にしてください

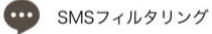

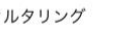

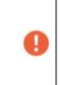

\rm り表示されている場合、各機能が動作していない場合があります。 以下の表の通り、対応してお使いください。

| ステータス | 状況                        | 対応方法                                         |  |
|-------|---------------------------|----------------------------------------------|--|
| 未契約   | あんしんセキュリティ(迷惑 SMS 対策)が未契約 | 安全にご利用いただくため、あんしんセキュリティ(迷惑 SMS 対策)の契約をお勧めします |  |
| 未設定   | SMS フィルタリングを設定していない       | 安全にご利用いただくため、機能を有効にしてください                    |  |

#### 未契約

#### 未設定

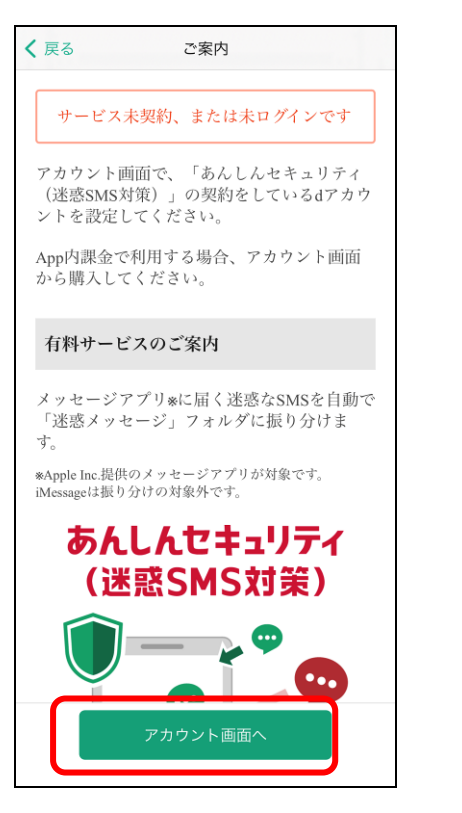

「アカウント画面へ」をタップしてアカウントを確認し、 あんしんセキュリティ (迷惑 SMS 対策)を契約し てください

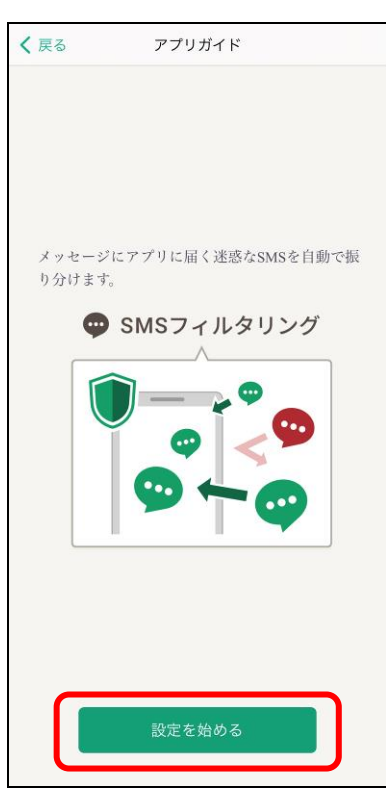

「設定を始める」をタップして SMS フィルタリングを有 効にしてください

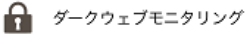

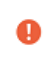

| ステータス | 状況                     | 対応方法                                          |  |
|-------|------------------------|-----------------------------------------------|--|
| 未契約   | あんしんセキュリティ(プライバシー)が未契約 | 安全にご利用いただくため、あんしんセキュリティ(プラ<br>イバシー)の契約をお勧めします |  |
| 未設定   | ダークウェブモニタリングを設定していない   | 安全にご利用いただくため、機能を有効にしてください                     |  |

#### 未契約

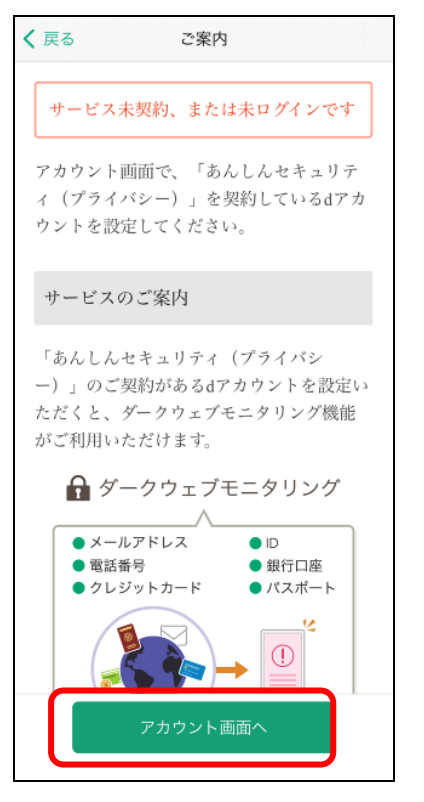

「アカウント画面へ」をタップしてアカウントを確認し、 「設定を始める」をタッ あんしんセキュリティ(プライバシー)を契約してくだ を有効にしてください さい

#### 未設定

| く 戻る      | アプリガイド                                                                  |
|-----------|-------------------------------------------------------------------------|
|           |                                                                         |
|           |                                                                         |
|           |                                                                         |
|           |                                                                         |
|           |                                                                         |
|           |                                                                         |
| to obtain |                                                                         |
| お各体       | まの個人情報が流出していないかモニター<br>マレナナ                                             |
| 925       | / しま 9。                                                                 |
|           | 🔒 ダークウェブモニタリング                                                          |
|           |                                                                         |
|           | ●メールアドレス ● 10                                                           |
|           | <ul> <li>電話番号</li> <li>取行口産</li> <li>クレジットカード</li> <li>バスポート</li> </ul> |
|           | <b>6</b> .                                                              |
|           |                                                                         |
|           |                                                                         |
|           |                                                                         |
|           |                                                                         |
| Ļ         |                                                                         |
|           |                                                                         |
|           |                                                                         |
|           |                                                                         |
|           |                                                                         |
| 6         |                                                                         |
|           | 設定を始める                                                                  |
|           |                                                                         |
|           |                                                                         |
|           |                                                                         |

「設定を始める」をタップして、ダークウェブモニタリング を有効にしてください

# 第4章 危険サイト、危険 Wi-Fi、迷惑メールの検出レポートを確認する

### レポートを表示する

ご利用中の iPhone・iPad のセキュリティレポートを確認することができます。

危険サイト検知、危険 Wi-Fi 検知、迷惑メールごとに、レポートを表示しますので、ご利用いただいている端末の状況がわかります。

| ☰ あんしんせ                     | キュリティ 🌲              | あんしんセキュリティ                                                   |
|-----------------------------|----------------------|--------------------------------------------------------------|
| セキュリティ状況<br>100%<br>全てのセキュリ | ティ対策が動作中です。          | あなたの端末レポート     く       2022年9月     く       総チェック数*     総検出数* |
| あんしんセキュリティ                  |                      | 15                                                           |
|                             | (î•                  | 5                                                            |
| 危険サイト                       | 危険Wi-Fi              | 9/1 9/7 9/13 9/19 9/25<br>会計任数                               |
| 2                           | $\sim$               | チェック数 12<br>検出数 0                                            |
| 迷惑電話                        | 迷惑メール                | 機能別の詳細は以下をご覧ください。                                            |
| あんしんセキュリティ (※               | <sup>≚惑</sup> SMS対策) | 危険サイト     チェック 5 / 検出     0                                  |
| 👳 รMSフィルタリンク                |                      | た険 Wi-Fi     チェック 7 / 検出 0                                   |
|                             |                      | 迷惑メール                                                        |

「レポート」をタップ

機能別に詳細レポートを表示できます

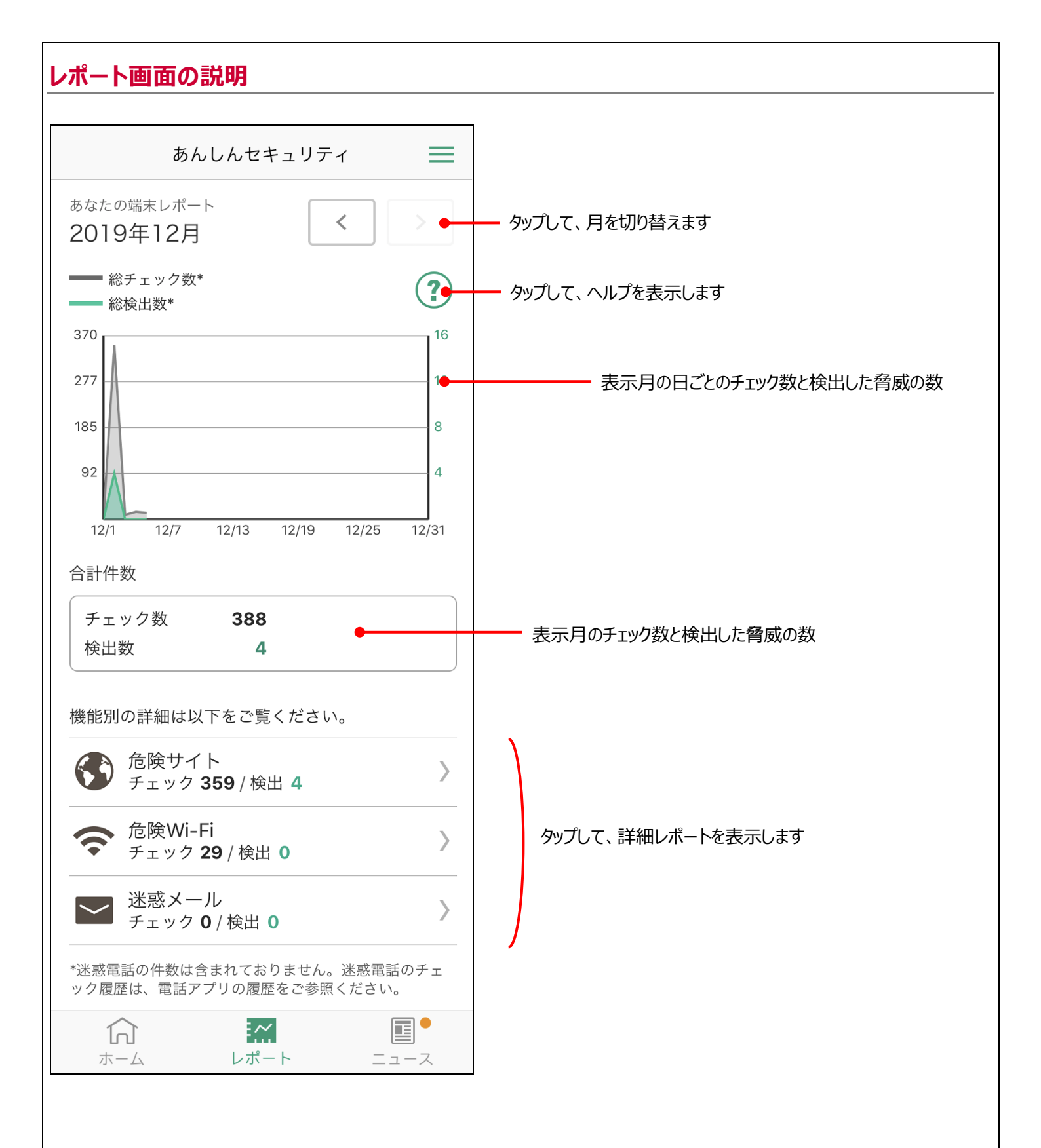

#### 詳細レポート画面 危険サイト検知レポート 危険 Wi-Fi 検知レポート 迷惑メールレポート く戻る 危険Wi-Fi レポート詳細 **く**戻る 危険サイト レポート詳細 ■ NTT DOCOMO, INC. Ċ あなたの端末レポート あなたの端末レポート 1 🖂 🔀 ドコモメール < < 2018年9月 2019年12月 ID : 全員に返信 その作 G <sub>更新</sub> **上** 新規メール $\sim$ 12/02 09:09 09月25日 13:22 危険なサイト . . . e e service de la company Q 💕 🗌全て 検索ワード 12/02 16:10 09月25日 13:25 受信メール (1) 危険なサイト $\mathcal{O}_{\mathcal{A}}$ where the element of the set of the set Market 受信BOX (1) 12/02 16:13 検出した日 09月25日 13:29 危険なサイト iBodymo spy ware to show a white work providence 12/02 16:16 検出した日 09月25日 13:32 その他のメール (10) 危険なサイト generation in a subset days 🗳 送信BOX 会 検出した日 09月25日 13:33 🛃 未送信BOX ── 迷惑メール\_\_ドコ… (10) 冒 ごみ箱 Û Г

迷惑メールレポートの場合、 ドコモメール (Web 版)が 表示されます

# 第5章 セキュリティに関するニュースを見る

セキュリティに関するニュースを定期的に配信しますので、最新のセキュリティ動向を把握し、安全に iPhone、iPad をご利用ください。

### ニュースを表示する

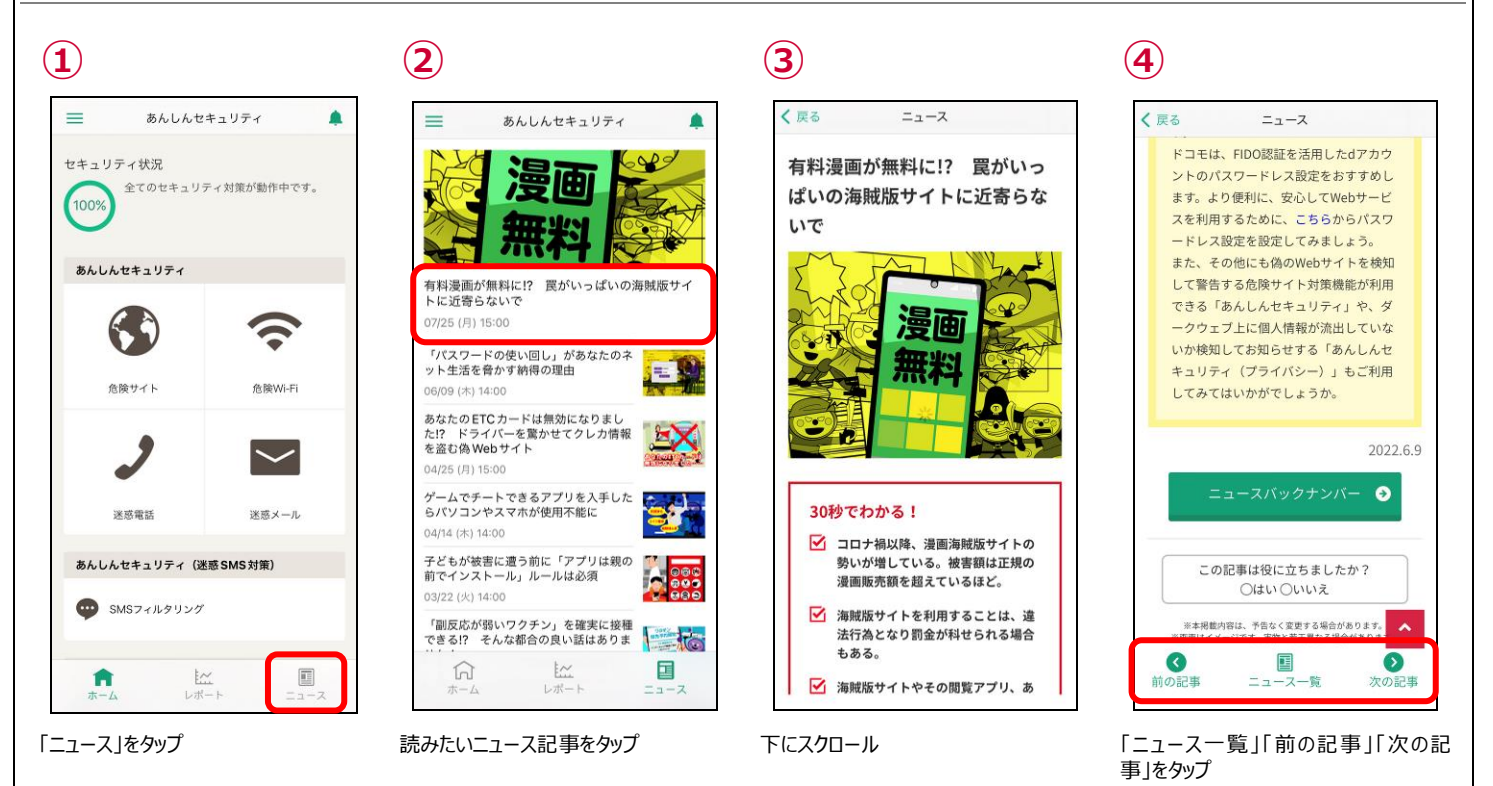

### ニュースを評価する

ニュース記事がお客さまに役立ったかアンケートにご協力ください。 今後のニュース配信に活用させていただきます。

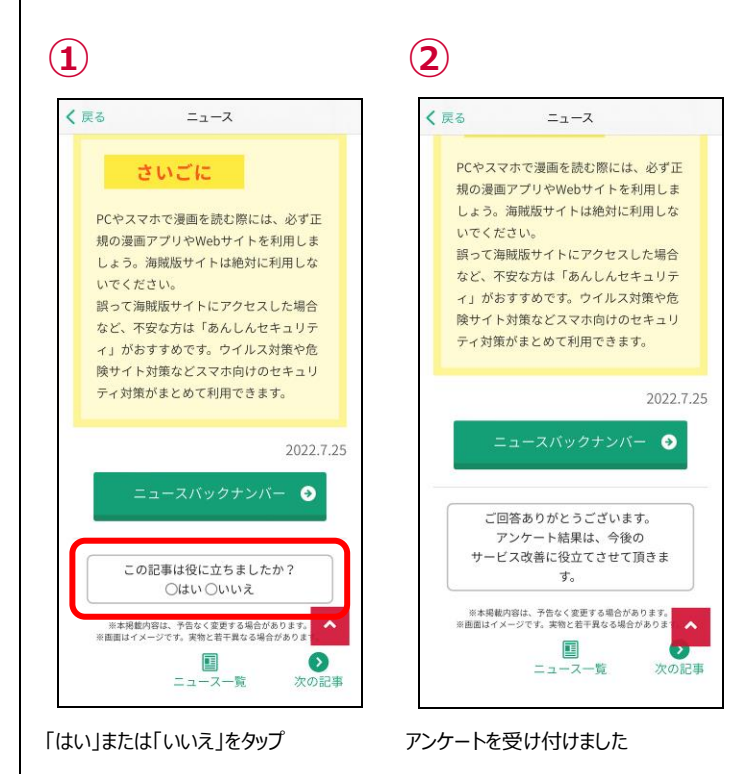

# 第6章 危険サイト画面を確認する

### 危険な通信をブロックしたら?

危険な通信をブロックすると、警告の通知が表示されます。通知をタップして詳細を確認し、安全であると判断できない場合はアクセスしないことをおすすめします。

ここでは、Safari で危険なサイトヘアクセスした例を説明します。

●ブロック通知 ※通信をブロックした時に表示されます。

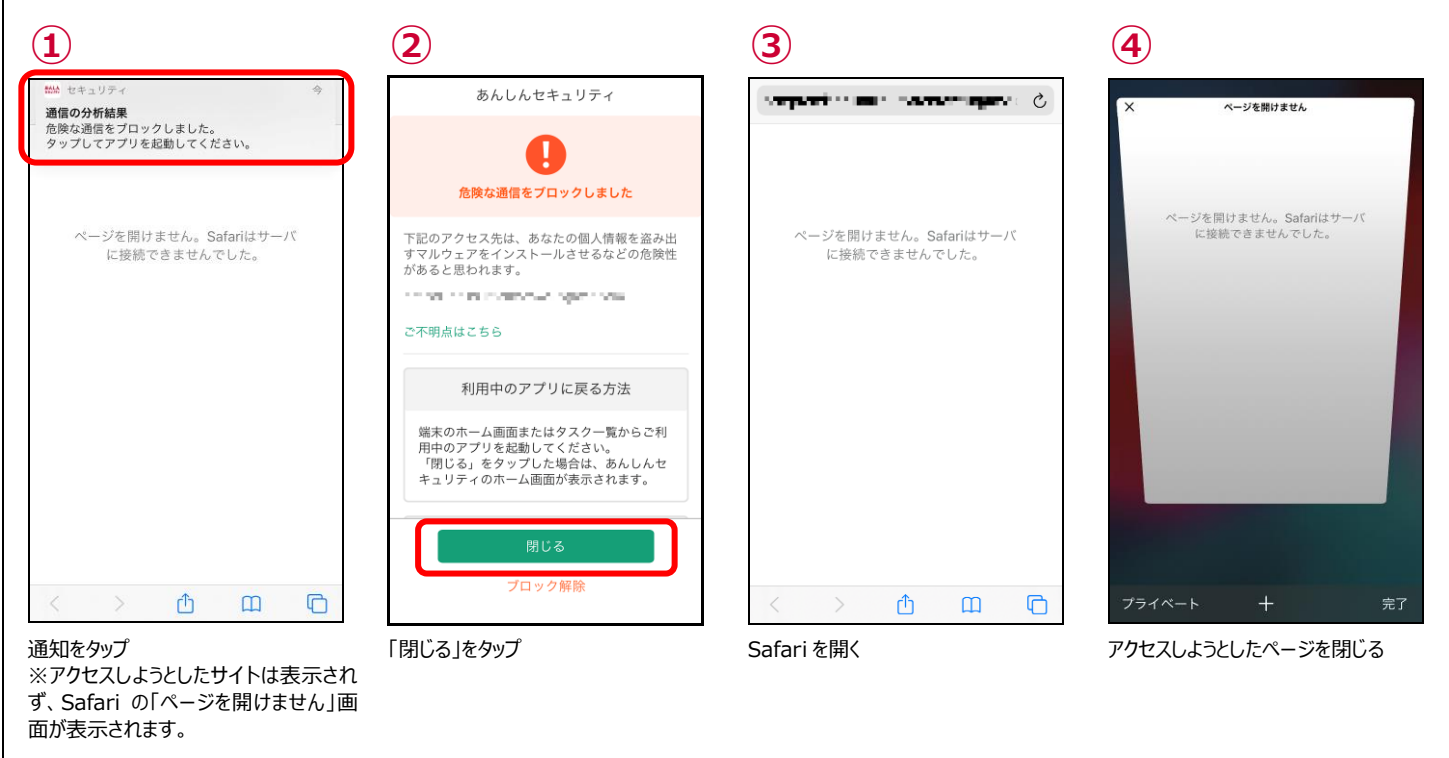

● アクセスを許可する場合 ※安全なサイトと判断できない場合は、アクセスしないことをおすすめします。

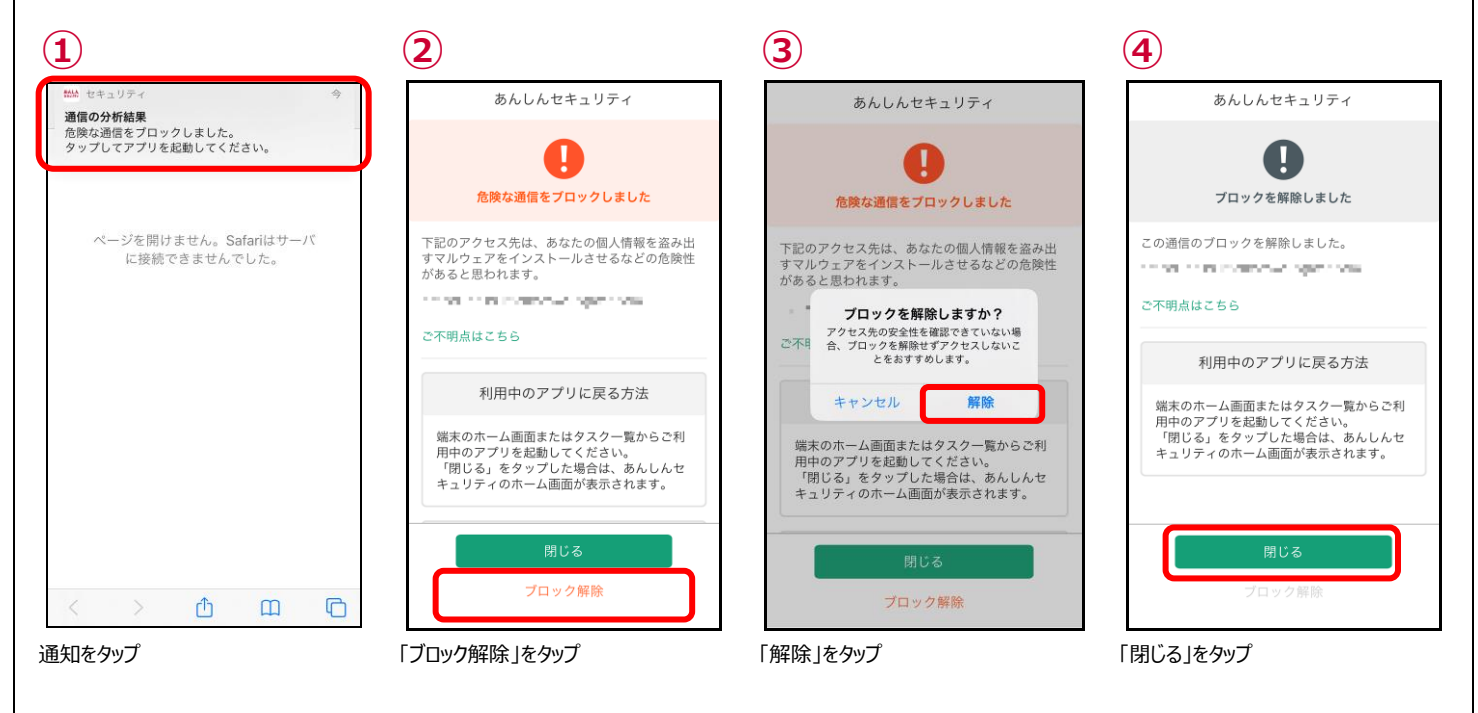

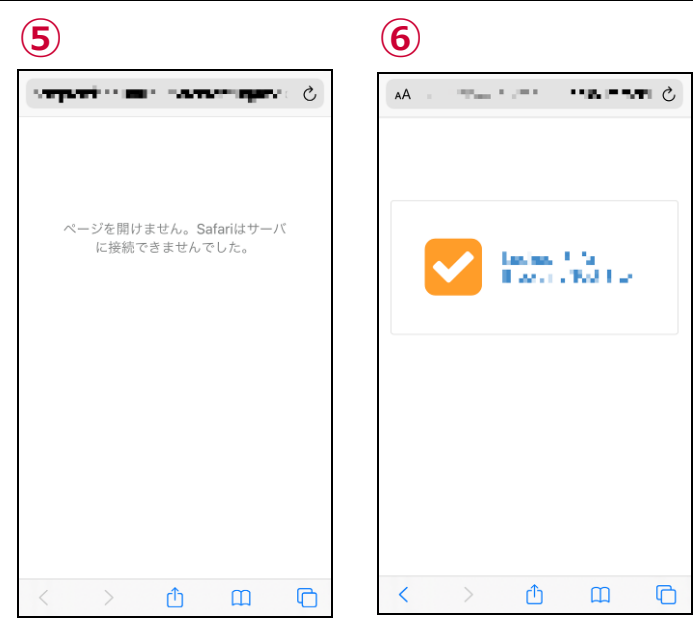

Safari を開く

再読み込み、または同じサイトを開く

### 危険な通信を検知したら?

通信環境等により危険サイトチェックに時間がかかり、アクセスした後に危険サイトを検知する場合があります。安全であると判断できない場合は、速やかにアクセスしているサイトを閉じる、アプリの利用を中止することをおすすめします。

また、危険サイトへのアクセスが許可されている状態のため、iPhone・iPad を再起動してから引き続きご利用ください。 ここでは、Safari で危険なサイトへアクセスした例を説明します。

● 検知通知 ※危険を検知した時に表示されます。

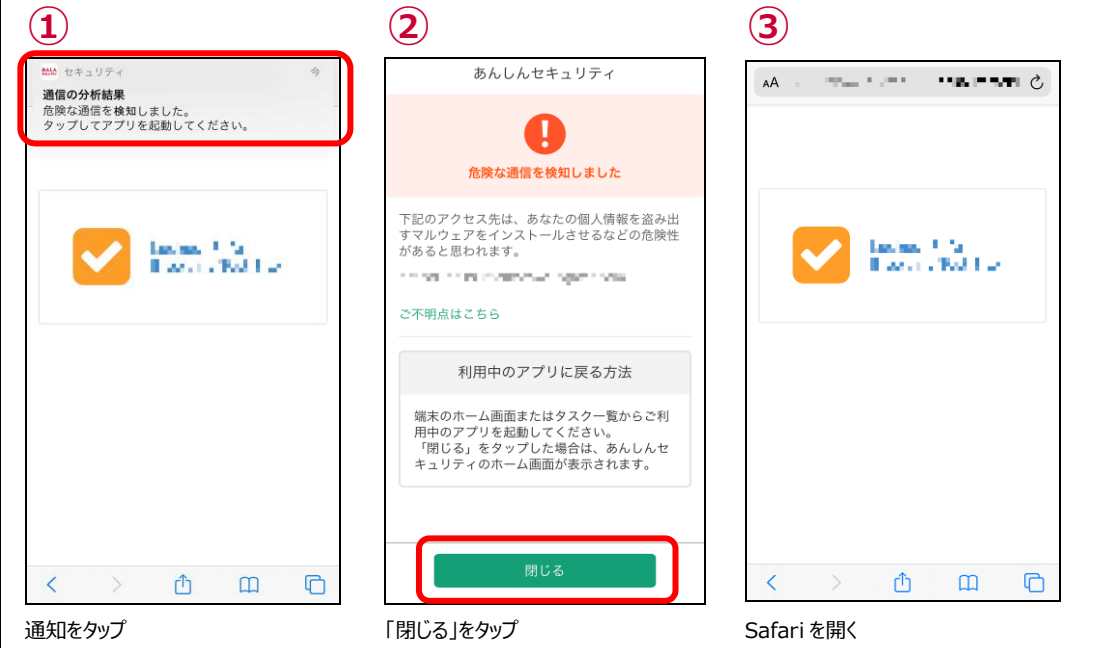

| ×    |     |               |     |    |
|------|-----|---------------|-----|----|
| 1363 |     |               |     |    |
|      |     |               |     |    |
|      | ~   | an a<br>Landa | ÷., |    |
|      | -   |               |     |    |
|      |     |               |     |    |
|      |     |               |     |    |
|      |     |               |     |    |
|      |     |               |     |    |
|      |     |               |     |    |
| プライ  | ベート | +             |     | 完了 |

(4)

②で検知された URL を確認して、開い たページを閉じる ※この後、iPhone・iPad を再起動して ください。

# 第7章 危険 Wi-Fi 画面を確認する

### ホーム画面で危険 Wi-Fi を確認する

ご利用中の iPhone、iPad がセキュリティの脅威を発見した場合、あんしんセキュリティのホーム画面で確認することができます。

セキュリティ状況に「危険・不審な Wi-Fi に接続しています」と表示され、各機能のボタンに 🤑 が表示されたら、速やかにボタンをタップ して詳細を確認してください。

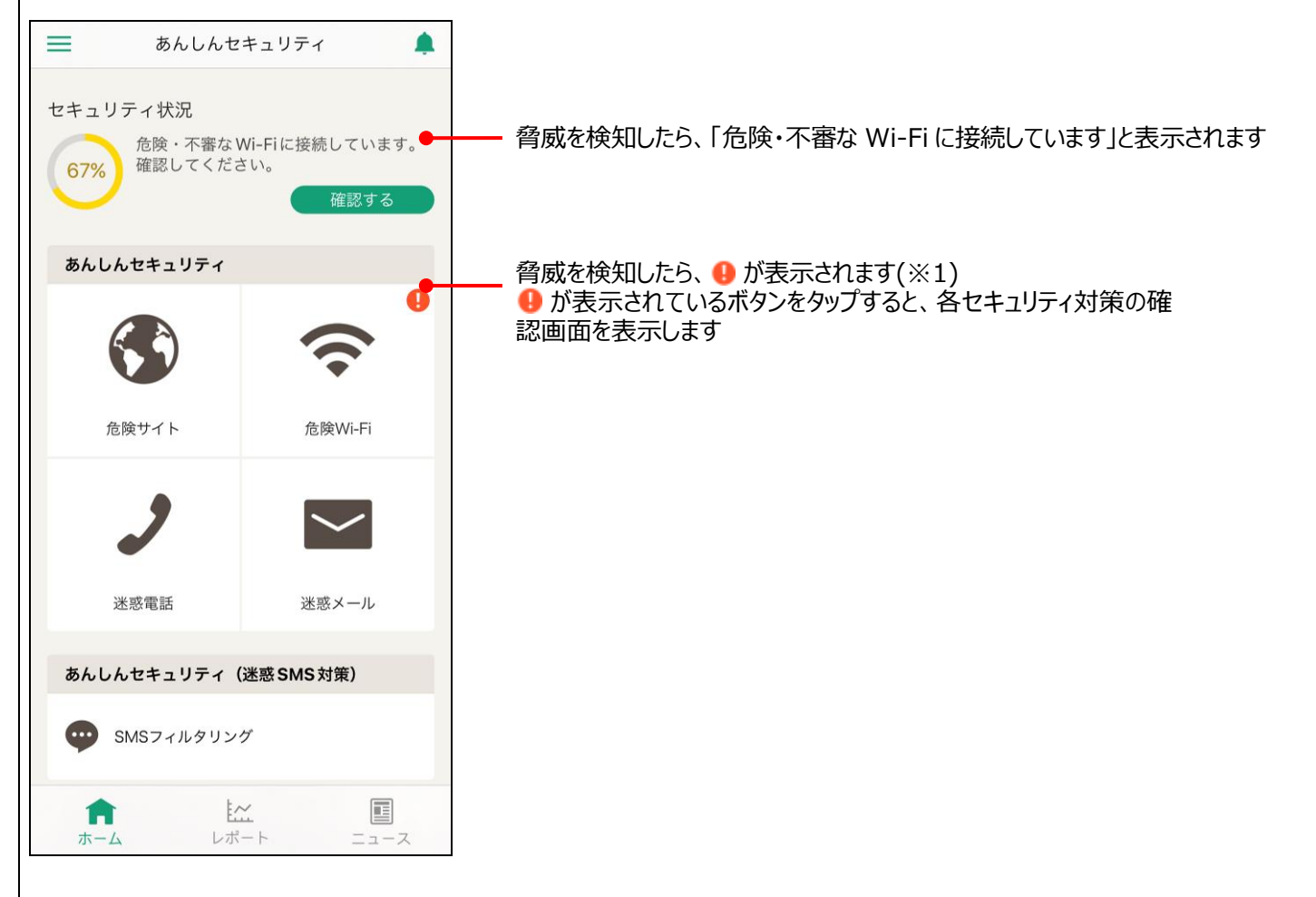

※1 通知バーにも、脅威を発見した通知が表示されます。

### 安全な Wi-Fi でも接続時に通知を出すには?

Wi-Fi 接続時に安全な Wi-Fi でも通知が必要な場合は以下のように設定すること通知が表示されます。

● 安全な Wi-Fi の通知設定

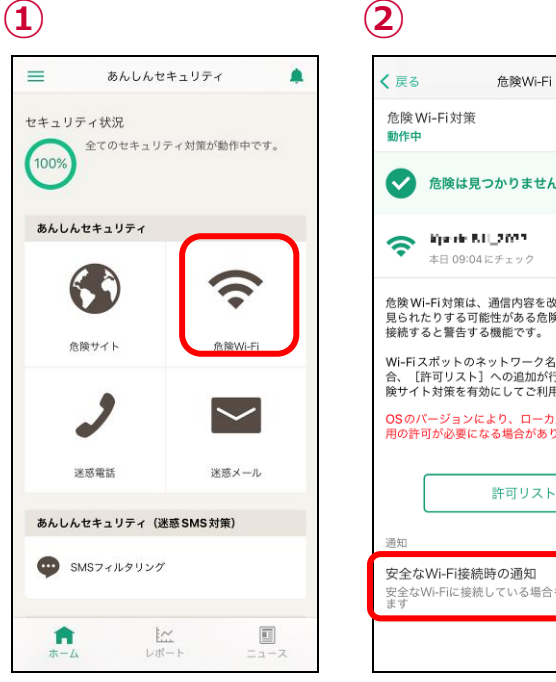

「危険 Wi-Fi」をタップ

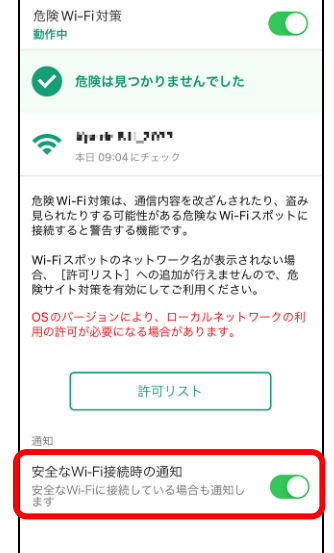

「安全な Wi-Fi 接続時の通知」をタップ し、有効にする

危険Wi-Fi

 $(\mathbf{2})$ 

く 戻る

危険Wi-Fi対策

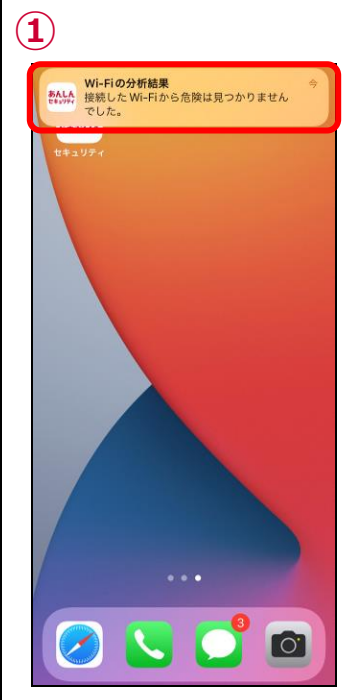

Wi-Fi 接続時に通知が届くようになるの 接続している Wi-Fi が表示されます で通知をタップ

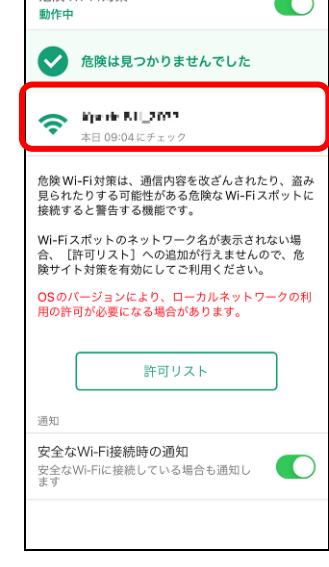

### 危険 Wi-Fi 検知で脅威を検出したら?

通信を監視される可能性のある Wi-Fi が表示されますので、安全でない Wi-Fi からは速やかに切断して安全に iPhone、iPad をご 利用ください。

iOS13 以上の iPhone および iPad OS13.1 以上の iPad では、危険サイト対策が有効でないと Wi-Fi スポットのネットワーク名が 表示されず、許可リストに追加することができません。

● 警告画面

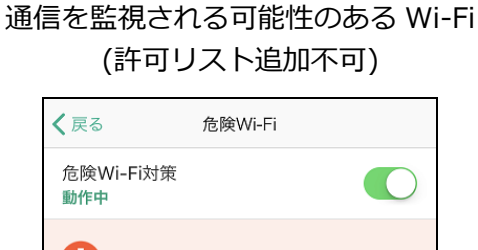

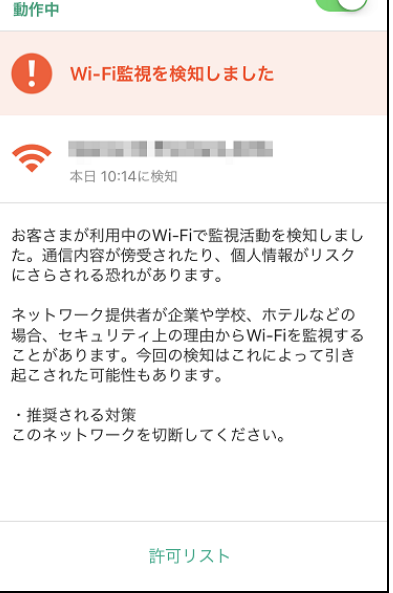

● 許可リストへの追加、削除方法

許可リストへの追加方法

| 通信を監視される可能性のある Wi-Fi |
|----------------------|
| (許可リスト追加可)           |

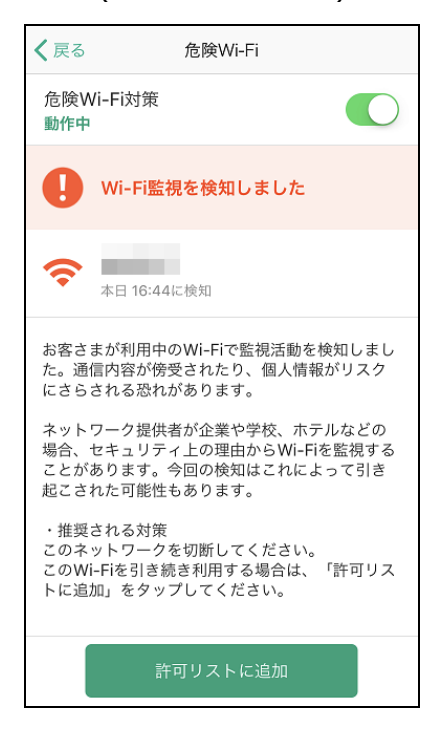

#### 許可リストからの削除方法

| 1                                                                                               | 2            | 1                                                                        | 2                  |
|-------------------------------------------------------------------------------------------------|--------------|--------------------------------------------------------------------------|--------------------|
| く 戻る 危険Wi-Fi                                                                                    | < 戻る 許可リスト   | く戻る 許可リスト                                                                | く戻る 許可リスト          |
| 危険Wi-Fi対策<br>動作中                                                                                | 追加日 16:47    | 动日 16:47                                                                 |                    |
| <b>Wi-Fi監視を検知しました</b>                                                                           |              |                                                                          |                    |
| 本日 16:44に検知                                                                                     |              |                                                                          |                    |
| お客さまが利用中のWi-Fiで監視活動を検知しまし<br>た。通信内容が傍受されたり、個人情報がリスク<br>にさらされる恐れがあります。                           |              |                                                                          |                    |
| ネットワーク提供者が企業や学校、ホテルなどの<br>場合、セキュリティ上の理由からWi-Fiを監視する<br>ことがあります。今回の検知はこれによって引き<br>起こされた可能性もあります。 |              |                                                                          |                    |
| ・推奨される対策<br>このネットワークを切断してください。<br>このWi-Fiを引き続き利用する場合は、「許可リス<br>トに追加」をタップしてください。                 |              |                                                                          |                    |
| 許可リストに追加                                                                                        | 全選択 リストから削除  | 全選択リストから削除                                                               | 全選択 リストから削除        |
| 脅威検知画面の「許可リストに追加」を<br>タップ                                                                       | 許可リストに追加されます | 表示されている許可された Wi-Fi をタッ<br>プし、選択するか、左下の「全選択」をタ<br>ップし、削除したい Wi-Fi を選択後、「リ | 選択した Wi-Fi が削除されます |

ストから削除」をタップ

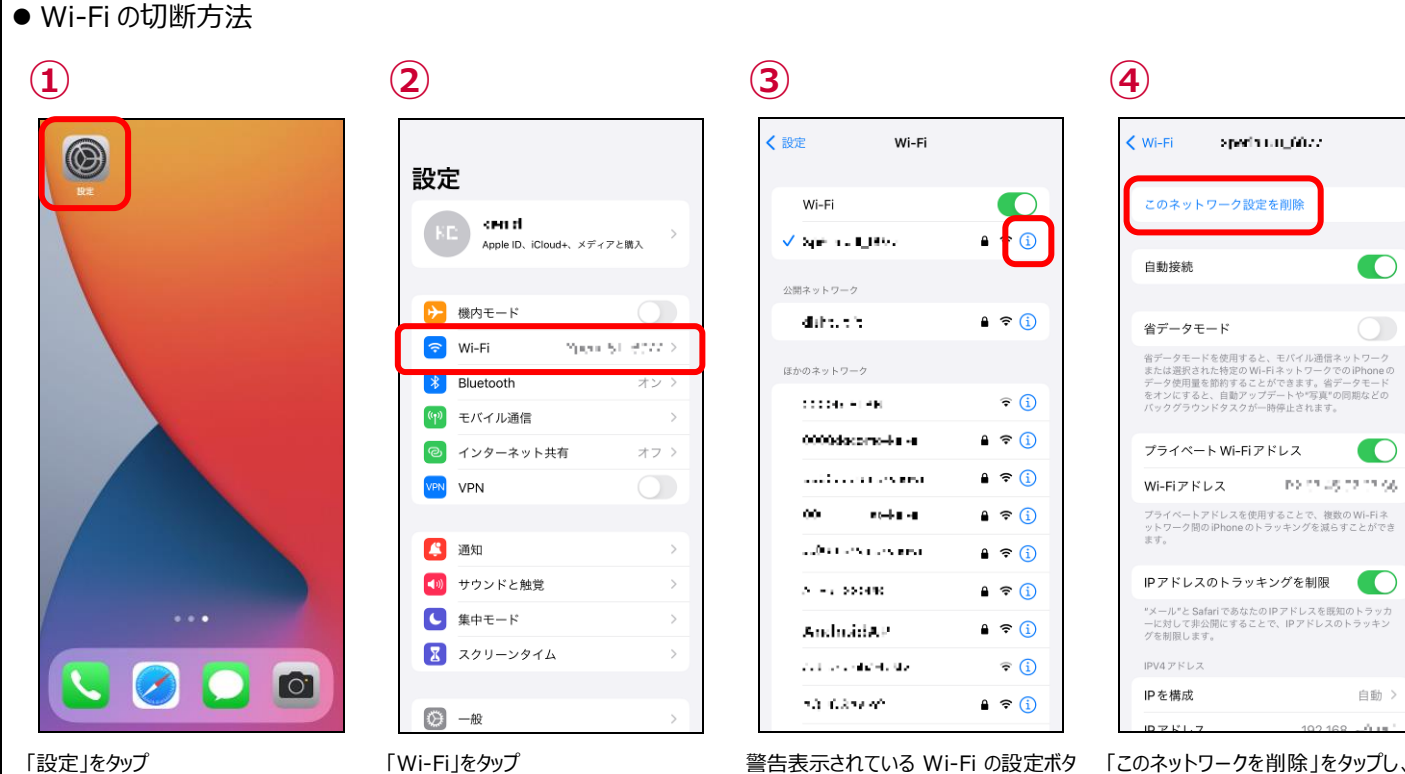

「Wi-Fi」をタップ

警告表示されている Wi-Fi の設定ボタ ンをタップ

「このネットワークを削除」をタップし、警 告表示されている Wi-Fi を削除する

# 第8章 迷惑電話画面を確認する

### 迷惑電話で脅威を検出したら?

通話発着信時、危険な電話番号や迷惑電話の場合、警告画面が表示されます。相手をよく確認してから通話してください。

● 警告画面

迷惑電話(発信時)

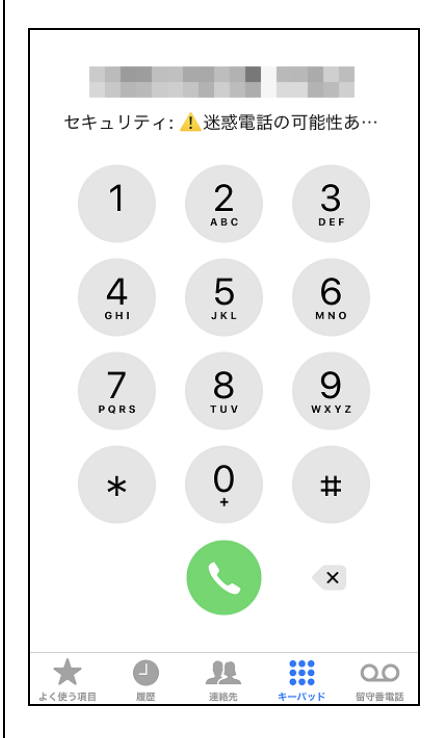

● 発信元名称表示画面

#### 発信元名称表示(発信時)

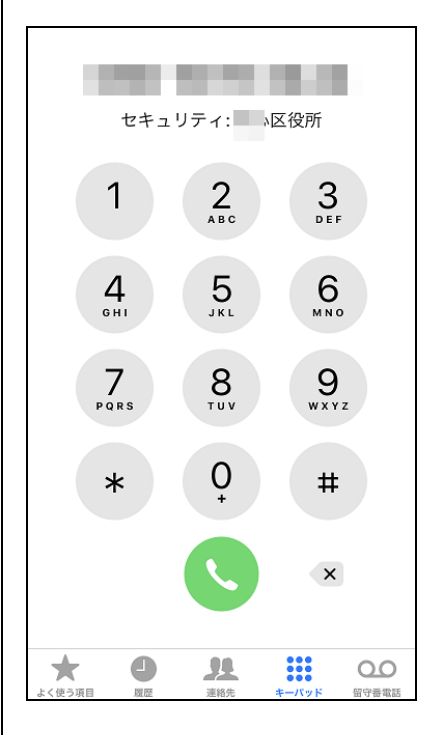

迷惑電話(着信時)

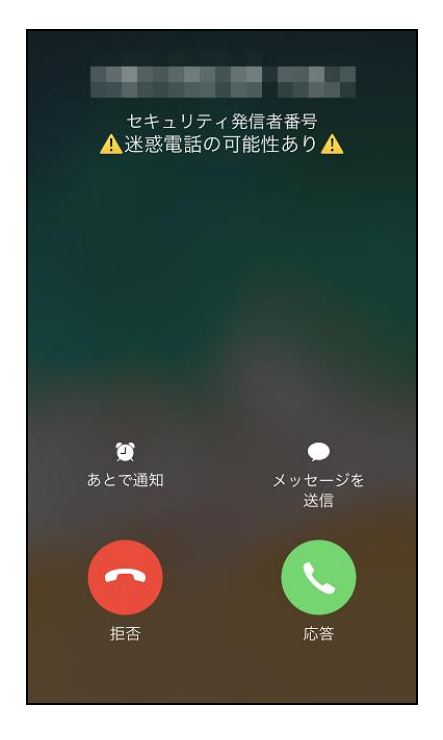

履歴表示

|        | すべ                    | て不存              | E着信                 | 編集          |
|--------|-----------------------|------------------|---------------------|-------------|
| 履歴     |                       |                  |                     |             |
| セキュリ   | ノティ: <mark>小</mark> 迷 | 送惑電話の「           | 可能性… 1€             | 3:39 (i)    |
|        |                       |                  |                     | 3 (j)       |
|        |                       |                  |                     | ) (j        |
|        |                       |                  |                     | 7 (i)       |
|        |                       |                  |                     | 1 (j        |
|        |                       |                  |                     | 1 (i)       |
|        |                       |                  |                     | ) (j        |
|        |                       |                  |                     |             |
| よく使う項目 |                       | <b>90</b><br>連絡先 | ・・・<br>・・・<br>キーバッド | 00<br>留守善電話 |

#### 発信元名称表示(着信時)

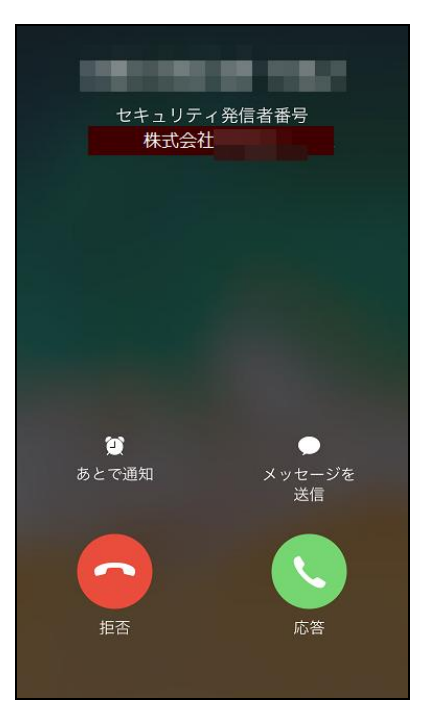

履歴表示

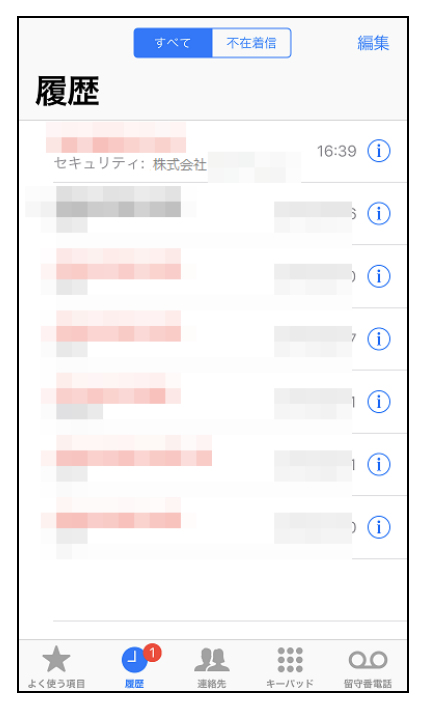

### 迷惑電話のデータベースを追加するには?

データベースの追加を行うと、発着信時により多くの公共施設や飲食店などの名前を表示できるようになります。

● データベース追加有無の確認方法

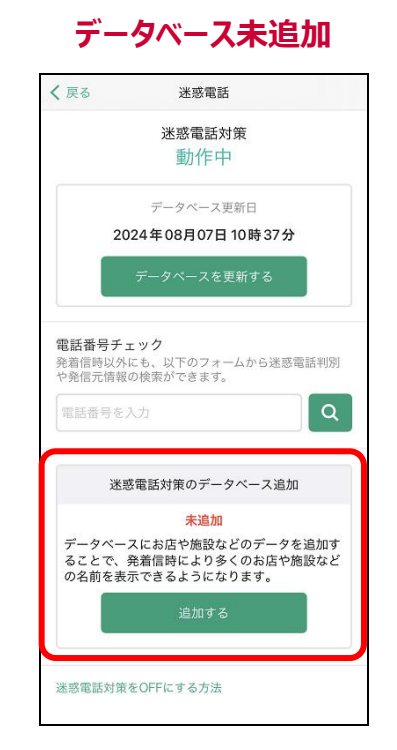

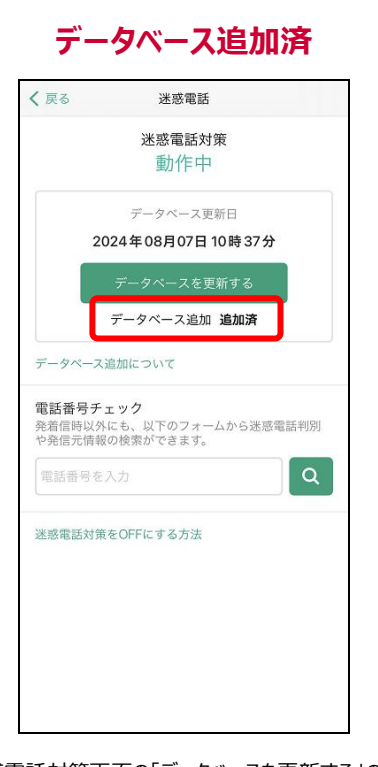

迷惑電話対策画面の下部に、「迷惑電話対策の データベース追加」が表示されます。 迷惑電話対策画面の「データベースを更新する」の下 に、「データベース追加 追加済」が表示されます。

#### ● データベース追加方法

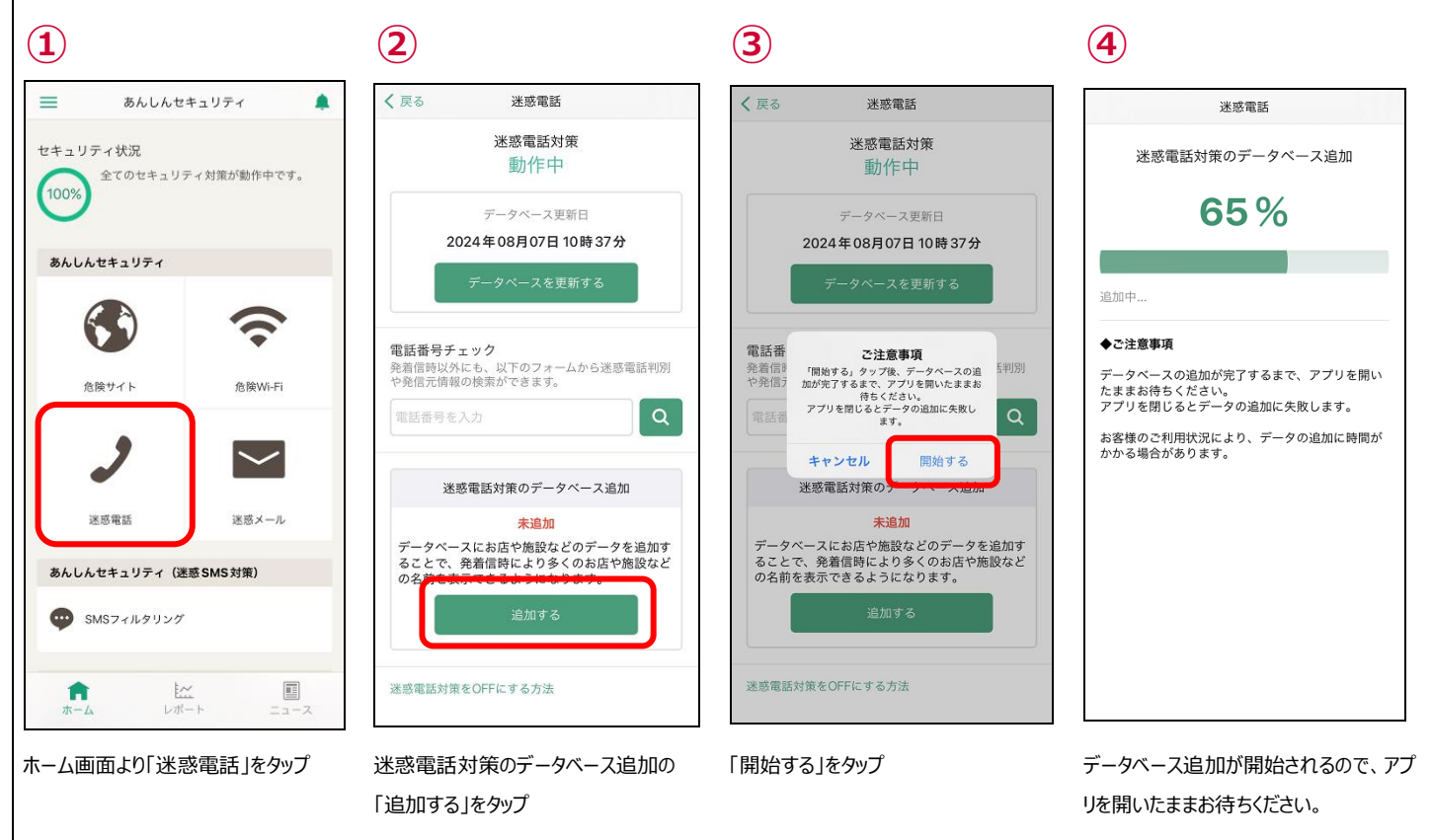

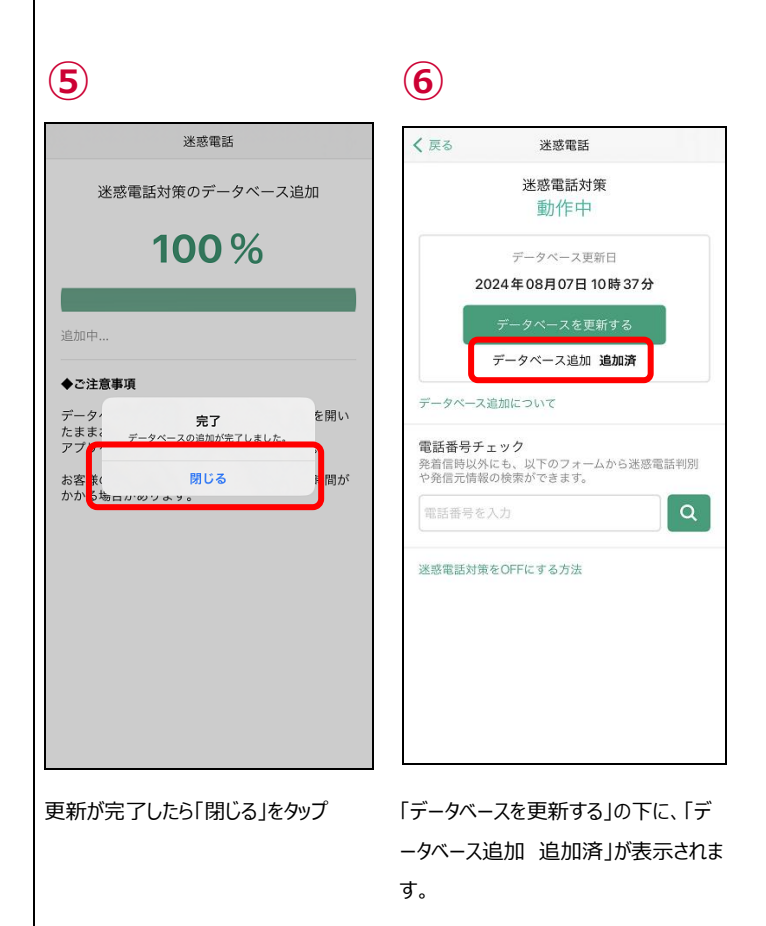

● データベース追加方法(お知らせ表示時)

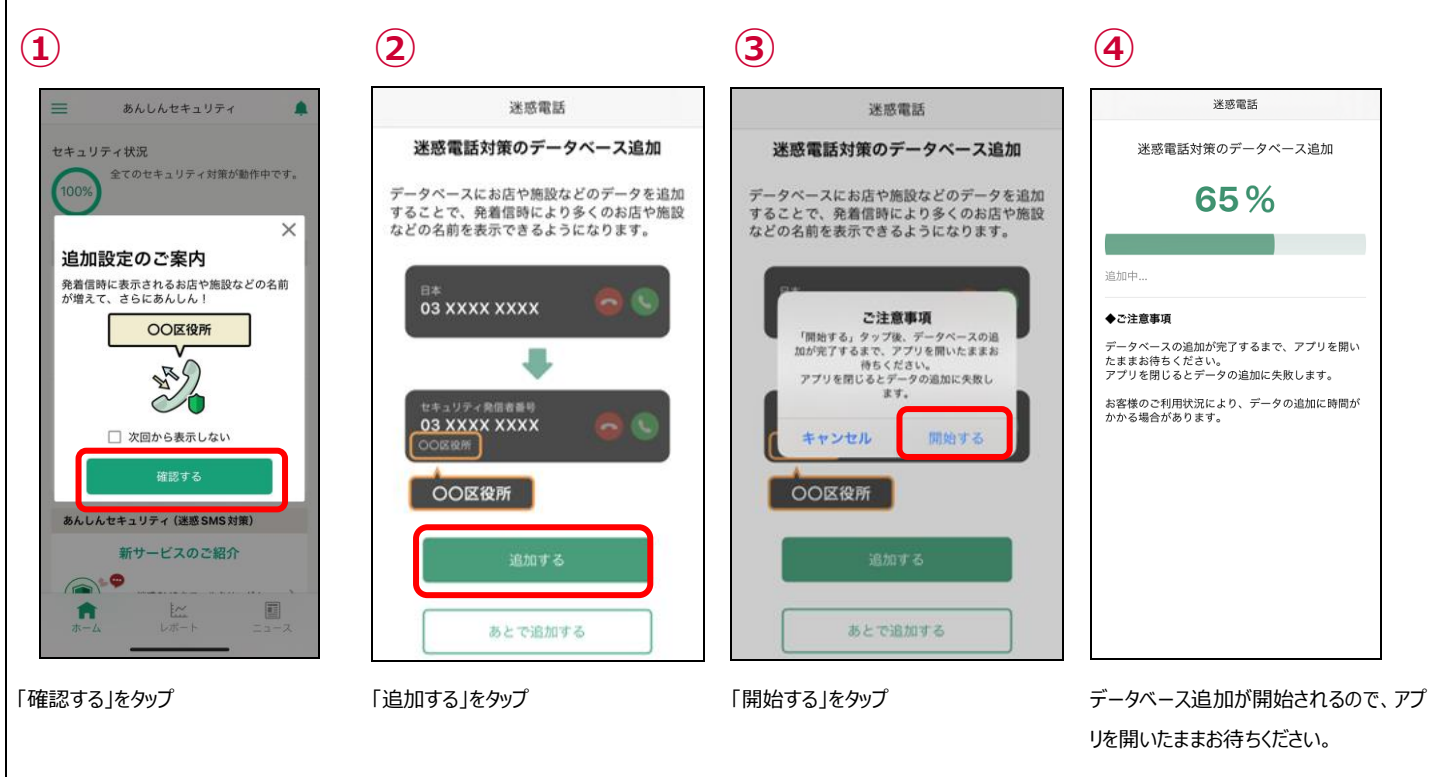

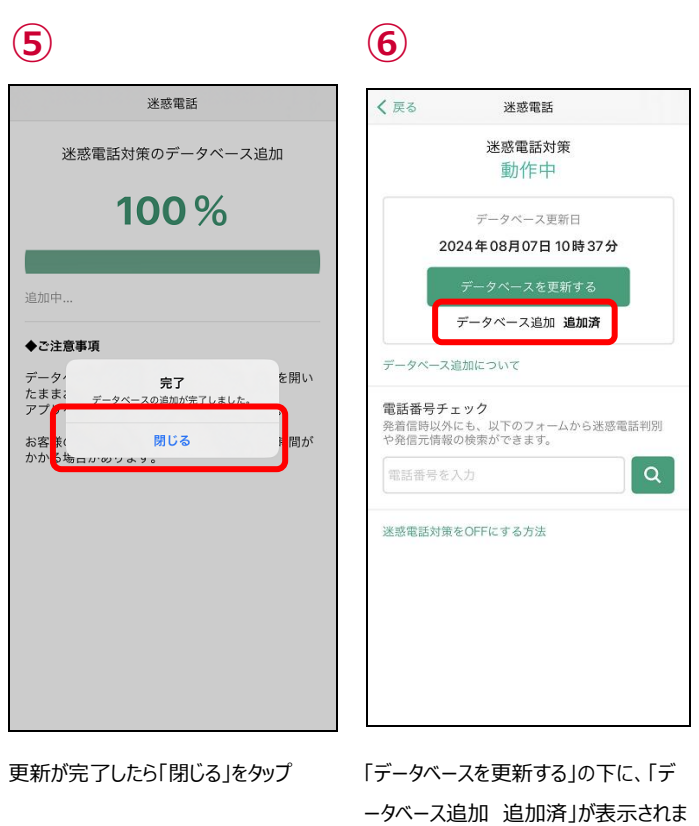

す。

#### ● データベース追加時の注意事項

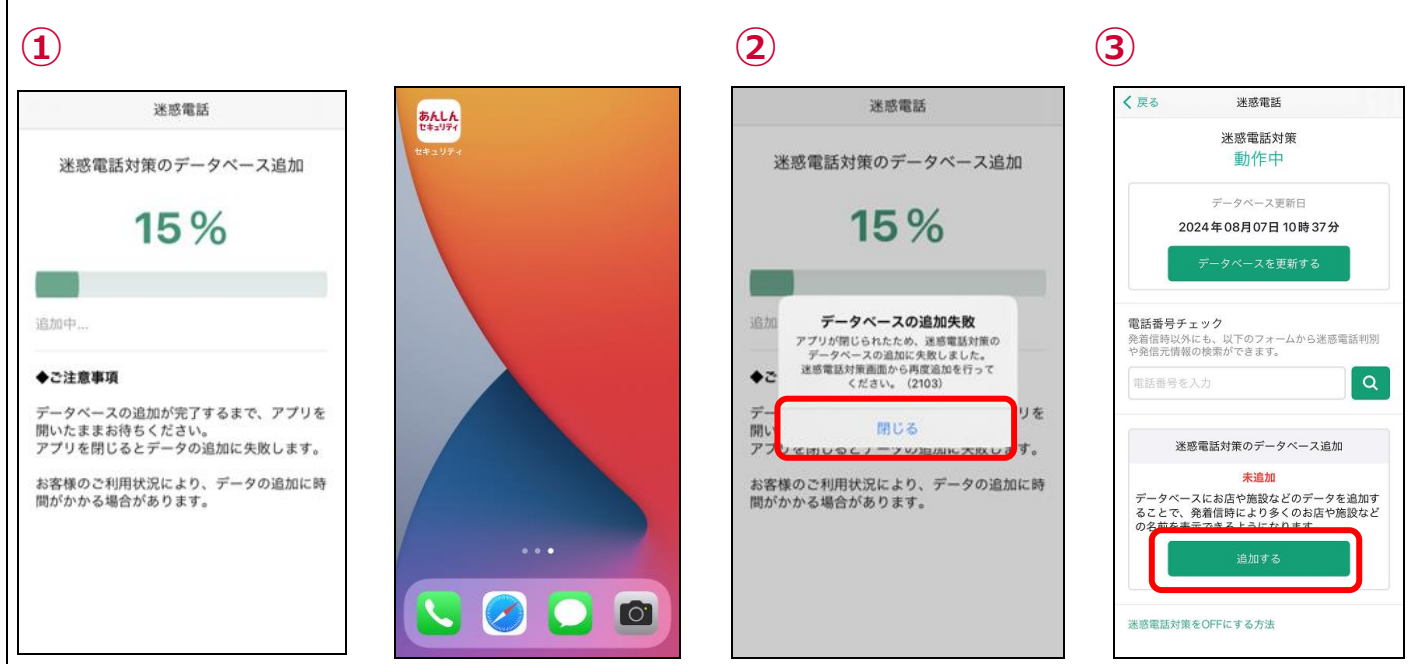

データベースの追加中にアプリを閉じるとデータベースの更新に失敗します。

あんしんセキュリティアプリの起動後、デ ータベースの更新失敗のダイアログが表示されるので「閉じる」をタップ

迷惑電話画面よりデータベースの追加を お願いします。

### 迷惑電話のデータベースを更新するには?

通常は自動的にデータベースの更新が行われますが、個別に更新が必要な場合は、以下の操作によってデータベースの更新が行うことができます。

迷惑電話情報は日々変動しているため、データベースは最新の状態でご利用ください。

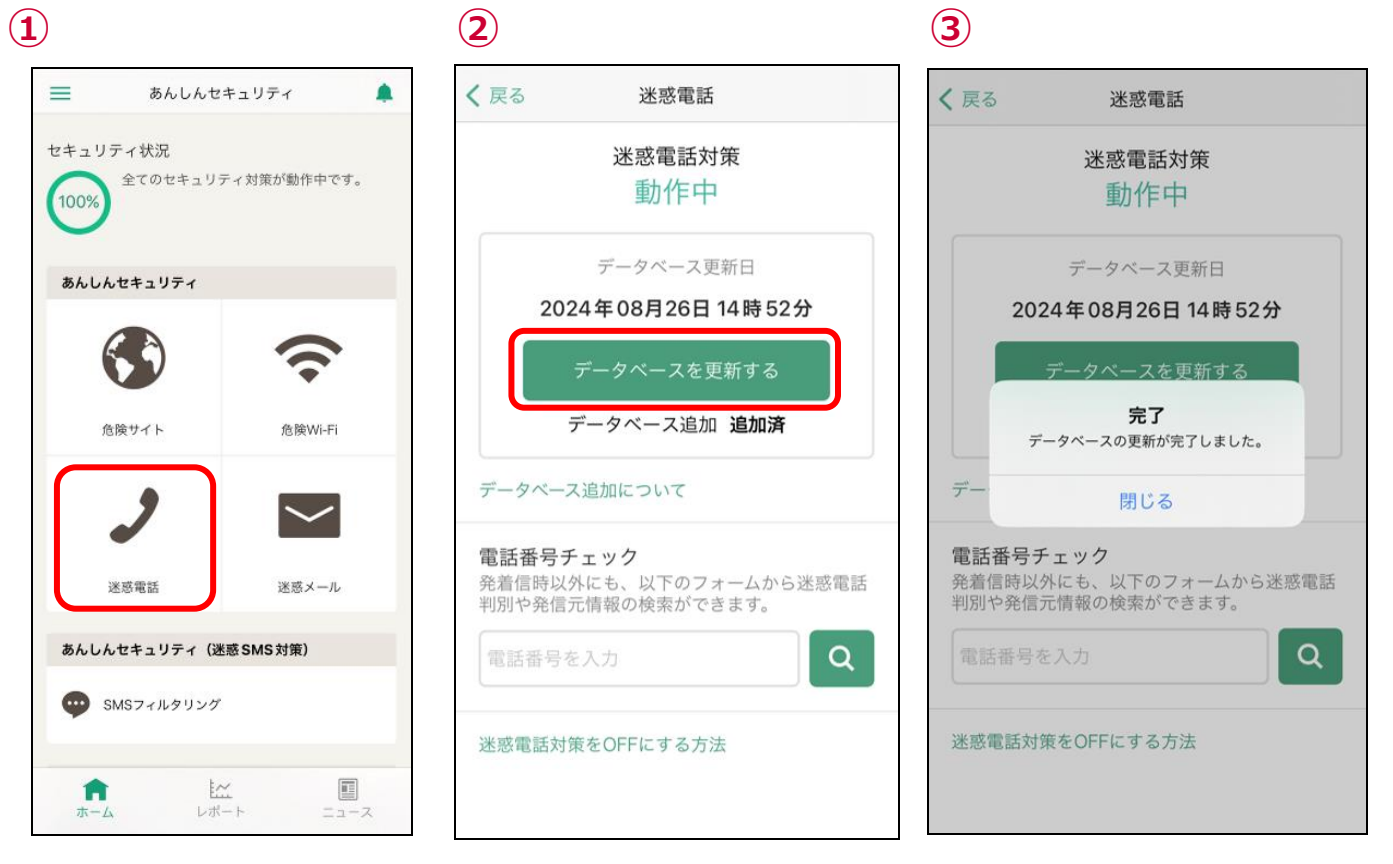

ホーム画面より「迷惑電話」をタップ

「データベースを更新する」をタップ

データベースが更新されます ※既に最新の場合、更新日付は更新されません

# 第9章 迷惑電話番号を検索する

#### 電話番号が迷惑電話か調べたい

メールやメッセージに含まれる電話番号がしつこいセールスなどの迷惑な番号や、詐欺などの危険な番号でないかを調べることができま す。

本機能の検索結果と発着信時の表示は、データベースの更新タイミングなどによって異なる場合があります。

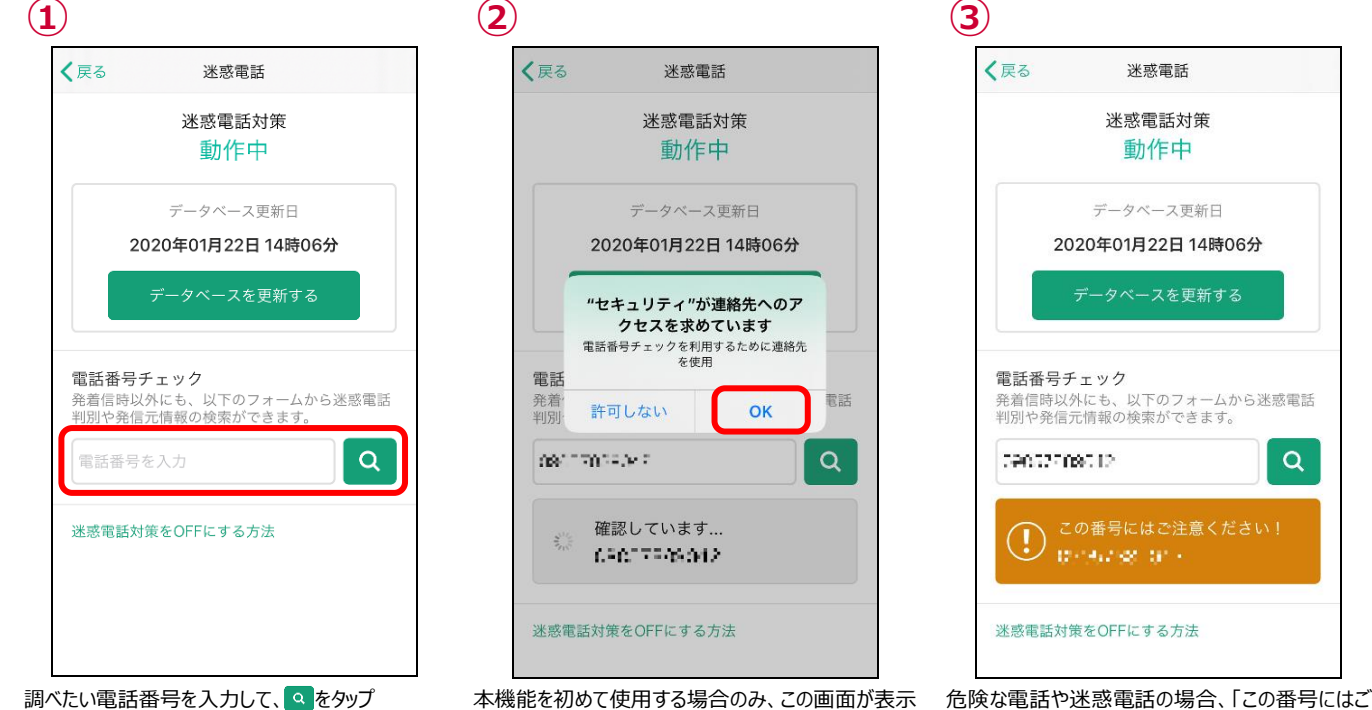

されるので「OK」をタップ

調べたい電話番号を入力して、 へをタップ

危険または迷惑な電話

発着信時以外にも、以下のフォームから迷惑電話 判別や発信元情報の検索ができます。

02146738-014

迷惑電話対策をOFFにする方法

Q

● 検索結果

電話番号チェック

39052508512

 $( \mathbf{I} )$ 

電話帳登録済み

#### 電話番号チェック 発着信時以外にも、以下のフォームから迷惑電話 判別や発信元情報の検索ができます。 いてついてい Q 連絡先に登録済みの番号

20.00.246 迷惑電話対策をOFFにする方法

-6756h

 $(\mathbf{A})$ 

#### 飲食店や企業の電話

注意ください!」と表示されます。

Q

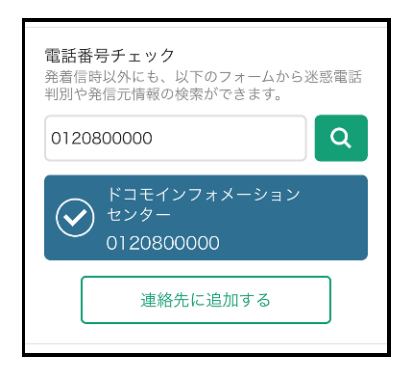

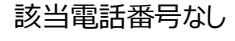

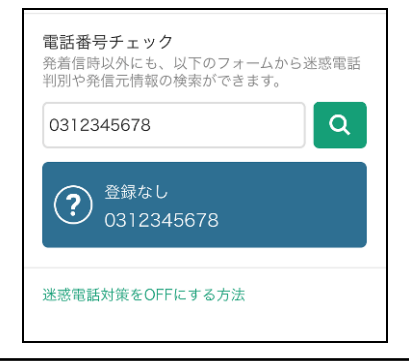

# 迷惑電話番号検索のショートカット機能を利用する

端末のホーム画面にてアプリアイコンを長押しすることで、簡単に迷惑電話チェック機能を利用できます。

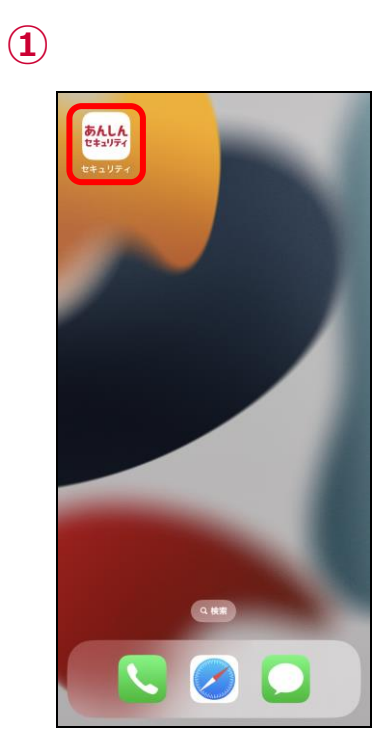

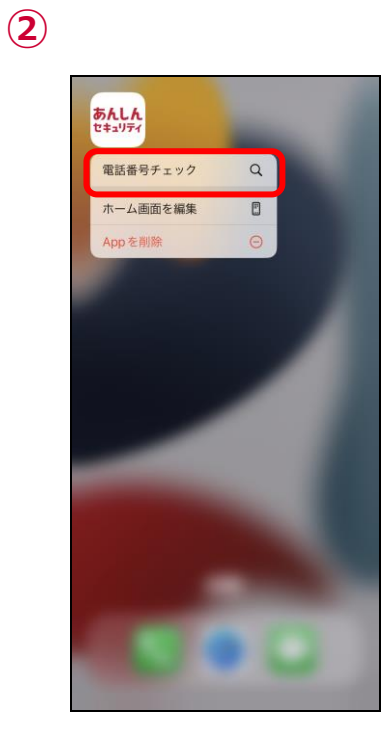

| く戻る                    | 迷惑電話                                                 |
|------------------------|------------------------------------------------------|
|                        | 迷惑電話対策                                               |
|                        | 動作中                                                  |
|                        | データベース更新日                                            |
| 2                      | 2020年01月22日 14時06分                                   |
|                        | データベースを更新する                                          |
| 電話番号<br>発着信時」<br>判別や発信 | ∵ <b>チェック</b><br>义外にも、以下のフォームから迷惑電≣<br>言元情報の検索ができます。 |
| 電話番号                   | Fを入力                                                 |
| 迷惑電話如                  | 対策をOFFにする方法                                          |
|                        |                                                      |

あんしんセキュリティのアイコンを長押し

「電話番号チェック」をタップ

迷惑電話対策画面が表示されるので、「電話番 号チェック」から番号のチェックができます

# 第10章 SMS フィルタリングを確認する

### 危険・迷惑なメッセージ (SMS) を受信したら?

フィッシング詐欺、架空請求など不審なメッセージ(SMS)を受信した場合、迷惑メッセージフォルダへ振り分けられます。

ただし、下記のメッセージは振り分けられません。

- iMessage
- ・連絡先に追加した送信者からの SMS
- ・3回以上返信した SMS
- 迷惑メッセージの確認方法

| <b>1</b>                                                           | 2                                                                                                    | 3                                                                                                    |
|--------------------------------------------------------------------|----------------------------------------------------------------------------------------------------|----------------------------------------------------------------------------------------------------|
| Σ<br>Α<br>Α<br>Α<br>Α<br>Α<br>Α<br>Α<br>Α<br>Α<br>Α<br>Α<br>Α<br>Α | <ul> <li>メッセージ</li> <li>すべてのメッセージ</li> <li>すべてのメッセージ</li> <li>ホ知の差出人</li> <li>ホ明な差出人</li> <li>アイルタ: セキュリティ</li> <li>取引</li> <li>プロモーション</li> <li>迷惑メッセージ</li> <li>1</li> </ul> | <ul> <li>③</li> <li>※惑メッセージ</li> <li>●</li> <li>●</li></ul> |
|                                                                    |                                                                                                    |                                                                                                    |

メッセージアイコンをタップ

迷惑メッセージをタップ ※「迷惑メッセージ」フォルダが表示されていない場 ※②画面のすべてのメッセージには表示されませ 合、第2章のステップ7を確認し設定を完了させてくん。 ださい。

迷惑と判断されたメッセージが表示されます。

# 第11章 ダークウェブモニタリングを確認する

### 流出を検知したら?

流出を検知すると、検知の通知が表示されます。 「タップして詳細を確認する」をタップし、至急確認してください。

未確認の検知結果がある場合、定期的に通知します。 定期的な通知が不要の方は、次ページの方法で通知を無効に変更してください。

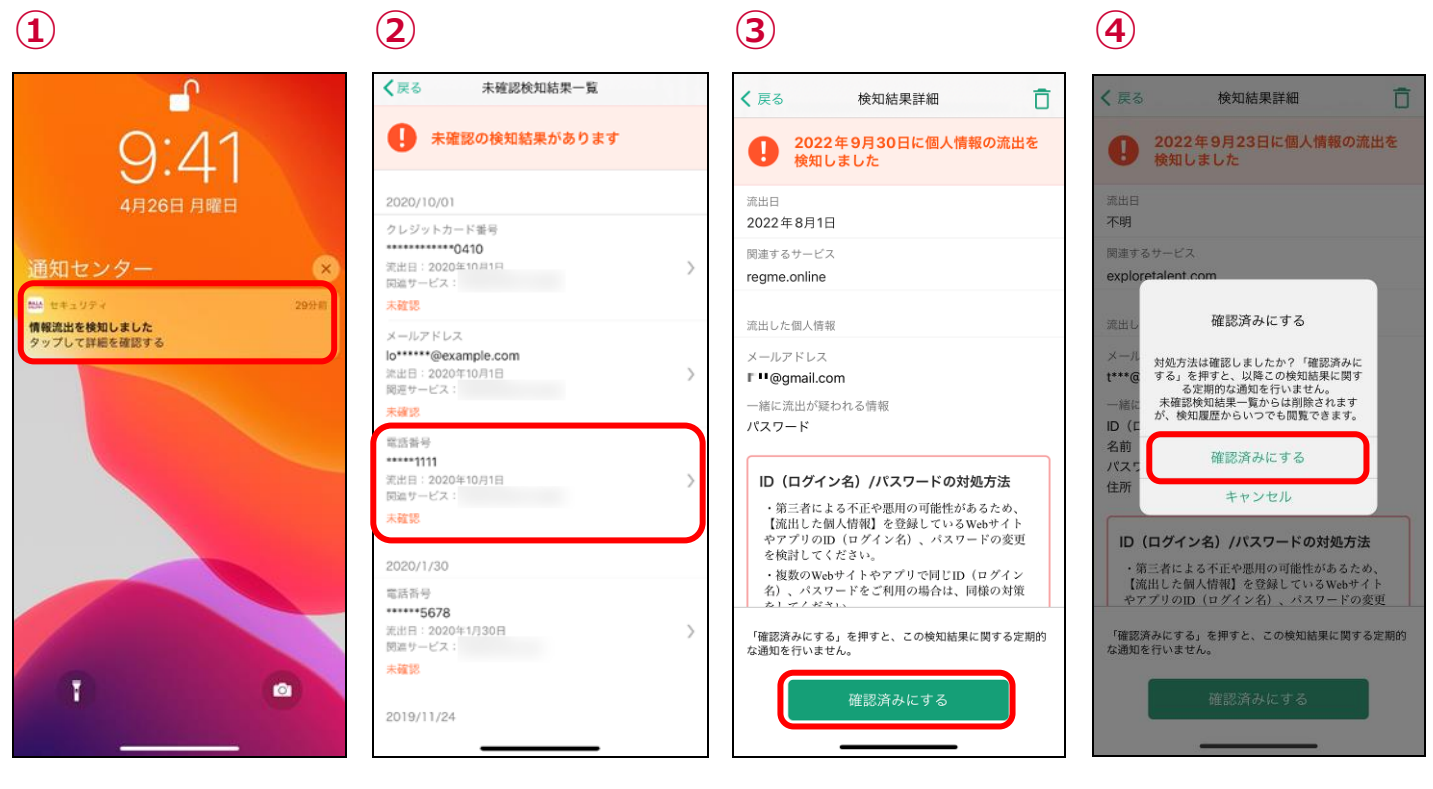

「タップして詳細を確認する」をタップ

確認する情報をタップ

スクロールして対処方法を確認し、「確 認済みにする」をタップ 「確認済みにする」をタップ ※必ず対処方法を確認いただき、お客 様ご自身の判断にて「確認済み」に変 更してください。 ● 検知結果の削除方法

検知結果は手動で削除することができます。また、削除した検知結果は検知履歴からも削除されます。

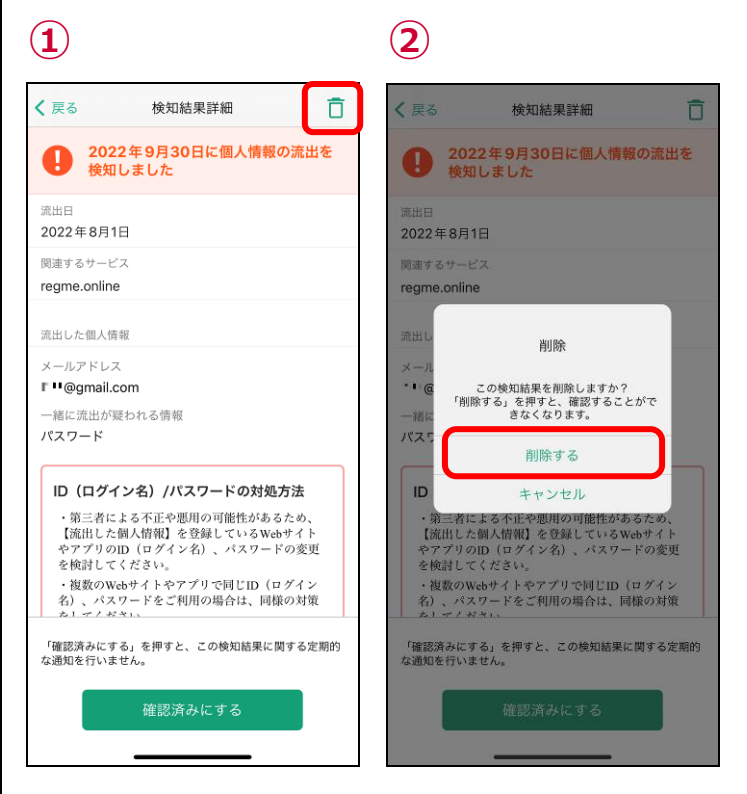

画面右上の「 📋 」をタップ

「削除する」タップ

## 検知結果通知の設定

未確認の検知結果がある場合、定期的に通知します。 通知が不要の方は、下記の手順で通知を無効に変更してください。

| 1                                                          |     | 2                                                                 |   |
|------------------------------------------------------------|-----|-------------------------------------------------------------------|---|
| く戻る ダークウェブモニタリング                                           |     | <b> く</b> 戻る ダークウェブモニタリング                                         |   |
| ダークウェブモニタリング<br>個人情報が流出していないかモニタリングをし、流出があ<br>た場合にお知らせします。 | ŏ o | <b>ダークウェブモニタリング</b><br>個人情報が強出していないかモニタリングをし、適出があ<br>た場合にお知らせします。 | 2 |
| モニタリング中<br>新しい流出検知はありません                                   |     | モニタリング中<br>新しい流出検知はありません                                          |   |
| モニタリング対象設定<br>モニタリングをする個人情報の追加・削除を行え<br>ます。                | >   | モニタリング対象設定<br>モニタリングをする個人情報の追加・削除を行え<br>ます。                       | > |
| 検知履歴                                                       | >   | 検知履歴                                                              | > |
| 通知                                                         |     | 通知                                                                |   |
| 未確認の検知結果を通知<br>未確認の検知結果が残っている場合に、定期的に<br>通知します。            | D   | 未確認の検知結果を通知<br>未確認の検知結果が残っている場合に、定期的に<br>通知します。                   |   |
|                                                            |     |                                                                   |   |
|                                                            |     |                                                                   |   |
|                                                            |     |                                                                   |   |
|                                                            |     |                                                                   |   |

トグルボタンをタップ

有効にする場合は再度トグルボタンをタ ップしてください。

### 検知詳細画面の見方

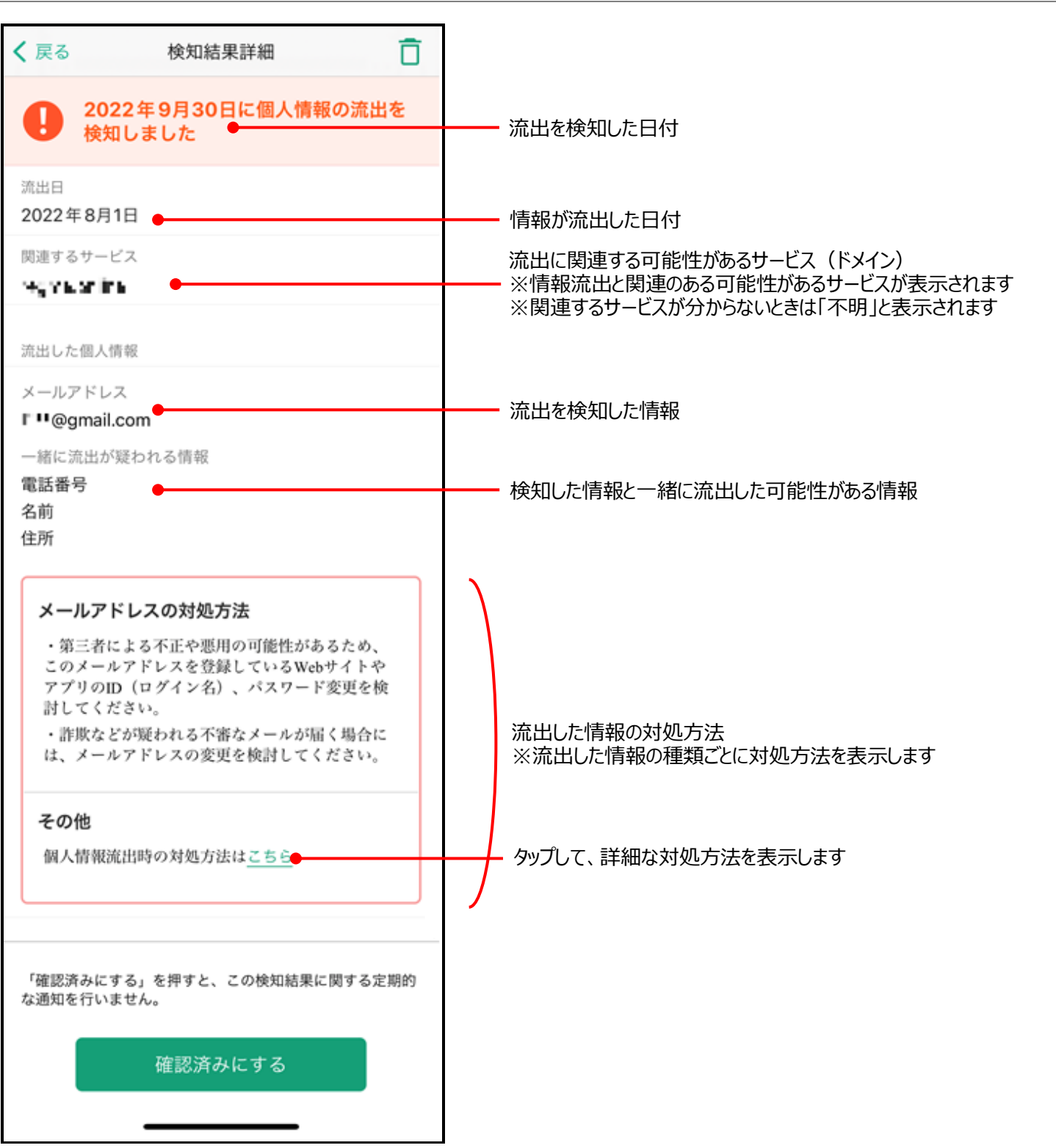

# 第12章 各種メニューを確認する

ホーム画面で右上のメニューをタップすると、各機能がご利用いただけます。

#### 設定画面

設定画面では各種通知の設定、利用情報の送信等がご利用いただけます。

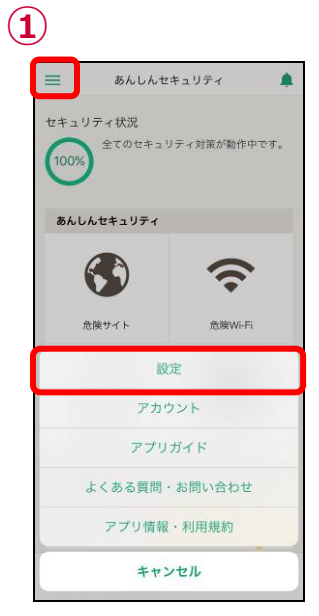

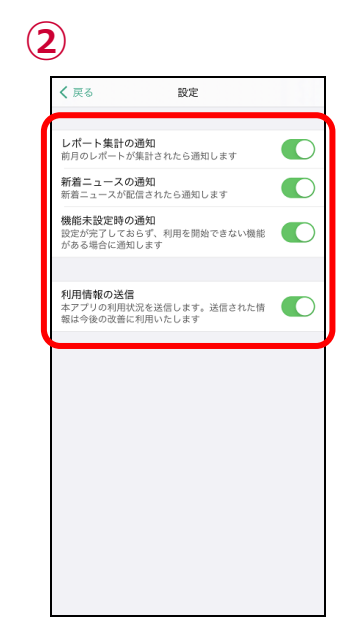

左上のメニューをタップし、ポップアップされた「設定」をタップ

各種通知の設定や、利用情報の送信 設定が確認できます

# アカウント

アカウント画面では、現在の課金の状態や、d アカウントでのログイン情報、App 内課金の状態が確認できます。

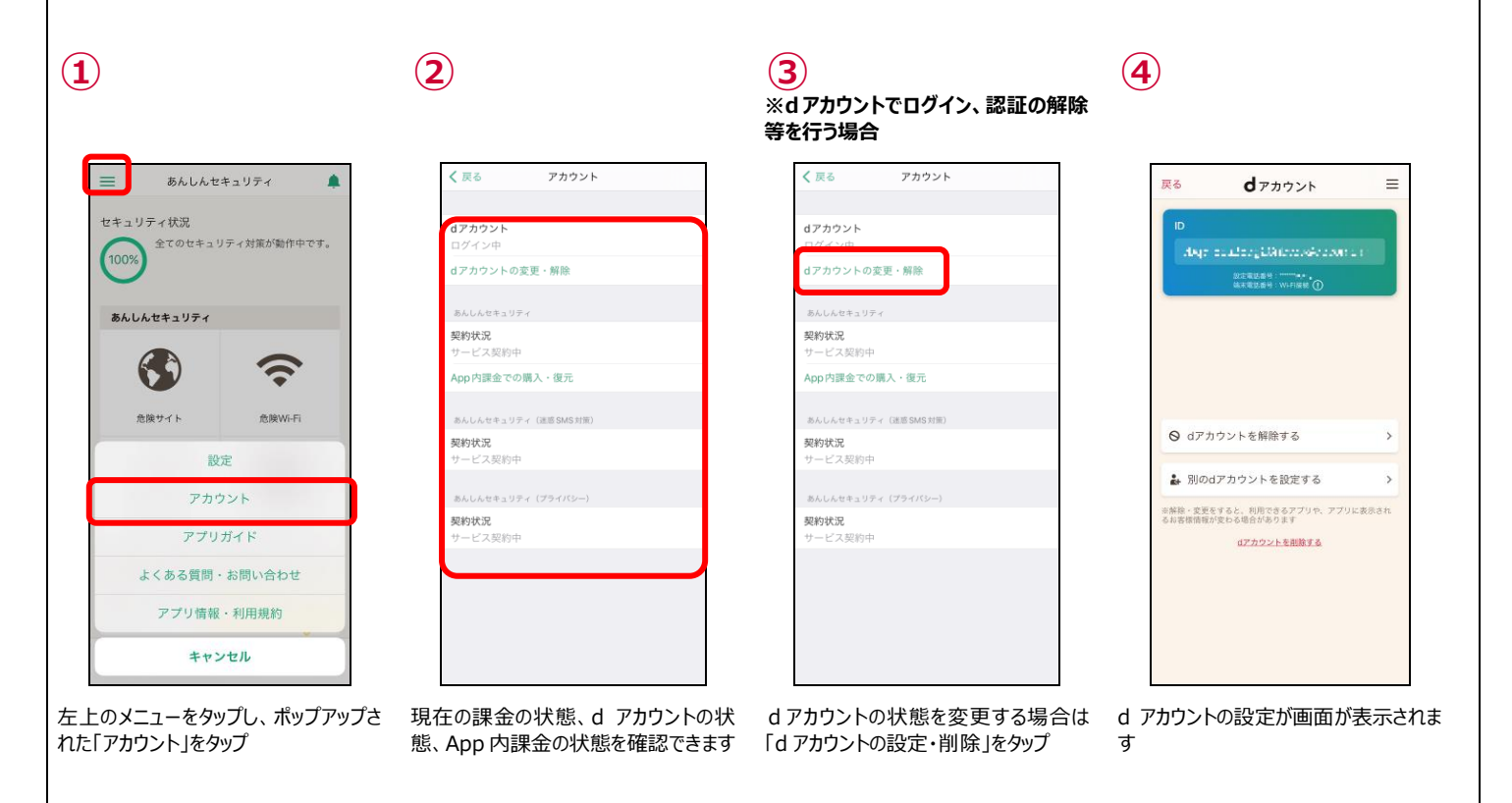

| 戻る アカウント             | く 戻る App内課金での購入・復元                                                                   |
|----------------------|--------------------------------------------------------------------------------------|
| <b>アカウント</b><br>グイン中 | "構入する"をタップすると、お客様は最新の <u>利</u><br><u>用規約</u> およびプライバシーポリシーをお読みに<br>なり回意されたものとみなされます。 |
| アカウントの変更・解除          | また、あんしんセキュリティ (30日コース)の<br>ご利用にあたり、以下の点についてご確認くだ<br>さい。                              |
| んしんセキュリティ<br>******  | ◆ご提供機能                                                                               |
| 利(天)元<br>ービス 契約中     | <ul> <li>         ・</li></ul>                                                        |
| op 内課金での購入・復元        | <ul> <li>込む可見出内以来機能等</li> <li>wiPadは対象外です。</li> </ul>                                |
| んしんセキュリティ(迷惑 SMS 対策) | ◆iCloudバックアップを有効にしてください<br>Anplo理会をご購入された出会」iCloudバック                                |
| 約状況                  | アップを有効にし、あんしんセキュリティアプ                                                                |
| ービス契約中               | また、iCloudに空き容量があることを確認して<br>ください                                                     |
| んしんセキュリティ (プライバシー)   | *iCloud/シックアップの設定は、iPhone・iPadの<br>影響へ自分のApple IDンiCloudンiCloud/シック                  |
| 約状況                  | ity アップから確認してください。<br>アップから確認してください。                                                 |
| ービス契約中               | パラクナランがWeyの定体には、irrobeでirrav3a<br>定う自分のApple ID >iCloud>セキュリティか<br>ら確認してください。        |
|                      | ◆購入時には二重課金に注意<br>Ann(以測金をご贈えさわた出金)別途「あよ」                                             |
|                      | 購入する                                                                                 |
|                      |                                                                                      |

### よくある質問・お問い合わせ

よくある質問・お問い合わせ画面では、よくある質問の一覧ページや、お電話でのお問い合わせ時の番号のご確認をいただけます。

| 1                                                 | 2                               | 3<br>※よくある質問はこちらをタップ                                                                                                  | ④ ※問い合わせはこちらをタップ                           |
|---------------------------------------------------|---------------------------------|----------------------------------------------------------------------------------------------------|--------------------------------------------|
| 📃 あんしんセキュリティ 🌲                                    | く 戻る よくある質問・お問い合わせ              | よくある質問(iPhone・iPad)                                                                                                   | システム稼働状況                                   |
| セキュリティ状況 (100%) 全てのセキュリティ対策が動作中です。                | よくある質問はこちら 〉<br>同い合わせはこちら 〉     | <ul> <li>・ <u>アフリを殻</u></li> <li>・ あんしんセキュリティ</li> <li>・ あんしんセキュリティ(迷惑SMS対策)</li> <li>・ あんしんセキュリティ(プライバシー)</li> </ul> | 2022年9月16日更新                               |
| $\smile$                                          |                                 | アプリ全般                                                                                                    | <あんしんセキュリティをご利用のお客さ<br>まへ>                 |
| あんしんセキュリティ                                        |                                 | ■アプリ全般 ~                                                                                                    | 【着信時のバナーに迷惑電話対策の注意文<br>言が表示されない場合がある】      |
|                                                   |                                 | ■レポート 〜                                                                                                    | iPhone 14 Pro/iPhone 14 Pro Maxをご利用        |
|                                                   |                                 | ■=ュース ~                                                                                                    | の場合、着信時のハナーに述惑電話対策の<br>注意文言が表示されません。       |
| 危険サイト 危険Wi-Fi                                     |                                 | あんしんセキュリティ                                                                                                    | バナーをタップしフルスクリーン表示にす<br>ることで、注意文言を確認することができ |
| 設定                                                |                                 | ■サービス概要 ~                                                                                                    | ます。<br>かお、迷惑衆球対策け正常動作しておりま                 |
| アカウント                                             |                                 | ■危険サイト対策 ✓                                                                                                    | j.                                         |
| アプリガイド                                            |                                 | ■危険WI-Fi対策 ~                                                                                                    | ※迷惑電話対策の注意文言を常時フルスク                        |
| よくある質問・お問い合わせ                                     |                                 | ■迷惑電話対策                                                                                                    | リーンで表示する方法<br>iPhoneの設定>電話>着信画面にて、「フ       |
| アプリ情報・利田規約                                        |                                 | ■迷惑メール対策                                                                                                    | ルスクリーン」に変更                                 |
| ++>ZL                                             |                                 | aa5 ≅ nttdocomo-ssw.com C<br>< > ⚠                                                                                    | a.25 🗎 nttdocomo-ssw.com 🖒                 |
| E上のメニューをタップし、ポップアップさ<br>こた「よくある質問・お問い合わせ」をタッ<br>f | 「よくある質問はこちら」「問い合わせはこ<br>ちら」をタップ | こ よくある質問の一覧ページが表示されま<br>す                                                                                             | システムの稼働状況および問い合わせ<br>ページへのリンクが表示されます       |

### アプリ情報・利用規約

アプリ情報・利用規約画面では、アプリケーション情報、オープンソースライセンス、セキュリティ提供会社のご確認がいただけます。 また、利用規約、プライバシーポリシーをタップしますとブラウザが起動し、ブラウザで利用規約、プライバシーポリシーがご確認いただけま す。

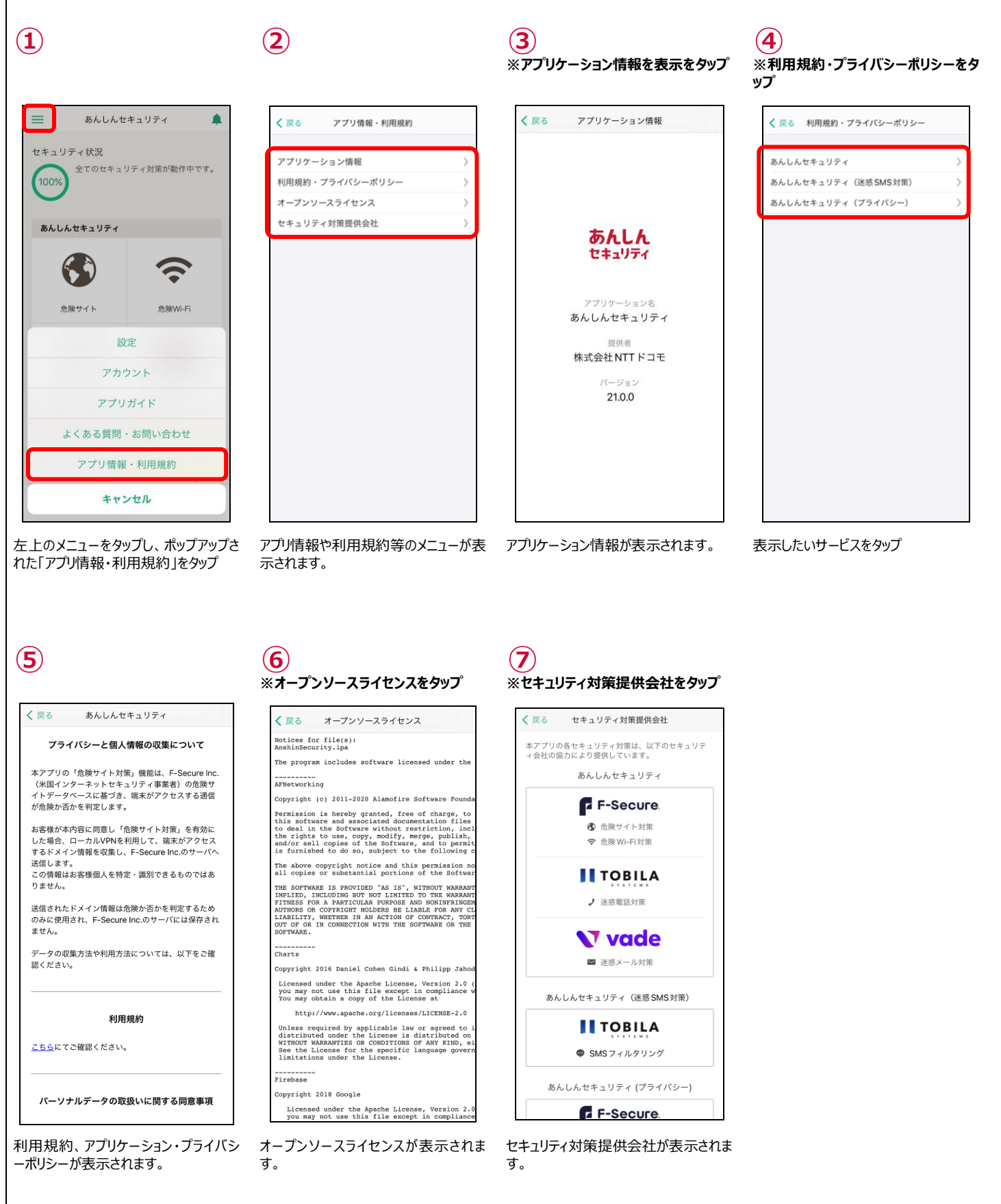

### 迷惑メールおまかせブロック

迷惑メールおまかせブロックサービスに関しては以下のマニュアルをご参考ください。

※ドコモメールがご利用いただけない場合、迷惑メール対策はご利用できません。 ※App 内課金の場合、迷惑メールおまかせブロックはご利用できません。

https://www.docomo.ne.jp/service/omakase\_block/setting/index.html

# 第13章 サービス利用上の注意点

### ご利用にあたって

- ●ご利用には、本アプリのインストールおよび初期設定が必要です。
- アップデートの際、ご利用規約とアプリケーション・プライバシーポリシーへの同意が必要な場合があります。同意しない場合、本アプリ はご利用できません。
- お客さまのご利用の方法によっては、ご利用端末の消費電力が増加し連続通話(通信)時間・連続待受時間が短くなる場合 があります。
- ●ご利用端末の設定で文字サイズを大きくした場合、本アプリの表示レイアウトが崩れたり文字が切れたりする場合があります。

● App 内課金の利用料の返還、払い戻し等は、理由の如何を問わず一切行えません。同一期間において、App 内課金と docomo 課金の双方をご契約いただくことができる場合がありますが、この場合、双方の料金をお支払いいただく必要がありますので、 ご注意ください。

●本アプリはバックグラウンドで起動したままご利用ください。タスク一覧から削除しますと「アプリが停止しました。アプリを常にバックグラウンドで起動させたままご利用ください。」と通知が表示され、以下の機能が正常に動作しない可能性がございますのでご注意ください。

・迷惑電話データベースの自動更新

・危険な Wi-Fi 接続した時の通知表示

### 通信について

● 本アプリの利用には、パケット通信料/データ通信料(本アプリのダウンロードやホーム画面の更新時など)がかかります。

- 本サービスはホーム画面の更新などのため、自動で通信します。
- サーバと通信できない状態ではアプリを利用できません。通信環境の良い状態で利用してください。

● ドコモ回線をご利用のお客さまが海外で本アプリをご利用になる場合には、当社が別に定める場合を除き、すべての通信に対し、 契約約款に定める国際ローミング利用料がかかります。この場合、パケット定額サービスをご契約されていても、パケット定額サービス などの適用対象外となります。

#### 端末の動作環境について

- ●ご利用端末の機能や環境により、本アプリが正常に動作しない場合があります。
- ●ご利用端末のオペレーションソフト(OS)の仕様変更等により、本アプリの機能や動作に影響を与える場合があります。

#### 危険サイト対策について

● パスコードや生体認証を設定している場合、本機能を初めて有効にする際に認証を求められます。

● 本機能は端末の VPN 機能を利用するため、ご利用状態によっては端末の通知領域に「VPN」アイコンが表示される場合がありま す。

- ブラウザだけでなく、アプリを利用したインターネット通信時も危険サイトを判定します。
- 本機能動作中、以下の通り、一部の他アプリへの影響があります。

#### [ドコモデータコピー]

iOS⇔Android でのデータコピー(Wi-Fi Direct)ができません。 データコピーするときは、危険サイト対策を無効にしてご利用ください。 ※データコピー完了後は、再度危険サイト対策を有効にしてご利用ください。

[Wi-Fi Direct を使用するその他のアプリ]

Wi-Fi Direct を使用するアプリの利用ができない場合があります。 具体的にはコンビニエンスストア等に設置されている一部のマルチコピー機との Wi-Fi 接続ができないことを確認しています。 危険サイト対策を無効にしてご利用ください。 ※利用後は、再度危険サイト対策を有効にしてご利用ください。

その他のアプリについて、動作しないなど本機能の影響が考えられる場合は、本機能を無効にしてお試しください。なお、現時点の影響については、あんしんセキュリティアプリからよくある質問をご確認ください。

※よくある質問の表示手順:アプリの設定メニュー →「よくある質問・お問い合わせ」→「よくある質問はこちら」

● VPN を使用するアプリとの併用はできません。他アプリの VPN 機能は無効にしてご利用ください。
 他のアプリが VPN 機能を利用しているかは、iPhone・iPad の設定アプリ開き [一般] → [VPN] からご確認ください。
 ・VPN アプリがあんしんセキュリティのみの場合: VPN 画面にて、あんしんセキュリティの「危険サイト対策」のみが表示されます。
 ・他の VPN アプリもご利用の場合: VPN 画面に「危険サイト対策」以外も表示されます。"

●端末の再起動時、アプリアップデート時、機内モードに切り替えた際や他のアプリが VPN 機能を使用した時に危険サイト対策が無効となる場合があり、本アプリにて無効を確認した際、「システムにより無効となった可能性があります」と通知を表示します。本通知が表示された場合は、通知をタップしてアプリを起動してください。アプリ起動すると、危険サイト対策が「動作中」になりますのでそのままご利用ください。危険サイト対策が「停止中」となっている場合にはお客さまご自身にて動作中にしてご利用ください。

### 危険 Wi-Fi 対策について

● iOS14 または iPad14 以上の場合、ローカルネッワークの許諾が必要となります。下記の手順でローカルネットワークを有効にしてください。

※iPhone または iPad の設定 - セキュリティ - ローカルネットワークを ON

### 迷惑メール対策について

- ドコモメールがご利用いただけない場合、迷惑メール対策はご利用できません。
- App 内課金の場合、迷惑メール対策はご利用できません。
- ●迷惑メール対策が利用できない場合、すべての設定が完了してもホーム画面のセキュリティ状況は100%になりません。

#### 迷惑電話対策について

● 迷惑電話対策の検知結果は、トビラシステムズ社が提供するデータベースに基づきます。すべての危険・迷惑電話の検出を保証 するものではありません。

● 発着信時は端末にダウンロードしたデータベースにより迷惑電話を判定するため、本機能の判定結果と異なる場合があります。

### SMS フィルタリングについて

● メッセージアプリで受信した SMS の情報を、トビラシステムズ社のサーバへ送信します。 また、送信された情報は迷惑 SMS の判定のみに使用します。

- 下記のメッセージは振り分けられません。
  - iMessage
  - ・連絡先に追加した送信者からの SMS
  - ・3回以上返信したSMS

● メッセージアプリに「迷惑メッセージ」フォルダが表示されていない場合、あんしんセキュリティアプリ上でセキュリティ対策が 100%と表示されていても SMS フィルタリング機能はご利用いただけません。

● あんしんセキュリティ(迷惑 SMS 対策)を解約した場合、「迷惑メッセージ」フォルダが削除されるまでしばらく時間がかかります。

# ダークウェブモニタリングについて

● 本サービスは、F-Secure Corporation の提供するダークウェブモニタリングシステムにより、お客様が登録した情報の流出をモニタリングします。

- 本サービスは、流出の検知をお知らせするものであり、検知した情報の対処はお客様ご自身で行っていただく必要があります。
- 本サービスのご契約者の個人情報のみをモニタリング対象として設定するようにお願いしています。

詳細はご利用規約を参照ください。

https://www.docomo.ne.jp/service/anshin\_security\_privacy/regulation.html

※本サービス契約以外の電話番号の設定について サービス契約者ご本人名義の携帯電話番号(キャリア問わず)、固定電話番号であれば、設定可能です。